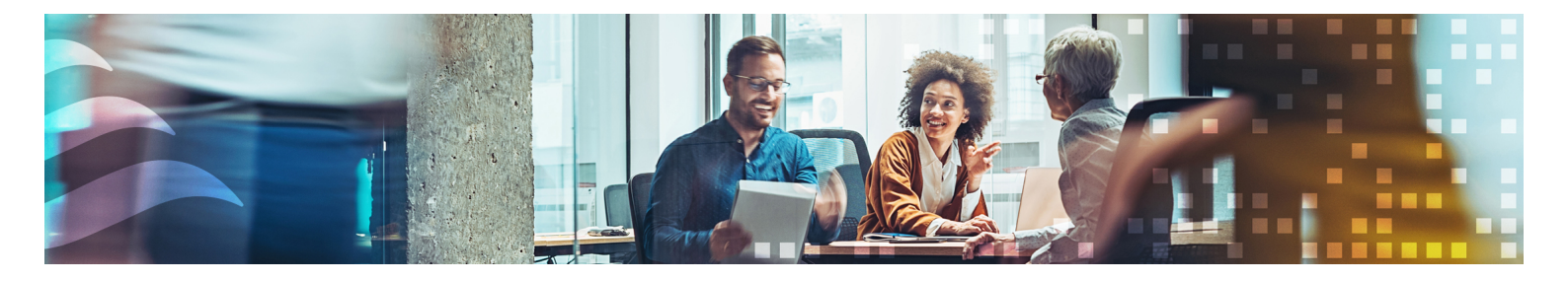

# MANUAL REGIO RCX-SERIEN

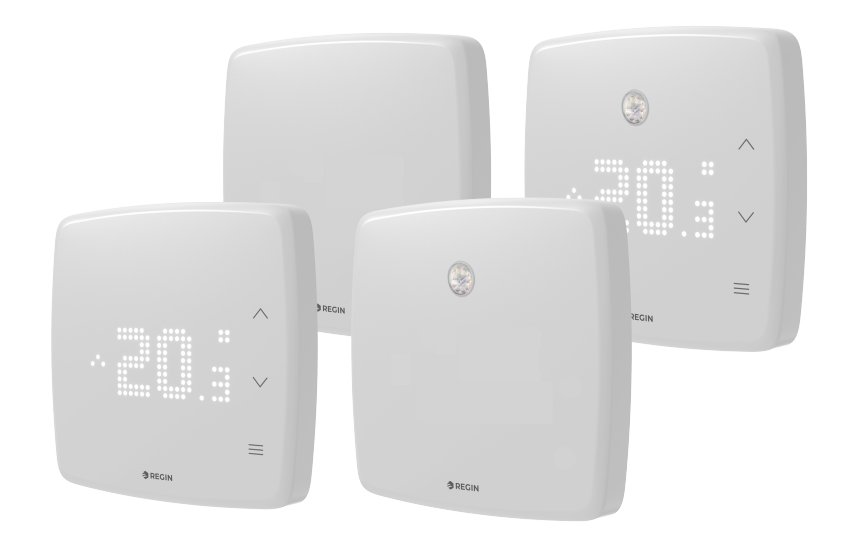

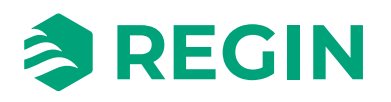

SE

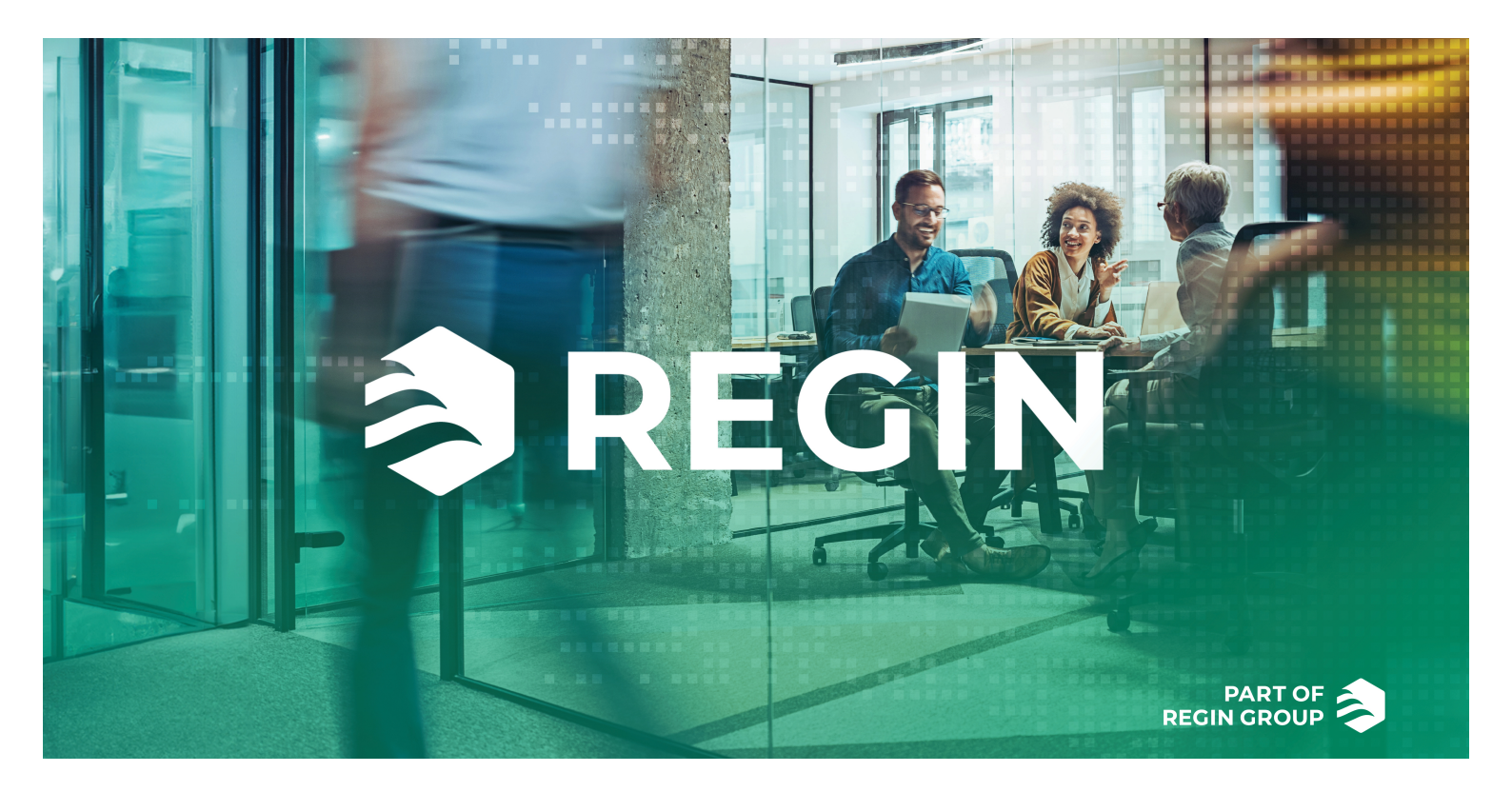

# TACK FÖR ATT DU VÄLJER REGIN!

Regin erbjuder heltäckande lösningar för fastighetsautomation, inklusive intuitiva BMS lösningar, friprogrammerbara och förprogrammerade regulatorer, fältenheter med mera.

Regins erbjudande, i kombination med DEOS och Industrietechnik, ger systemintegratörer, installatörer och fastighetsägare en kraftfull verktygslåda som gör att de kan skapa lösningar för fastighetsautomation som sparar både energi och servicetid. Idag har mångsidig fastighetsförvaltning, optimerad rumsreglering och effektiva arbetsflöden blivit grundpelare för ledande fastighetsägare när det gäller att uppnå betydande energibesparingar i fastigheter. Regin delar koncernens tydliga mål: att förenkla på vägen mot en hållbar framtid för världens fastigheter.

# ANSVARSBEGRÄNSNING

All information i detta dokument har kontrollerats noggrant och bedöms vara korrekt. Regin lämnar inga garantier vad gäller manualens innehåll. Användare av denna manual ombeds rapportera felaktigheter och oklarheter till Regin, så att korrigeringar kan göras i framtida utgåvor. Informationen i detta dokument kan ändras utan föregående meddelanden.

Andra produktnamn som förekommer i detta dokument används enbart i identifieringssyfte och kan vara respektive ägares registrerade varumärken.

© AB Regin. All rights reserved.

Rev. B, 2024-09-17

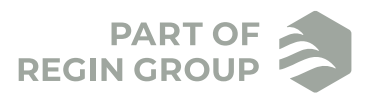

| 1 | Intro | duktior              | ٦                                                                              | 5   |
|---|-------|----------------------|--------------------------------------------------------------------------------|-----|
|   | 1.1   | Om den               | na manual                                                                      | 5   |
|   | 1.2   | Mer info             | rmation                                                                        | 5   |
|   |       |                      |                                                                                |     |
| 2 | Infor | matior               | n för slutanvändare                                                            | 6   |
|   | 2.1   | Regio zo             | nregulatorer                                                                   | 6   |
|   |       | 2.1.1                | Användningsområden                                                             | 6   |
|   |       | 2.1.2                | Montering                                                                      | 6   |
|   | 2.2   | Regio R              | CX                                                                             | 7   |
|   |       | 2.2.1                | Kommunikation                                                                  | 7   |
|   | 2.3   | Display,             | lysdioder och knappar                                                          | 7   |
|   |       | 2.3.1                | Beskrivning av användargränssnitt, för modeller med display                    | 7   |
|   |       | 2.3.2                | Beskrivning av användargränssnitt, för modeller utan display                   | 9   |
|   |       | 2.3.3                | RGB LED-funktioner.                                                            | 9   |
|   | 2.4   | Navigeri             | ng – regulatormeny                                                             | .10 |
|   |       | 2.4.1                | Regulatorer med display                                                        | .10 |
|   |       | 2.4.2                | Regulatorer utan display                                                       | .13 |
|   | 2.5   | Rörelsed             | etektor – PIR                                                                  | .14 |
|   |       | 2.5.1                | Mätområde                                                                      | .14 |
|   |       | 2.5.2                | Detektionsmönster                                                              | .14 |
|   | 2.6   | CO <sub>2</sub> -giv | are                                                                            | .15 |
|   |       | 2.6.1                | Område för CO <sub>2</sub> -givare                                             | .15 |
|   | 2.7   | Ändra vä             | irden                                                                          | .15 |
|   |       | 2.7.1                | Regulatorer med display                                                        | .15 |
|   | 2.8   | Konfigu              | rering                                                                         | .15 |
|   |       |                      |                                                                                |     |
| 3 | Infor | matior               | n för avancerade användare                                                     | .16 |
|   | 3.1   | Regin:G              | O-app                                                                          | .16 |
|   |       | 3.1.1                | Språk                                                                          | .16 |
|   |       | 3.1.2                | Introduktion till appen Regin:GO                                               | .16 |
|   |       | 3.1.3                | Åtkomst, användning och inställningar i Regin:GO-appen                         | .19 |
|   |       | 3.1.4                | Bluetooth <sup>®</sup> -aktivering                                             | .20 |
|   | 3.2   | Applicat             | ion tool                                                                       | .21 |
|   |       | 3.2.1                | Öppna Application tool 2                                                       | .21 |
|   | 3.3   | Konfigu              | rationer för inställningar, import och export                                  | .23 |
|   | 3.4   | Funktior             | nsöversikt                                                                     | .23 |
|   |       | 3.4.1                | Reglerfunktioner                                                               | .23 |
|   |       | 3.4.2                | Extra zon                                                                      | .51 |
|   |       | 3.4.3                | Ingångar/Utgångar                                                              | .53 |
|   |       | 3.4.4                | Fläktstyrning                                                                  | .57 |
|   |       | 3.4.5                | Display och menyer                                                             | .63 |
|   |       | 3.4.6                | Regulatorinställningar                                                         | .66 |
|   |       | 3.4.7                | Manuell/Auto                                                                   | .73 |
|   | 3.5   | Hitta i n            | nenyer                                                                         | .75 |
|   |       | 3.5.1                | Meny – fliken Dashboard                                                        | .75 |
|   |       | 3.5.2                | Meny – Konfigurationsflik                                                      | .79 |
|   |       | 3.5.3                | Manuell/Auto – Menyflik                                                        | .90 |
|   | 3.6   | Exempe               | l på reglerfunktioner - Regio RCX-serien                                       | .98 |
|   |       | 3.6.1                | Hotell 1 – Värme (ställdon radiator)+ VAV och Extra zon (reglering av badrum   |     |
|   |       |                      | med golvvärme)                                                                 | .98 |
|   |       | 3.6.2                | Hotell 2 – Värme (batteri) + Kyla (batteri) + Fläktreglering (EC-fläkt)        | 100 |
|   |       | 3.6.3                | Kontor – Värme/kyla (changeover) + fläktreglering                              | 102 |
|   | _     | 3.6.4                | Konferens – Värme (ställdon radiator) + Kyla (kyltak) + VAV (CO <sub>2</sub> ) | 105 |
|   | 3.7   | Externa              | givare                                                                         | 108 |
|   | 3.8   | Givarvär             | den via kommunikation                                                          | 108 |
|   | 3.9   | Specialfu            | unktioner                                                                      | 109 |
|   |       | 3.9.1                | Kondensgivare                                                                  | 109 |
|   |       | 3.9.2                | Fönsterkontakt                                                                 | 109 |

|     | 3.10       | Fabriksåterställning                              |     |
|-----|------------|---------------------------------------------------|-----|
| 4   | Infor      | mation för installatörer                          |     |
|     | 4.1        | Installation                                      |     |
|     |            | 4.1.1 Förberedelser inför installation            |     |
|     |            | 4.1.2 Etiketthantering                            |     |
|     |            | 4.1.3 Montering                                   |     |
|     |            | 4.1.4 Inkoppling                                  | 113 |
|     |            | 4.1.5 Kabeldragning – Exempel på reglerfunktioner | 115 |
|     |            | 4.1.6 Felsökning                                  | 118 |
| _   | ä          |                                                   |     |
| 5   | Over       | ensstammelse                                      |     |
| Ril | ada        | Tekniska data                                     | 120 |
|     |            |                                                   | 120 |
|     | A.1        | Generella data                                    | 120 |
|     | л.2<br>А 3 | In och utgångar                                   | 120 |
|     | 11.5       |                                                   |     |
| Bil | aga l      | 8 Modellöversikt                                  | 122 |
| Bil | aga (      | Larmlista                                         | 123 |
|     | C.1        | Larm                                              | 123 |
|     |            |                                                   |     |
| Bil | aga l      | ) Plintlista                                      | 124 |
|     | D.1        | Kabeldragning – Plintlista                        | 124 |
|     |            |                                                   |     |
| Bil | aga l      | Licenser                                          | 125 |
|     | E.1        | Cube MX                                           | 125 |
|     | E.2        | FreeRTOS                                          | 125 |
|     | E.3        | Fonts                                             | 126 |
|     | E.4        | JSMN                                              | 126 |

# 1 Introduktion

# 1.1 Om denna manual

Särskilda textformat som används i manualen:

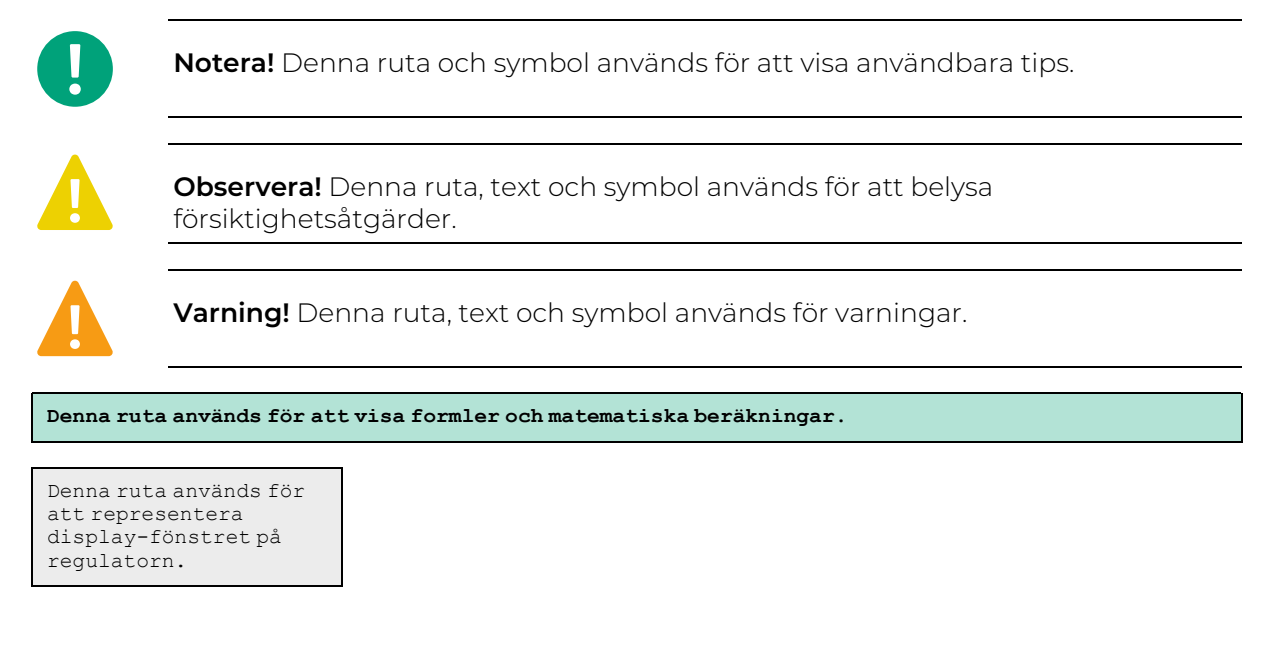

# 1.2 Mer information

- ✓ Regio RCX Produktblad
- ✓ Regio RCX Instruktion
- 🗸 Regio RCX Variabellista
- ✓ Exportera och importera en inställningsfil i Regin:GO och Application tool 2 Instruktion
- ✓ Regio RCX Manual (detta dokument)

Alla ovanstående dokument finns tillgängliga för nedladdning från Regins hemsida, www.regincontrols.com.

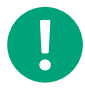

**Notera!** Alla inställningar och konfigurationer av Regio RCX rumsregulatorerna ska göras med appen Regin:GO eller Application tool 2.

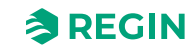

# 2 Information för slutanvändare

# 2.1 Regio zonregulatorer

Regio RCX-serien består av ett brett sortiment av rumsregulatorer som hanterar allt från värme, kyla och ventilation till fuktighets- och CO<sub>2</sub>-övervakning. Regio RCX kan användas för att skapa allt från stand-alonesystem för att hantera funktioner i ett enda rum till att vara en del av stora, integrerade system med ett omfattande SCADA-system.

## 2.1.1 Användningsområden

Regio RCX-regulatorerna har en diskret design och är enkla att använda, med en intuitiv grafisk LEDmatrisfront och stiliserade pekknappar (beroende på modell). De passar för användning i lokaler där man eftersträvar hög komfort och låg energiförbrukning, till exempel kontor, skolor, köpcentra, flygplatser, hotell och sjukhus.

I ett rum kan Regio RCX-regulatorn mäta och detektera till exempel:

- ✓ Temperatur
- ✓ CO<sub>2</sub>-nivå
- ✓ Relativ luftfuktighet
- ✓ Kondensering
- ✓ Användarens rörelse
- ✓ Luftkvalitet (VOC)
- ✓ Vid öppet fönster

## 2.1.2 Montering

Den modulära konstruktionen med separat väggfäste för kabelanslutning, som finns på flera modeller, gör Regio RCX-serien enkel att installera och driftsätta. Regulatorerna monteras direkt på en vägg eller över en väggdosa.

För mer information, se Tabell B-2 Väggmonteringsmodeller i Bilaga B Modellöversikt.

För mer information om montering, se RCX-... instruktionerna som finns på <u>www.regincontrols.com</u>. Eller se detaljerad information i *kapitel 4.1 Installation*.

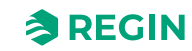

# 2.2 Regio RCX

## 2.2.1 Kommunikation

## RS485

Regulatorerna kan anslutas till ett centralt SCADA-system via RS485 (EXOline, Modbus eller BACnet) och konfigureras för en specifik applikation med Application tool 2, som laddas ner kostnadsfritt från: <u>www.</u> <u>regincontrols.com</u>. För mer information, se avsnitt *3.2 Application tool*.

Arrigo-mallen är anpassad för att stödja Regio RCX-serien-modellerna (RCX-...).

## Bluetooth<sup>®</sup> Low Energy

Kommunikationen stöds också av Bluetooth® (Regin-protokollet är kompatibelt med appen Regin:GO).

Regulatorerna kan anslutas till appen Regin:GO (iOS/Android) och en molnbaserad backend via Bluetooth<sup>®</sup> Low Energy. För mer information, se avsnitt 3.1.4 *Bluetooth<sup>®</sup>-aktivering*.

För Regin:GO lösenord för förinställd behörighetsnivå, se avsnitt 3.1.3 Åtkomst, användning och inställningar i Regin:GO-appen.

För mer information, se avsnitt 3.1 Regin:GO-app.

# 2.3 Display, lysdioder och knappar

## 2.3.1 Beskrivning av användargränssnitt, för modeller med display

Användargränssnittet består av tre (3) beröringskänsliga knappar och en display som består av en matris av lysdioder (25 x 11 pixlar) i ett plasthölje. Displayen syns genom plastmaterialet och knapparna kan tryckas in genom att man trycker på ikonerna på locket.

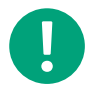

**Notera!** LED-display och knappar finns inte på alla modeller. För mer information, se *Tabell B-1 Regulatormodeller* i avsnitt *Bilaga B Modellöversikt*.

Om ingen interaktion har skett med rumsregulatorn på ett tag kan displayen avge ljus med full intensitet som vanligt, dimmas för att avge en lägre ljusintensitet eller stängas av helt beroende på inställningarna som gjorts av administratören. Om du ställer in att displayen ska vara dimmad eller stängas av när den inte är aktiv smälter rumsregulatorn in i rummet och stör då sannolikt inte slutanvändaren. Det dimmade läget är att föredra i situationer där du inte vill bli distraherad av ljuset från rumsregulatorn. För t.ex. hotell, där gästerna sover i rummet där rumsregulatorn är monterad, eller i ett kontor, där medarbetarna inte vill bli distraherade av en ljusstark display. Administratören och installatören av rumsregulatorn bestämmer och ställer in när produkten ska vara dimmad eller tänd.

Regio RCX-regulatorns användargränssnitt visas i Figur 2-1 Regio RCX-regulatormodell med display.

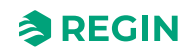

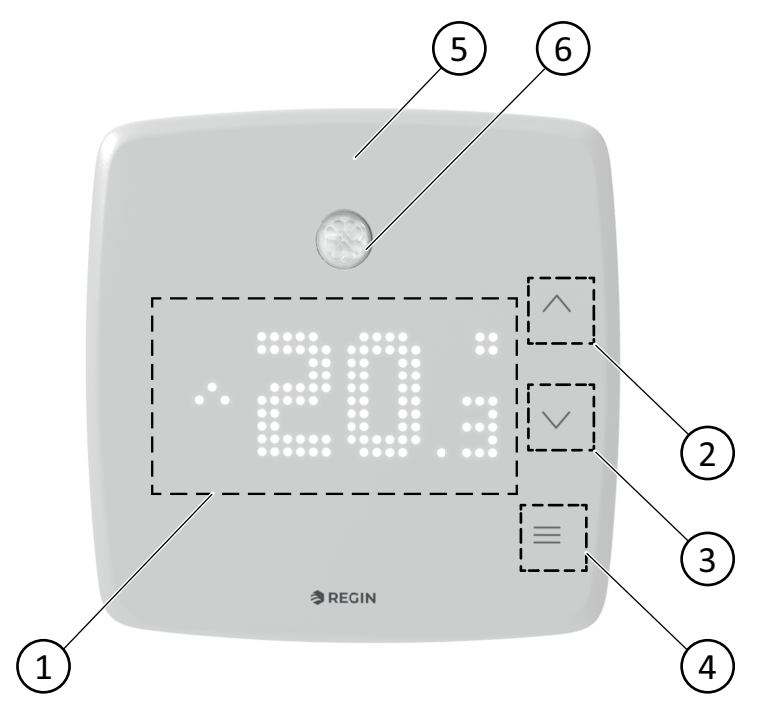

Figur 2-1 Regio RCX-regulatormodell med display

- 1 LED-matris
- 2 Piltangent [nedåt]
- ③ Piltangent [uppåt]

- ④ [Menyknapp]
- (5) RGB LED-lampa (för regulatorer med/utan display)
- 6 PIR-givare (på vissa modeller)

Tabell 2-1 beskriver knappar och LED-matris som finns på Regio RCX-regulatorer med och utan display.

|                                                |                                                                                                    | ·              |           | / / /       | 1 1. 1        |
|------------------------------------------------|----------------------------------------------------------------------------------------------------|----------------|-----------|-------------|---------------|
| $I A \cap A \cap I = I K \cap A \cap A \cap A$ | $\cap \cap \cap \cap \vdash \cap \cap \cap \cap \cap \cap \cap \cap \cap \cap \cap \cap \cap \cap \cap$ | ninaar tor     | Deale D x | $r_{-r}$    | mea aichiav   |
|                                                | OCH LLD DUSKIN                                                                                          | i ili igai ioi | NUGIO NUN | regulatorer | ITICG GISPIGY |
|                                                |                                                                                                    |                |           | 9           | 1 3           |

|    | Regulatorer med display                                                                                                    |
|----|----------------------------------------------------------------------------------------------------|
| Nº | Beskrivning                                                                                                    |
| 1  | LED-matris med aktuellt läge eller värde på displayen                                                                                               |
| 2  | Piltangent <b>[nedåt] ▼</b> . Används för att växla värden nedåt.                                                                                   |
| 3  | Piltangent <b>[uppåt] ▲</b> . Används för att växla värden uppåt.                                                                                   |
| 4  | [Menyknapp] ≡. Används för navigering i menyn.                                                                                                    |
| 5  | RGB-LED. Används för Bluetooth <sup>®</sup> och indikering av CO <sub>2</sub> -nivåer. För mer information, se avsnitt 2.3.3 RGB<br>LED-funktioner. |

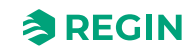

# LED-display för viloläge

Om ingen knapp trycks in återgår LED-displayen till viloläge efter en tidsgräns. Efter en konfigurerbar tidsfördröjning dimmas LED-displayen först och stängs sedan av (som standard).

Värdet som visas i viloläge är konfigurerbart:

- ✓ Faktisk temperatur
- ✓ Faktiskt börvärde + justering
- ✓ Börvärde värme
- ✓ Börvärde kyla
- ✓ Medelvärde för börvärde för värme och kyla
- ✓ Börvärdesjustering
- ✓ CO<sub>2</sub>-nivå
- ✓ Värmebörvärde + justering
- ✓ Kylbörvärde + justering
- ✓ Genomsnittsbörvärde + justering
- ✓ Beräknat luftflöde

## 2.3.2 Beskrivning av användargränssnitt, för modeller utan display

För regulatorer utan display (och då även utan knappar) görs alla inställningar via appen Regin:GO eller Application tool 2.

## 2.3.3 RGB LED-funktioner

Ovanför LED-displayen finns en RGB-LED (i det övre främre området på modeller utan display). Med dessa LED-lampor får du information om och när Bluetooth<sup>®</sup> är aktiverat eller inte, och när CO<sub>2</sub>-givaren indikerar CO<sub>2</sub>-nivåer om dessa funktioner är aktiverade. RGB-LED kan konfigureras för att visa CO<sub>2</sub>-nivån i grönt, gult och rött för låg, medelhög och hög CO<sub>2</sub>-nivå. Indikeringen kan vara av, alltid aktiv eller endast aktiv när CO<sub>2</sub>-värdet visas i displayen. Se *Tabell 2-2 Tabell över RGB LED-funktioner*.

RGB LED-inställningen kan konfigureras individuellt.

| Färg | Mönster                   | Beskrivning                                                                                                    |
|------|---------------------------|----------------------------------------------------------------------------------------------------|
| Blå  | Fast                      | Bluetooth <sup>®</sup> aktiverad – enhet ansluten, eller<br>Identifiera intryckt.                                                     |
| Blå  | Blinkar Av 5 s, på 500 ms | Bluetooth® tillfälligt aktiverad – ingen enhet<br>ansluten. Om Bluetooth® är inställd på<br><b>Alltid På</b> blinkar inte LED-lampan. |
| Röd  | Fast                      | Indikerar hög CO₂-nivå                                                                                                    |
| Gul  | Fast                      | Indikerar medelhög CO <sub>2</sub> -nivå                                                                                              |
| Grön | Fast                      | Indikerar låg CO₂-nivå                                                                                                    |

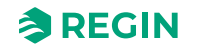

# 2.4 Navigering – regulatormeny

## 2.4.1 Regulatorer med display

Organiserade menystrukturer gör det möjligt för användare att navigera genom olika konfigurationsalternativ och få tillgång till olika funktioner på ett effektivt sätt, vilket säkerställer ett logiskt och användarvänligt gränssnitt.

|  | ^      |
|--|--------|
|  | $\sim$ |
|  |        |
|  |        |

Figur 2-2 Regulatormodell med display

### Menyknapp

**[Menyknappen]** bläddrar genom alla tillgängliga *menyalternativ*. Vilka alternativ som är tillgängliga beror på modell, inställd konfiguration och anslutna givare.

## Upp/ned-knappar

I viloläge initierar upp-/nedknapparna inställning av börvärdesjusteringen. När du till exempel väljer fläktregleringssidan med **[menyknappen]** ökas/minskas fläkthastigheten med **[upp-]** och **[ned]**-knapparna.

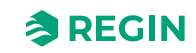

# Displayindikeringar

Om ingen knapp trycks in återgår LED-displayen till viloläge efter en tidsgräns. Efter en konfigurerbar tidsfördröjning dimmas displayen först och stängs sedan av. Displayinställningarna kan anpassas. Se *menynivåreferens 191* i avsnitt 3.5.2 *Meny* – *Konfigurationsflik*.

Displayindikeringarna visas i Figur 2-3 Indikeringar på regulatordisplay 1 och Figur 2-4 Indikeringar på regulatordisplay 2.

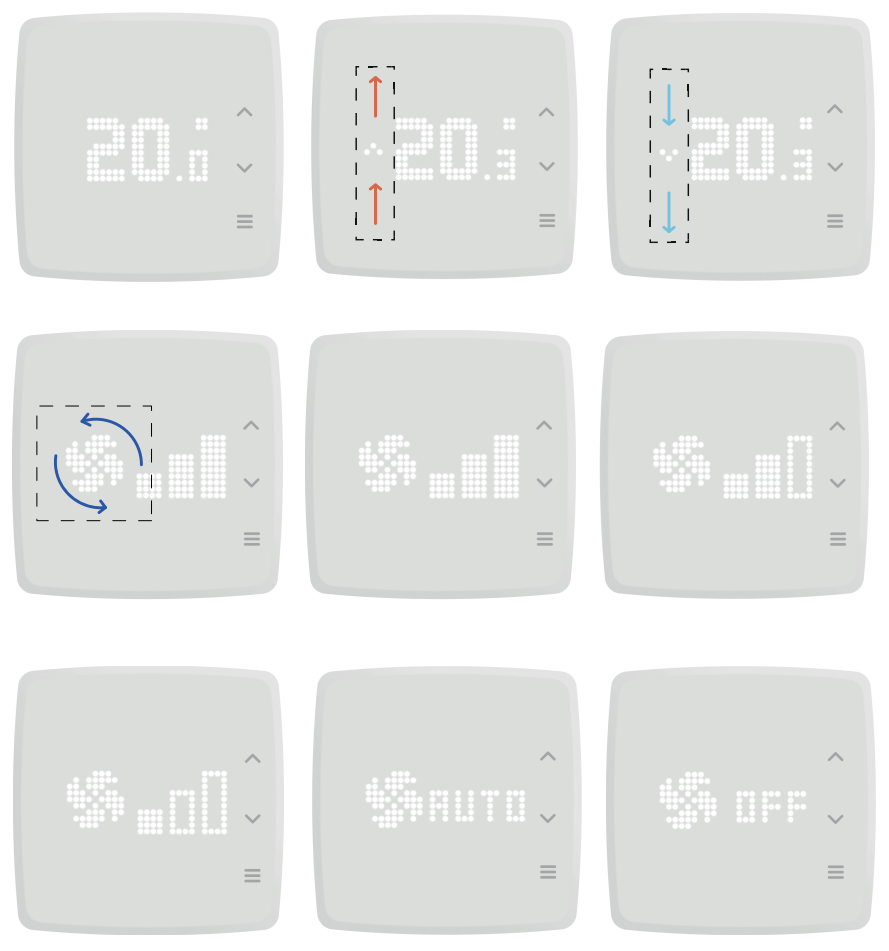

Figur 2-3 Indikeringar på regulatordisplay 1

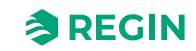

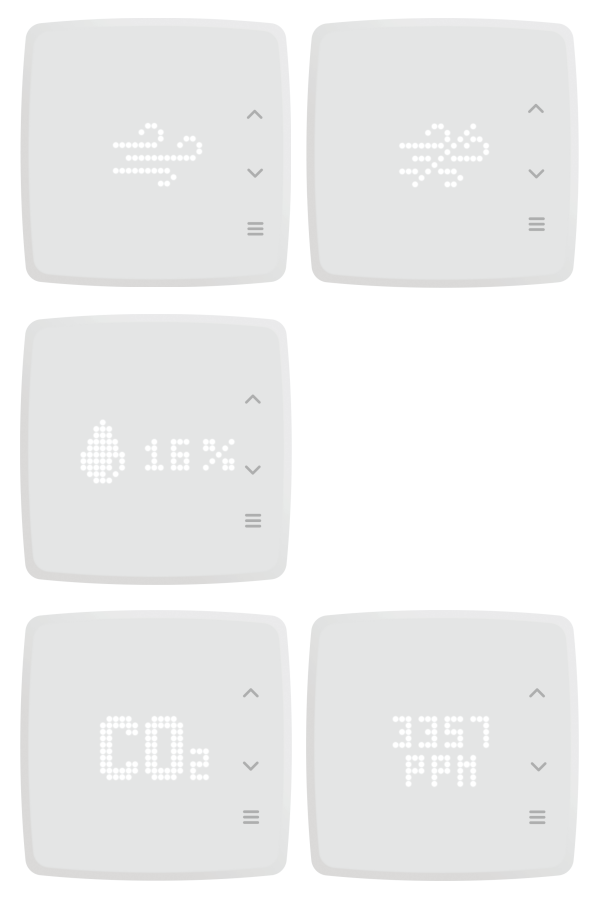

Figur 2-4 Indikeringar på regulatordisplay 2

Vid inställning av börvärdesjustering är värdet som visas på displayen konfigurerbart enligt följande:

- ✓ Börvärdesjustering
- ✓ Ärvärde
- ✓ Värmebörvärde
- ✓ Börvärde kyla
- ✓ Börvärde för värme, närvaro + justering
- ✓ Börvärde för kyla, närvaro + justering
- ✓ Genomsnittligt börvärde för kyla/värme

Display- och funktionsindikeringarna beskrivs i Tabell 2-3 och Tabell 2-4.

Tabell 2-3 Beskrivningar av displayindikeringar

| Indikering                | Beskrivning                                                                                                    |
|---------------------------|----------------------------------------------------------------------------------------------------|
| Faktisk<br>temperatur     | När du trycker på <b>[uppåtpilen]</b> höjs temperaturbörvärdet och när du trycker på <b>[nedåtpilen]</b> sänks temperatur-<br>börvärdet. Steget för varje knapptryckning är 0,5 °C. Temperaturintervallet är normalt mellan 18 och 24 °C och<br>kan endast justeras av rumsregulatorns administratör. För att temperaturinställningen ska träda i kraft måste<br>användaren vänta i 10 sekunder utan att trycka på några knappar. Displayen återgår då till den aktuella förin-<br>ställda vyn. När användaren trycker på en av pilknapparna visas temperaturbörvärdet och LED-displayen blinkar<br>mellan dimmat läge och fullintensitetsläge. |
| Faktisk<br>fläkthastighet | När du trycker på <b>[uppåtpilen]</b> ökar fläkthastighetens börvärde och när du trycker på <b>[nedåtpilen]</b> minskar fläkt-<br>hastighetens börvärde. Fläkten kan ställas in på tre (3) nivåer: 1, 2 och 3.                                                                                                    |
|                           | För att fläkthastighetsinställningen ska träda i kraft måste användaren vänta i 10 sekunder utan att trycka på<br>några knappar. Displayen återgår då till den aktuella förinställda vyn.                                                                                                    |

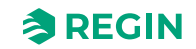

# I *Tabell 2-4* finns beskrivningar av funktionerna i menyn och deras indikationer, tillgängliga när du trycker på knappen **[Meny]**.

| Tabell 2-4 | Beskrivningar | av funktions | indikeringar |
|------------|---------------|--------------|--------------|
|            | J 1           |              |              |

| Indikering                   | Beskrivning                                                                                                    |
|------------------------------|----------------------------------------------------------------------------------------------------|
| Fläkthastighet               | Fläktsymbolen roterar i olika hastigheter när användaren växlar mellan hastigheterna med pilknapparna. Fläkten kan rotera med tre olika hastigheter, vilket visas med tre staplar på displayen. Den snabbaste fläkthastigheten uppnås genom att man trycker på uppåtpilen upprepade gånger. När man trycker på nedåtpilen upprepade gånger saktar man ner fläkten stegvis tills den stängs av och den animerade fläkten slutar snurra. |
| Fläktautomatik               | Auto-läget för fläkthastighet justerar helt enkelt fläkthastigheten automatiskt efter behov.                                                                                                    |
| Fläkt avstängd               | Fläkthastigheten är inställd på Av. Fläkten är frånkopplad.                                                                                                    |
| Forcerad venti-<br>lation På | Inställningen <b>Forcerad ventilation På</b> släpper in friskluft genom att ett spjäll kan öppnas så att ny friskluft från kanalen kan flöda in i rummet. Fördelen med forcerad ventilation är att även om friskluften förs in i ett rum ändras inte den aktuella temperaturen.                                                                                                    |
| Forcerad venti-<br>lation Av | Inställningen för forcerad ventilation är inaktiverad som standard (visas med en överkorsad luftstöt).                                                                                                    |
| Relativ<br>luftfuktighet     | Den relativa luftfuktigheten i rummet visas i procent tillsammans med en droppsymbol.<br>Detta är endast information om inomhusklimat och inga åtgärder kan vidtas för att justera nivåerna.                                                                                                    |
| CO₂-nivå                     | Systemet mäter mängden CO <sub>2</sub> i rummet. Värdet visas i enheten miljondelar (ppm).                                                                                                    |
| VOC-nivå                     | Systemet mäter VOC-nivån i rummet enligt ett VOC-index. Se avsnitt <i>VOC-reglering</i> . VOC-nivåskärmen växlar<br>efter en kort fördröjning.<br>Detta är endast information om inomhusklimat och inga åtgärder kan vidtas för att justera nivåerna.                                                                                                    |

## 2.4.2 Regulatorer utan display

Regulatorer utan display har samma funktionalitet, antingen med inbyggda givare (varierar för olika modeller) eller med externa givare. Det går inte att interagera med någon knapp eller display, förutom RGB-LED-indikeringar. För mer information, se avsnitt 2.3.3 *RGB LED-funktioner*.

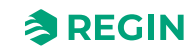

# 2.5 Rörelsedetektor – PIR

## 2.5.1 Mätområde

Rörelsedetektorns (PIR-givarens) detekteringsområde beror på skillnaden mellan föremålet och rumstemperaturen och kan inte justeras.

## 2.5.2 Detektionsmönster

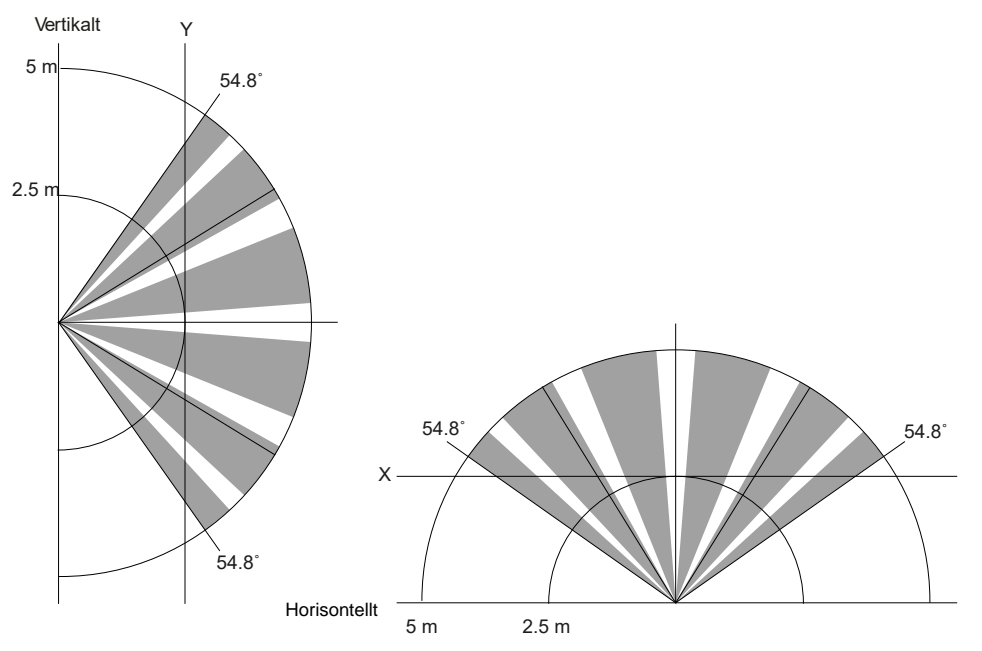

Figur 2-5 PIR-givare detekteringsmönsterområde – vertikalt och horisontellt

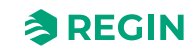

# 2.6 $CO_2$ -givare

# 2.6.1 Område för CO<sub>2</sub>-givare

CO<sub>2</sub>-reglering kan användas om antingen en inbyggd eller en extern CO<sub>2</sub>-givare finns. Den inbyggda givaren har ett intervall på 0...2 000 ppm.

# 2.7 Ändra värden

Nedan följer exempel på hur man ändrar börvärden direkt på regulatorn.

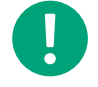

**Notera!** Gäller endast regulatorer med display. För mer information se avsnitt *Displayindikeringar* och *Tabell 2-3 Beskrivningar av displayindikeringar* 

# 2.7.1 Regulatorer med display

## Genomföra börvärdesjustering

För regulatorer med display kan en börvärdesjustering av temperatur- och fläkthastighetsinställningar utföras.

Så här gör du en börvärdesjustering:

- 1. Tryck på [menyknappen] tills önskad funktion visas
- 2. Tryck på [upp-] eller [ner]-knapparna för att öka eller minska börvärdet

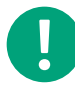

**Notera!** Det nya börvärdet gäller omedelbart och behöver inte bekräftas. När du har ändrat ett börvärde återgår regulatorn automatiskt till föregående menyläge efter 10 sekunder.

# 2.8 Konfigurering

Du använder Regin:GO-appen och Application tool 2 som två sätt att konfigurera Regio RCX-serienregulatorerna. Det är en fråga om val av vilken applikation du använder, med den viktiga skillnaden att du med Application tool 2 kan konfigurera flera enheter. Med appen Regin:GO kan du bara konfigurera en enhet åt gången.

För mer information, se avsnitt 3.1 Regin:GO-app och 3.2 Application tool.

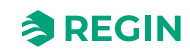

# 3 Information för avancerade användare

# 3.1 Regin:GO-app

Regio RCX-serien-regulatorerna är Bluetooth<sup>®</sup>-kompatibla och kan anslutas via appen Regin:GO. Appen Regin:GO finns för Android och iOS. Den används för att uppgradera, konfigurera och driftsätta en eller flera Regio RCX-serien-regulatorer. Appen Regin:GO kan också användas för att uppgradera firmware. Appen Regin:GO kan laddas ner från *App Store* (iPhone och iPad) eller *Google Play* (Android).

# 3.1.1 Språk

Språkinställningen kopieras från handenhetens inställningar. Detta begärs automatiskt första gången appen startas, men den måste uppdateras regelbundet för att få den senaste firmware-versionen och de senaste inställningarna.

# 3.1.2 Introduktion till appen Regin:GO

Nedan följer skärmdumpar och korta beskrivningar av några av de grundläggande funktionerna på menysidorna i Regin:GO-appen.

För en fullständig och mer detaljerad menystruktur och tillgängliga inställningar, se avsnitt 3.5 Hitta i menyer.

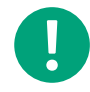

Notera! Beroende på din konfiguration har du olika inställningsmöjligheter.

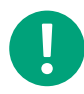

Notera! Språkinställningen kopieras från handenheten.

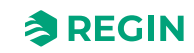

# Information för avancerade användare

| 09:42 <b>1</b> I 중 <b>6</b> 0<br>Devices ※                                                                                                    | 13:33 ₪ ৰেছে, 84%∎<br>Settings                                                                                                    |
|----------------------------------------------------------------------------------------------------|----------------------------------------------------------------------------------------------------|
| Q. Search                                                                                                    |                                                                                                    |
| Found Devices                                                                                                    | Product data must be downloaded to use the application.                                                                                                    |
| -1-                                                                                                    | Download                                                                                                    |
| RCX-THCVP-D                                                                                                    | 31 stored files                                                                                                    |
| Identify                                                                                                    | About                                                                                                    |
|                                                                                                    | Version: 2.0.0 (9999)                                                                                                    |
|                                                                                                    |                                                                                                    |
|                                                                                                    |                                                                                                    |
|                                                                                                    |                                                                                                    |
|                                                                                                    |                                                                                                    |
|                                                                                                    |                                                                                                    |
|                                                                                                    |                                                                                                    |
|                                                                                                    |                                                                                                    |
|                                                                                                    |                                                                                                    |
|                                                                                                    |                                                                                                    |
| i≣ ¢¢                                                                                                    | := 袋                                                                                                    |
| Devices Settings                                                                                                    | Devices Settings                                                                                                    |
| Sidan Enheter                                                                                                    | Sidan Inställningar                                                                                                    |
| Detta är den första sidan efter logotypsidan. Sidan Enhe                                                                                                    | eter visar På den här sidan kan du ladda ned de produktdatafiler som                                                                                                    |
| alla enheter som hittats, med möjlighet att identifiera ny                                                                                                    | a enheter   behövs. Tryck på <b>[Ladda ned]</b> .<br>isas enhe-                                                                                                    |
| tens namn och serienummer. När du trycker på knappel                                                                                                    | n Identi-                                                                                                    |
| fiera i appen Regin:GO lyser symbolen för enhetsanslu                                                                                                    | tning blått                                                                                                    |
| som är vald.                                                                                                    |                                                                                                    |
|                                                                                                    |                                                                                                    |
| 13:26                                                                                                    |                                                                                                    |
| 13:26I 후 대                                                                                                    | 13:27 <b>- , , , , , , , , , , , , , , , , , , </b>                                                                                                    |
| 13:26 נון ראו אין אין אין אין אין אין אין אין אין אין                                                                                                    | 13:27 ୶ା ବ ଅସ<br>く Devices RCX Actions                                                                                                    |
| 13:26I 중 @d)<br>Selected profile<br>Administrator ≎                                                                                                    | 13:27 ◀    II 중 IED       < Devices     RCX       Actions       Dashboard                                                                                                    |
| 13:26I 중 ₪<br>Selected profile<br>Administrator ≎                                                                                                    | 13:27 ✔    II <a b2<="" td="">       ✓ Devices     RCX     Actions       Dashboard    </a>                                                                                                    |
| 13:26 al<br>Selected profile<br>Administrator ≎<br>Password                                                                                                    | 13:27 ✓    II ♥ IDDI       ✓ Devices     RCX     Actions       Dashboard        Overview     >       Actual values     >                                                                                                    |
| 13:26    I < Ed       Selected profile       Administrator       Password                                                                                                    | 13:27 ✓II ♥ Ⅲ✓ DevicesRCXActionsDashboard✓Overview>Actual values>Inputs/Outputs>                                                                                                    |
| 13:26    I     I     I       Selected profile     Administrator        Password        Login as Administrator                                                                                                    | 13:27 ✓ll ♥ IED✓ DevicesRCXActionsDashboardOverview>Actual values>Inputs/Outputs>Alarms>                                                                                                    |
| 13:26I 	♥ Ed<br>Selected profile<br>Administrator 	♥<br>Password<br>Login as Administrator<br>Continue as guest                                                                                                    | 13:27 ✓ll ♥ IDD✓ DevicesRCXActionsDashboardOverview>Actual values>Inputs/Outputs>Alarms>Configuration                                                                                                    |
| 13:26    I < ☑       Selected profile     Administrator       Password        Login as Administrator        Continue as guest                                                                                                    | 13:27 ✓II ♥ Ⅲ✓ DevicesRCXActionsDashboard✓Overview>Actual values>Inputs/Outputs>Alarms>Configuration>Control functions>                                                                                                    |
| 13:26    I        Selected profile       Administrator       Password       Login as Administrator       Continue as guest                                                                                                    | 13:27 ✓ll ♥ IDD✓ DevicesRCXActionsDashboardOverview>Actual values>Actual values>Actual values>Alarms>ConfigurationControl functions>Extra zone>                                                                                                    |
| 13:26    I < Ed.       Selected profile     Administrator       Password        Login as Administrator        Continue as guest                                                                                                    | 13:27 ✓ll ♥ Ⅲ✓ DevicesRCXActionsDashboard✓Overview>Actual values>Actual values>Inputs/Outputs>Alarms>Configuration>Extra zone>Inputs/Outputs>Extra zone>Inputs/Outputs>                                                                                                    |
| 13:26<br>Selected profile<br>Administrator ◇<br>Password<br>Login as Administrator<br>Continue as guest                                                                                                    | 13:27 ✓II ♥ Ⅲ▲ DevicesRCXActionsDashboardOverview>Actual values>Actual values>Inputs/Outputs>Alarms>ConfigurationExtra zone>Inputs/Outputs>Display and menus>                                                                                                    |
| 13:26       Selected profile       Administrator       Password       Login as Administrator       Continue as guest                                                                                                    | 13:27 ✓Ill © ID✓ DevicesRCXActionsDashboardOverview>Actual values>Actual values>Inputs/Outputs>Alarms>ConfigurationControl functions>Extra zone>Inputs/Outputs>Display and menus>Actuators>                                                                                                    |
| 13:26       Selected profile       Administrator       Password       Login as Administrator       Continue as guest                                                                                                    | 13:27 ✓l ♥ ED✓ DevicesRCXActionsDashboardOverview>Actual values>Actual values>Inputs/Outputs>Alarms>ConfigurationControl functions>Extra zone>Inputs/Outputs>Display and menus>Actuators>Setpoints>                                                                                                    |
| 13:26         Selected profile         Administrator         Password         Login as Administrator         Continue as guest                                                                                                    | 13:27 ✔l ♥ ED✔ DevicesRCXActionsDashboardØverview>Actual values>Actual values>Inputs/Outputs>Alarms>ConfigurationControl functions>Extra zone>Display and menus>Actuators>Setpoints>Control le resttings>                                                                                                    |
| 13:26         Selected profile         Administrator         Password         Login as Administrator         Continue as guest                                                                                                    | 13:27 ✓Ind I C ID✓ DevicesRCXActionsDashboardOverview>Actual values>Actual values>Inputs/Outputs>Alarms>Configuration>Extra zone>Inputs/Outputs>Display and menus>Actuators>Setpoints>Controller settings>Communication>                                                                                                    |
| 13:26         Selected profile         Administrator         Password         Login as Administrator         Continue as guest                                                                                                    | 13:27 ✓l ♥ ED♦ DevicesRCXActionsDeshboardOverview>Actual values>Actual values>Inputs/Outputs>Alarms>Configuration>Extra zone>Display and menus>Actuators>Setpoints>Controller settings>Alarm settings>                                                                                                    |
| 13:26         Selected profile         Administrator         Password         Login as Administrator         Continue as guest                                                                                                    | 13:27 ✓l ♥ ED▶ DevicesRCXActionsDashboard>Overview>Actual values>Actual values>Inputs/Outputs>Alarms>Configuration>Extra zone>Display and menus>Actuators>Setpoints>Controller settings>Actuators>Setpoints>Communication>Alarm settings>                                                                                                    |
| 13:26         Selected profile         Administrator         Password         Login as Administrator         Continue as guest                                                                                                    | 13:27 ✓.ul ♥ ED♦ DevicesRCXActionsDashboardOverview>Actual values>Actual values>Inputs/Outputs>Alarms>Configuration>Control functions>Extra zone>Inputs/Outputs>Display and menus>Actuators>Setpoints>Controller settings>Alarm settings>                                                                                                    |
| 13:26         Selected profile         Administrator         Password         Login as Administrator         Continue as guest                                                                                                    | 13:27 Int S EQ   Devices RCX   Actions   Deshboard   Overview   Actual values   Actual values   Inputs/Outputs   Alarms   Control functions   Extra zone   Display and menus   Actuators   Setpoints   Setpoints   Controller settings   Controller settings   Alarm settings   Manual/Auto                                                                                                    |
| 13:26      l R IS         Selected profile       Administrator         Password       Image: Continue as guest         Login as Administrator       Continue as guest         Popup-fönstret Inloggningar       Image: Inloggningsfönstret kan du välja typ av användarinlogg att fortsätta som gäst                                                                                                    | 13:27 1      Il S EQ         Devices       RCX       Actions         Dashboard       Overview       >         Actual values       >       >         Inputs/Outputs       >       >         Alarms       >       >         Configuration       Control functions       >         Extra zone       >       >         Inputs/Outputs       >       >         Display and menus       >       >         Actuators       >       >         Controller settings       >       >         Controller settings       >       >         Manual/Auto       >       >         Therma sida är en menysida för att navigera till andra undermenver såsom Översikt. Konfiguration och Manuell/Auto osv       >                                                                                                    |
| 13:26      l 🗢 🖽         Selected profile       Administrator         Password       Login as Administrator         Continue as guest       Continue as guest         Popup-fönstret Inloggningar       I inloggningsfönstret kan du välja typ av användarinlogg att fortsätta som gäst.         Du måste vara inloggad som administratör för att kunnar                                                                                                    | Image: space of the section of the section of the sectin of the section of the section of the section of the s |
| 13:26      l C II         Selected profile       Administrator         Password       Image: Continue as guest         Continue as guest       Continue as guest         Popup-fönstret Inloggningar       Inloggningsfönstret kan du välja typ av användarinlogg att fortsätta som gäst.         Du måste vara inloggad som administratör för att kunna enhetens namn och adress, säkerhetskopiera och åters indelingen enert utföre försutene vara och åters | Image: space of the second second  |

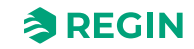

# Information för avancerade användare

| 3:2                                                                                                    |                                                                                                    |                                           |                                                                                                  | 84                                                                                      |
|----------------------------------------------------------------------------------------------------|----------------------------------------------------------------------------------------------------|-------------------------------------------|--------------------------------------------------------------------------------------------------|-----------------------------------------------------------------------------------------|
| <                                                                                                    | RCX                                                                                                    | Overview                                  |                                                                                                  | tions                                                                                   |
| Sy                                                                                                    | iystem                                                                                                    |                                           |                                                                                                  |                                                                                         |
| 20                                                                                                    | ontroller                                                                                                    |                                           | RCX-THCVF                                                                                        | P-D                                                                                     |
| •                                                                                                    | LA                                                                                                    |                                           | 2                                                                                                | 254                                                                                     |
| E                                                                                                    | ELA                                                                                                    |                                           |                                                                                                  | 30                                                                                      |
| S                                                                                                    | Sum alarm                                                                                                    |                                           | Occup                                                                                            | oied                                                                                    |
| Ro                                                                                                    | loom                                                                                                    |                                           |                                                                                                  |                                                                                         |
| C                                                                                                    | Controller state                                                                                                    |                                           | Occup                                                                                            | pied                                                                                    |
| N                                                                                                    | Mode                                                                                                    |                                           | Heat                                                                                             | ting                                                                                    |
| F                                                                                                    | Room temperature                                                                                                    | 9                                         | 19                                                                                               | 9.58                                                                                    |
| R                                                                                                    | Room setpoint                                                                                                    |                                           | 2                                                                                                | 21.5                                                                                    |
| S                                                                                                    | Setpoint adjustmer                                                                                                    | nt                                        | -                                                                                                | -0.5                                                                                    |
| H                                                                                                    | Heating demand                                                                                                    |                                           |                                                                                                  | 13                                                                                      |
| C                                                                                                    | Cooling demand                                                                                                    |                                           |                                                                                                  | 0                                                                                       |
| C                                                                                                    | CO2 level                                                                                                    |                                           |                                                                                                  | 0                                                                                       |
| P                                                                                                    | Presence detectior                                                                                                    | n                                         | RCX-THCVF                                                                                        | P-D                                                                                     |
| at<br>är o<br>Ims                                                                                                    | en översiktss<br>s-inställninga<br><sup>13:28</sup> 4                                                                                                    | sida där<br>ar.                           | du kan s                                                                                         | se ärv                                                                                  |
| kt<br>i är o<br>ums<br>(                                                                                                    | en översiktss<br>s-inställninga<br>13:28 <b>-</b><br>RCX Inp<br>Iniversal inputs                                                                                                    | sida där<br>ar.<br>outs/Output            | dukans<br>ແຈ<br>s Act                                                                            | se ärv<br>84<br>tions                                                                   |
| ikt<br>n är o<br>rums<br><                                                                                                    | en översiktss<br>s-inställninga<br>13:28 -<br>RCX Inp<br>Iniversal inputs<br>UI1-                                                                                                    | sida där<br>ar.<br><sup>Duts/Output</sup> | du kan s<br>.แ จ<br>s Act<br>Disab                                                               | se ärv<br>tions                                                                         |
| kt<br>n är o<br>cums<br>(<br>)<br>(<br>)<br>(<br>)                                                                                                    | en översiktss<br>s-inställninga<br>13:28 <b>-</b><br>RCX Inp<br>Iniversal inputs<br>Ul1-<br>Ul2-                                                                                                    | sida där<br>ar.<br><sup>Duts/Output</sup> | du kan s<br>.गा रु<br>s Act<br>Disab<br>Disab                                                    | se ärv<br>tions                                                                         |
| kt<br>n är o<br>uums<br>C<br>Uu                                                                                                    | en översiktss<br>s-inställninga<br>13:28 -<br>RCX Inp<br>Iniversal inputs<br>UI1-<br>UI2-<br>Iniversal outputs                                                                                                    | sida där<br>ar.<br>buts/Output            | du kan s<br>। হ<br>s Act<br>Disab                                                                | se ärv<br>tions                                                                         |
| kt<br>när d<br>ums<br>(<br>um<br>(<br>um<br>(<br>um<br>(<br>um)<br>(<br>um))<br>(<br>um)<br>(<br>um)<br>(<br>um))<br>(<br>um)<br>(<br>um))<br>(<br>um))<br>(<br>u))<br>(<br>u))<br>(<br>))<br>(<br>))<br>(<br>))<br>(<br>)))<br>(<br>))<br>( | en översiktss<br>s-inställninga<br>13:28 7<br>RCX Inp<br>Iniversal inputs<br>UI1-<br>UI2-<br>Iniversal outputs                                                                                                    | sida där<br>ar.<br>vuts/Output            | du kan s<br>۱۱ ج<br>s Act<br>Disab<br>Disab                                                      | se ärv<br>tions                                                                         |
| <b>kt</b><br>ה är e<br>נעמיי<br>ער<br>נו<br>נו                                                                                                    | en översiktss<br>s-inställninga<br>13:28 -<br>RCX Inp<br>Iniversal inputs<br>UI1-<br>UI2-<br>Iniversal outputs<br>UO1-<br>UO2- 6-way valve                                                                                                    | sida där<br>ar.<br>buts/Output            | du kan s<br>، ا ج<br>s Act<br>Disab<br>Disab                                                     | se ärv<br>tions<br>bled<br>bled                                                         |
| kt<br>a är o<br>ums<br>c<br>c<br>c<br>c<br>c<br>c<br>c<br>c<br>c<br>c<br>c<br>c<br>c                                                                                                    | en översiktss<br>s-inställninga<br>13:28 7<br>RCX Inp<br>Iniversal inputs<br>UI1-<br>UI2-<br>UI2-<br>UO1-<br>UO2- 6-way valve<br>inalog outputs                                                                                                    | sida där<br>ar.<br>huts/Output            | du kan s<br>ווו די<br>s Act<br>Disab                                                             | Se ärv<br>tions<br>oled<br>oled<br>0                                                    |
|                                                                                                    | en översiktss<br>s-inställninga<br>13:28<br>RCX Inp<br>Iniversal inputs<br>UI1-<br>UI2-<br>UI2-<br>UI0-<br>UO2- 6-way valvu<br>nalog outputs                                                                                                    | sida där<br>ar.<br>buts/Output            | du kan s<br>। ক<br>s Act<br>Disab<br>Disab                                                       | se ärv<br>tions                                                                         |
| kt<br>n är e<br>vurss<br>C<br>C<br>C<br>C<br>C<br>C<br>C<br>C<br>C<br>C<br>C<br>C<br>C<br>C<br>C<br>C<br>C<br>C                                                                                                    | en översiktss<br>s-inställninga<br>13:28 7<br>RCX Inp<br>Iniversal inputs<br>UI1-<br>UI2-<br>UI2-<br>UI1-<br>UI2-<br>UI1-<br>UI2-<br>UI1-<br>UI2-<br>AO1-<br>AO1-<br>AO2/CI-                                                                                                    | sida där<br>ar.<br>buts/Output            | du kan s<br>l 🗟<br>s Act<br>Disab<br>Disab<br>Disab<br>Disab                                     | se ärv<br>tions<br>oled<br>oled<br>oled<br>oled<br>oled                                 |
| kt<br>i är d<br>uumss<br>Uu<br>Uu<br>Uu<br>Uu<br>Uu<br>Uu<br>Uu<br>Uu<br>Uu<br>Uu<br>Uu<br>Uu<br>Iu                                                                                                    | en översiktss<br>s-inställninga<br>13:28<br>RCX Inp<br>Iniversal inputs<br>UI1-<br>UI2-<br>UI2-<br>UI2-<br>UI2-<br>UI2-<br>UI2-<br>UI2-<br>UI2                                                                                                    | sida där<br>ar.<br>outs/Output            | du kan s<br>an r<br>s Act<br>Disab<br>Disab<br>Disab<br>Disab                                    | se ärv<br>tions<br>oled<br>oled<br>oled<br>oled                                         |
|                                                                                                    | en översiktss<br>s-inställninga<br>13:28<br>RCX Inp<br>Iniversal inputs<br>UI1-<br>UI2-<br>UI2-<br>UI2-<br>UI1-<br>UI2-<br>A02-<br>A01-<br>A02/CI-<br>ternal sensors                                                                                                    | sida där<br>ar.<br>buts/Output            | du kan s<br>I ເ<br>s Act<br>Disab<br>Disab<br>Disab<br>Disab                                     | Se and<br>tions<br>oled<br>oled<br>oled<br>oled                                         |
|                                                                                                    | en översiktss<br>s-inställninga<br>13:28<br>RCX Inp<br>Iniversal inputs<br>UI1-<br>UI2-<br>UI2-<br>UI2-<br>UI2-<br>AO2-<br>AO2-<br>AO2-<br>AO2-<br>Room temperature<br>CO2 sensor                                                                                                    | sida där<br>ar.<br>outs/Output            | du kan s<br>l 🕈<br>s Act<br>Disab<br>Disab<br>Disab<br>Disab                                     | se ärv<br>tions<br>oled<br>oled<br>oled<br>oled<br>oled<br>19.5                         |
|                                                                                                    | en översiktss<br>s-inställninga<br>13:28 7<br>RCX Inp<br>Iniversal inputs<br>UI1-<br>UI2-<br>UI2-<br>UI2-<br>UI1-<br>UI2-<br>A02-<br>A02-<br>A02/CI-<br>A02/CI-<br>Room temperature<br>CO2 sensor<br>RH sensor                                                                                                    | sida där<br>ar.<br>buts/Output            | du kan s<br>I<br>s Act<br>Disab<br>Disab<br>Disab<br>Disab                                       | Se arv                                                                                  |
|                                                                                                    | en översiktss<br>s-inställninga<br>13:28<br>RCX Inp<br>Iniversal inputs<br>UII-<br>UI2-<br>UI2-<br>UI2-<br>UI2-<br>UI2-<br>UI2-<br>UI2-                                                                                                    | sida där<br>ar.<br>buts/Output            | du kan s<br>l 📚<br>s Act<br>Disab<br>Disab<br>Disab<br>Disab<br>Disab<br>1<br>1<br>1<br>52<br>19 | Se arv<br>tions<br>oled<br>oled<br>oled<br>oled<br>oled<br>oled<br>oled<br>c.r1<br>0,02 |
| ikt<br>n är or<br>rums<br>Uu<br>Uu<br>Uu<br>Uu<br>Uu<br>Uu<br>Uu<br>Uu<br>Uu<br>Uu<br>Uu<br>Uu<br>Uu                                                                                                    | en översiktss<br>s-inställninga<br>13:28<br>RCX Inp<br>Iniversal inputs<br>UI1-<br>UI2-<br>UI2-<br>UI2-<br>UI2-<br>CO2- 6-way valv<br>AO1-<br>AO2/CI-<br>AO2/CI-<br>AO2/CI-<br>ACO2/CI-<br>ACO2-<br>CO2 sensor<br>RH sensor<br>VOC sensor                                                                                                    | sida där<br>ar.<br>•uts/Output            | du kan s<br>all e<br>s Act<br>Disab<br>Disab<br>Disab<br>Disab<br>Disab<br>1<br>1<br>52<br>19    | Se ärv<br>tions<br>oled<br>oled<br>oled<br>oled<br>oled<br>oled<br>oled<br>oled         |
| ikt<br>n är o<br>cums<br>C<br>C<br>C<br>C<br>C<br>C<br>C<br>C<br>C<br>C<br>C<br>C<br>C<br>C<br>C<br>C<br>C<br>C<br>C                                                                                                    | en översiktss<br>s-inställninga<br>13:28 7<br>RCX Inp<br>Iniversal inputs<br>UI1-<br>UI2-<br>UI2-<br>UI2-<br>UI1-<br>UI2-<br>UI2-<br>UI1-<br>UI2-<br>UI1-<br>UI2-<br>UI2-<br>UI1-<br>UI2-<br>UI1-<br>UI2-<br>UI2-<br>UI1-<br>UI2-<br>UI2-<br>UI1-<br>UI2-<br>UI2-<br>UI1-<br>UI2-<br>UI2-<br>UI2-<br>UI1-<br>UI2-<br>UI2-<br>UI1-<br>UI2-<br>UI2-<br>UI2-<br>UI2-<br>UI2-<br>UI2-<br>UI2-<br>UI2 | sida där<br>ar.<br>buts/Output            | du kan s<br>I<br>s Act<br>Disab<br>Disab<br>Disab<br>Disab<br>Disab<br>Disab<br>Disab<br>Disab   | Se arv<br>tions<br>oled<br>oled<br>oled<br>oled<br>oled<br>oled<br>oled<br>oled         |

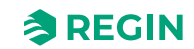

# 3.1.3 Åtkomst, användning och inställningar i Regin:GO-appen

För att komma åt och aktivera funktioner och inställningar i appen Regin:GO krävs ett giltigt lösenord. Se listan över behörigheter nedan.

#### Administrator (Administratör) – lösenord: Admin

- ✓ Uppdatera firmware
- ✓ Återställa till förinställda värden
- ✓ Spara och importera lokal konfiguration
- 🗸 Ändra lösenord
- ✓ Läs och skriv alla värden som kan ändras, inklusive alla inställningar och konfigurationer

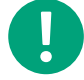

**Notera!** Se till att ändra förinställt lösenord efter den första *administratörsinloggningen.* 

#### Guest (Gäst) – lösenord: Ej tillämpligt

✓ Läs av värden som bestäms av appen Regin:GO.

#### Ansluta till en Regio RCX-regulator med appen Regin:GO

Så här ansluter du till en Regio RCX-regulator med Regin:GO-appen:

- 1. Öppna Regin:GO-appen på din mobilenhet
- 2. I **sökfältet** på sidan **Enheter** (öppnas som standard) skriver du in ett serienummer för regulatorn eller väntar tills appen Regin:GO fyller i regulatorn genom automatisk detektering
- 3. Tryck på området **Regulator** på den identifierade regulatorn som du vill ansluta
- 4. Tryck på listan **Vald profil** i dialogrutan **Logga in** och välj önskad profiltyp. Tryck sedan på och skriv in motsvarande lösenord i fältet **Lösenord**.
- 5. Tryck på knappen [Logga in som ...]
- 6. Regin:GO-appen ansluter nu till enheten

Du kan nu navigera i menyn i Regin:GO-appen för att visa värden eller göra konfigurationsändringar. För mer information se avsnitt 3.1 Regin:GO-app eller 3.5 Hitta i menyer.

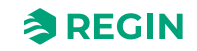

# 3.1.4 Bluetooth®-aktivering

Det finns två inställningar som reglerar aktiveringen av Bluetooth<sup>®</sup>. Konfigurera Bluetooth<sup>®</sup>-funktioner och avstängning efter en aktivering enligt beskrivningen i avsnitt *3.1.4 Bluetooth<sup>®</sup>-aktivering*.

## Bluetooth<sup>®</sup>-funktion

I *Tabell 3-1 Bluetooth®-funktioner* beskrivs de fyra (4) olika aktiveringsfunktionerna med motsvarande aktiveringsprocedur.

Tabell 3-1 Bluetooth®-funktioner

| Funktion                          | Beskrivning                                                                                                    |
|-----------------------------------|----------------------------------------------------------------------------------------------------|
| Av                                | Bluetooth® är inaktiverad. Endast seriell linjekommunikation är<br>möjlig.                                                                                                    |
| Alltid på                         | Bluetooth® är alltid aktiverad. LED-indikatorn är av.                                                                                                    |
| På efter start                    | Bluetooth® aktiveras efter påslagning under en konfigurerbar tid.<br>LED-lampan är tänd.                                                                                                    |
| Aktiveras med knapp (förinställt) | Bluetooth <sup>®</sup> aktiveras genom att man trycker på <b>[menyknappen]</b><br>(nedre högra hörnet, om ingen <b>[menyknapp]</b> finns) på regulatorn<br>i fem (5) sekunder. LED-lampan är tänd. |

När Bluetooth<sup>®</sup> är tillfälligt aktiverat (gäller för funktionerna *På efter start* eller *Aktivering med knapp*) indikeras detta med en blå LED-blinkning var femte (5:e) sekund. Bluetooth<sup>®</sup> aktiveras i två (2) minuter som standard.

## Stäng av efter aktivering

Avstängning efter aktivering gäller endast för Bluetooth®-funktionsalternativen *På efter start* och *Aktivering med knapp*, vilket innebär den tid i sekunder som Bluetooth® ska aktiveras. Tillåtet intervall för inställningsvärdet ligger mellan 10 och 3 600 sekunder (standard 600 s).

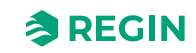

# 3.2 Application tool

Application tool 2 är ett PC-baserat konfigurationsprogram. Den används för att uppgradera, konfigurera och driftsätta en eller flera Regio RCX-serien-regulatorer.

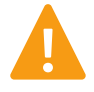

**Varning!** Koppla alltid bort regulatorn från matningsspänningen innan du ansluter eller kopplar bort några kontakter på regulatorn.

# 3.2.1 Öppna Application tool 2

Application tool 2 öppnar en dialogruta vid start där du kan skapa ett offlineprojekt, öppna ett befintligt projekt eller ansluta till en Regio RCX-regulator via en seriell RS485-anslutning.

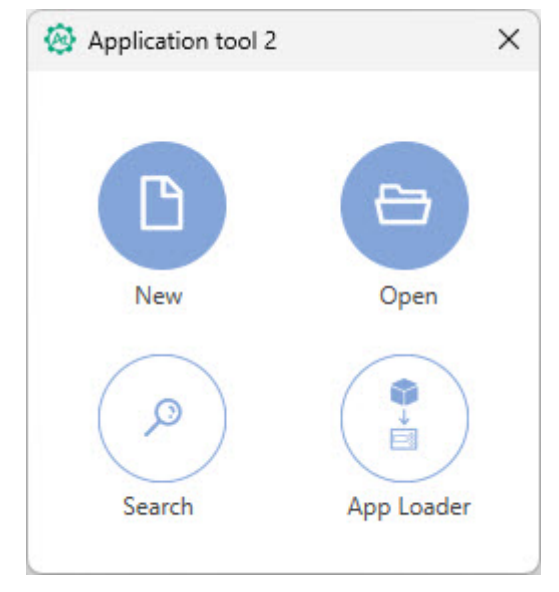

Figur 3-1 Application tool 2-startdialog

Om du vill skapa och öppna ett nytt offlineprojekt klickar du på knappen [Nytt].

Om du vill öppna ett redan befintligt projekt klickar du på knappen [Öppna].

Klicka på knappen **[Sök]** för att söka och ansluta till en regulator.

Funktionen *App Loader* kan användas när du bara vill ladda upp applikationen till regulatorn. Det går då inte att konfigurera inställningarna i regulatorn. Skicka bara applikationen till regulatorn. Klicka på knappen **[App Loader]** och ladda upp applikationen till regulatorn.

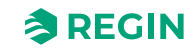

# Seriesökning

Fönstret **Sök** kan också öppnas genom att trycka på **[F7]** på tangentbordet, eller från **Verktygs**-menyn via **Sök**. Välj **Seriesökning** och sedan den serieport som ska användas.

| 🙆 Search               |              |       |               |                    |      |             | ×     |
|------------------------|--------------|-------|---------------|--------------------|------|-------------|-------|
| File                   |              |       |               |                    |      |             |       |
| Controller Name        | Model        |       | Serial Number | PLA ELA IP address | MAC  | Description |       |
|                        |              |       |               |                    |      |             |       |
|                        |              |       |               |                    |      |             |       |
|                        |              |       |               |                    |      |             |       |
|                        |              |       |               |                    |      |             |       |
|                        |              |       |               |                    |      |             |       |
| Use direct crossover n | etwork cable | Seria | al ports      |                    |      |             |       |
| Search network         | Search s     | erial | $\checkmark$  |                    | Stop | Search S    | elect |

Figur 3-2 Sökfönstret Application tool 2

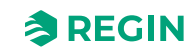

# 3.3 Konfigurationer för inställningar, import och export

Du kan skapa konfigurationer i både Application tool 2 och Regin:GO-appen, och sedan exportera och importera dem i båda verktygen vid behov. Mer information finns i instruktionen *Exportera och importera en inställningsfil*, som kan laddas ner från <u>www.regincontrols.com</u>.

# 3.4 Funktionsöversikt

## 3.4.1 Reglerfunktioner

#### Funktionen rumsregleringssekvens

Funktionen *rumsregleringssekvens* gör det möjligt för reglering av olika HVAC-system för rum, dvs. olika kombinationer av värme-, kyl- och enheter med variabel luftvolym (VAV) som finns i ett rum. Denna funktion används för att göra inställningar för en reglering.

Baserat på de valda regleringssekvenserna ger regulatorn ut en eller flera reglersignalsekvenser, benämnda *Sekvens 1, Sekvens 2* och *Sekvens 3*. Signalsekvenserna reglerar värme-, kyl- och VAV-enheterna i rummet och tilldelas de olika utsignalerna via konfiguration.

*Figur 3-3* visar listrutan som används för att välja en reglersekvens i Application tool 2.

| Dashboard                         | ~      | Control functions                 |          |              |              |
|-----------------------------------|--------|-----------------------------------|----------|--------------|--------------|
| Dashboard                         | Ť      | Room Control Sequence             |          |              |              |
| Configuration                     | ^      | Sequence 1                        | Disabled | ~            |              |
| Control functions                 |        | Sequence 2                        | Disabled | $\checkmark$ |              |
| Extra zone                        |        | Sequence 3                        | Disabled | $\sim$       |              |
| Inputs/Outputs                    |        |                                   |          |              |              |
| Fan control                       |        | A Heat                            |          | * * *        |              |
| Display and menus                 |        | Max limit (%)                     | 100      |              |              |
| Actuators                         |        | Min limit (%)                     | 0        |              |              |
| Analog inputs                     |        | Fan off delay for electric heater | Off      | $\checkmark$ |              |
| Setpoints                         |        | ∧ Heat 2                          |          |              |              |
| Controller settings               |        | Max limit ( % )                   | 100      |              |              |
| Communication                     |        | Min limit (%)                     | 0        |              |              |
| Alarm settings                    |        | Eap off dolay for electric heater | Off      |              |              |
| Manual/Auto                       | $\sim$ |                                   |          | ·            |              |
|                                   |        | ∧ Cool                            |          |              |              |
|                                   |        |                                   |          |              |              |
| nected: None   Route:   User leve | None   |                                   |          | R            | CX - RCX-T-D |

Figur 3-3 Val av rumsregleringssekvens i Application tool 2

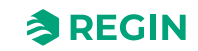

#### Reglersekvenser

Reglersekvenserna ställs in i tre (3) fritt valbara sekvenssteg.

Det finns tre (3) sekvenssteg att välja mellan och konfigurera i Application tool 2. Varje steg kan ställas in på en (1) av följande funktioner:

- ✓ Ej använd
- 🗸 Värme
- 🗸 Värme 2
- 🗸 Kyla
- 🗸 Kyla 2
- ✓ VAV
- ✓ VAV2
- ✓ Change-over
- ✓ Change-over VAV
- ✓ 6-vägsventil

Generella utgångar som *Fläktreglering* och *Forcerad ventilation* är undantagna från sekvenserna. Sekvensinställningarna är inte heller beroende av ställdonstyp (ventil), som väljs i ett senare skede.

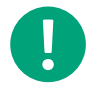

**Notera!** Beroende på vald funktion finns det ytterligare parametrar som ska ställas in för varje sekvens.

För varje sekvens kan antingen en analog eller digital utgång användas för att reglera en ventil/spjällmotor.

#### Ordningsföljd för sekvenssteg

Sekvenserna kommer alltid att användas i ordning, från ett (1) till tre (3). När regulatorn är i värmeläge kommer kylsekvenser att hoppas över och vice versa. En sekvens för *6-vägsventil* omfattar både värme och kyla. En *change-over*-sekvens anses vara en värme- eller kylsekvens beroende på dess läge, se avsnitt *Change-over*.

#### Tillåtna sekvenskombinationer

Alla kombinationer av reglersekvenser är inte möjliga. Som en allmän regel ignoreras det felaktiga sekvenssteget och betraktas som oanvänd.

Några exempel på otillåtna kombinationer av reglersekvenser:

- ✓ Varje funktion kan endast användas en gång i de tre (3) valda sekvenserna. Om dubbletter hittas, t.ex. två *Värme 1*-sekvenser, används den första som hittas och den andra ignoreras.
- ✓ *Värme 2, Kyla 2* och *VAV2* kan inte användas utan respektive sekvenser*Värme 1, Kyla 1* och *VAV1*. Om de används utan varandra kommer de att ignoreras.

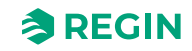

### Sekvensfunktioner

#### Inaktiv

Om en sekvens inte används, är inaktiv, ignoreras den alltid.

#### Värme (Värme, Värme 2)

Upp till två (2) värmesekvenser kan konfigureras, Värme 1 och Värme 2.

Följande inställningar kan göras:

- ✓ Maxgräns (%)
- ✓ Minimigräns (%)
- ✓ Fläkt av-fördröjning för elektrisk värmare

Denna sekvens passar tillämpningar där du vill reglera en värmekälla, till exempel en radiator.

Regulatorn fungerar som en värmeregulator och reglerar baserat på värmebörvärdet och den aktuella rumstemperaturen.

Regulatorn är alltid i värmeläge och avger en värmesignal, **Värmeutgång (%)**, som konfigureras på utsignalerna med hjälp av de konfigurationsvärden som anges i *Tabell 3-2*.

Max- och minimigränser för utsignalen kan ställas in. Se avsnitt Minimigräns för värmeutgång.

#### Tabell 3-2 Konfigurationsvärden för utsignal och utsignalstyper

| Utsignal                | Konfigurationsvärde för utsignal                                                       | Utsignalstyp |
|-------------------------|----------------------------------------------------------------------------------------|--------------|
| Värme utsignal (%)      | Värme                                                                                  | Analog       |
| Värme 2-utsignal<br>(%) | Värmeventil, termisk (PWM, pulsbreddsmodulering eller användning av termostatfunktion) | Digital      |

Figur 3-4 illustrerar reglerbeteendet för detta regulatorläge när inga max- eller minimigränser har ställts in.

Värmebehovet ökar när rumstemperaturen sjunker. När rumstemperaturen sjunker under värmebörvärdet, ökar **värmeutgången (%)** för att svara på värmebehovet. Vid 100 % värmebehov når **värmeutgången (%)** sitt maximum.

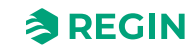

När rumstemperaturen är högre än värmebörvärdet och det inte finns något värmebehov är **värmeutgången** (%) på sitt minimum.

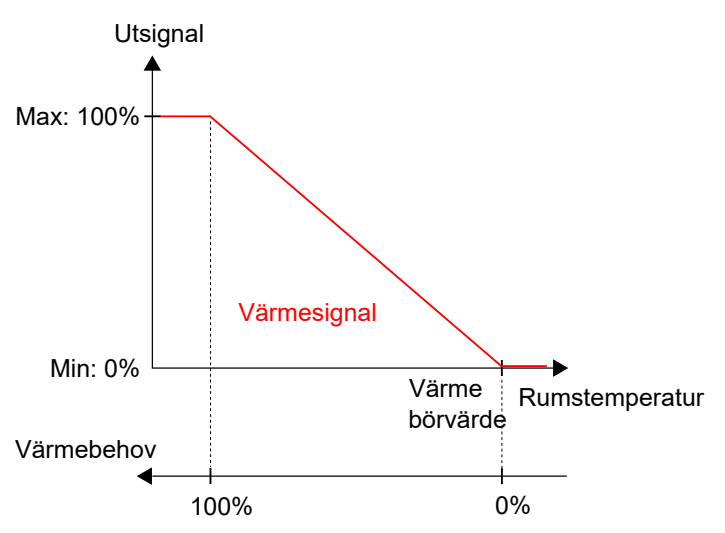

Figur 3-4 Reglerbeteende för värmesekvens

#### Minimigräns för värmeutgång

En minimigräns för värmeutgångssekvensen kan ställas in. *Figur 3-5* illustrerar reglerbeteendet för regulatorläget när max- eller minimigränser ställs in för värmeutgången.

Gränserna för värmeutgång är aktiva när regulatorn är i värmeläge och inaktiva när regulatorn inte är i värmeläge. Om regulatorn är i värmeläge eller inte definieras av regulatorläget som används. Se avsnitt *Funktionen rumsregleringssekvens*.

*Figur 3-5* illustrerar hur reglerbeteendet påverkas när gränser ställs in för värmeutgången. Om till exempel en minimigräns på 20 % har ställts in är *värmesignalen* alltid 20 % så länge regulatorn är i värmeläge.

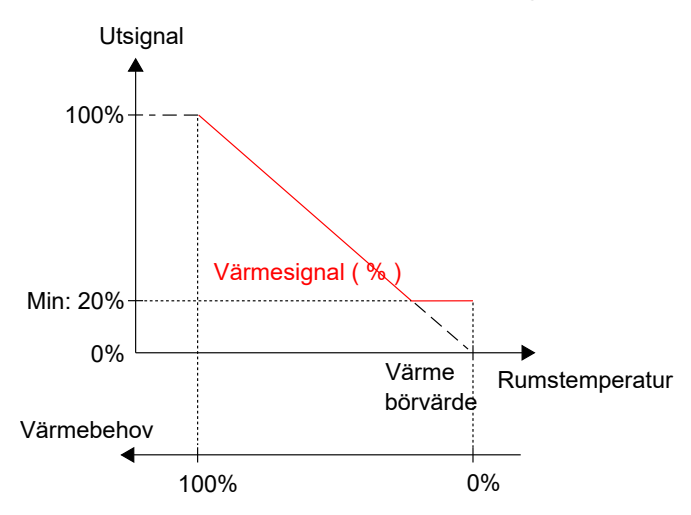

Figur 3-5 Reglerbeteende när max- och minimigränser ställts in för värmeutgången

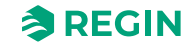

#### Kylning (kyla, kyla 2)

Upp till två (2) kylsekvenser kan konfigureras, Kyla och Kyla 2.

Följande inställningar kan göras:

- ✓ Maxgräns (%)
- ✓ Minimigräns (%)
- ✓ Ställ in på max vid forcerad ventilation

Det är lämpligt att använda kylsekvens när en kylkälla ska regleras, t.ex. kylbaffel.

|                   |                | · · · ·      | 1                    |
|-------------------|----------------|--------------|----------------------|
| IADALL & KODTIALL | rationaliaraon | toritteianai | och litelahaieti/hor |
|                   |                |              |                      |
|                   |                |              |                      |

| Utsignal          | Konfigurationsvärde för utsignal                                                           | Utsignalstyp |
|-------------------|--------------------------------------------------------------------------------------------|--------------|
| Kylutgång (%)     | Kyla                                                                                       | Analog       |
| Kyla 2 utgång (%) | Ventil för kyla, termisk (PWM, pulsbreddsmodulering eller användning av termostatfunktion) | Digital      |

Figur 3-6 illustrerar reglerbeteendet för detta regulatorläge när inga max- eller minimigränser har ställts in.

Kylbehovet ökar när rumstemperaturen stiger. När rumstemperaturen stiger över börvärdet för kyla ökar **kylutgångssignalen (%)** för att svara på kylbehovet. Vid ett kylbehov på 100 % når **kylutgångssignalen (%)** sitt maximum.

När rumstemperaturen är lägre än börvärdet för kyla och det inte finns något kylbehov är **kylutgångssignalen** (%) på sitt minimum.

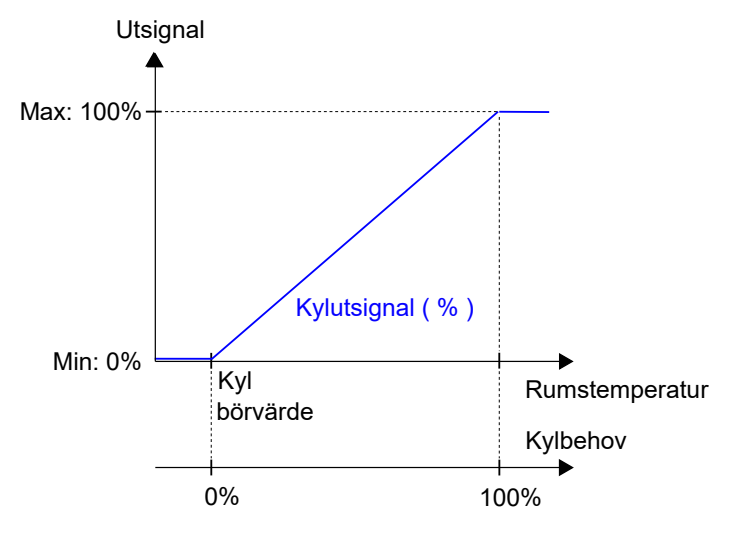

Figur 3-6 Reglerbeteende för kylsekvens

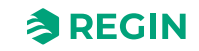

#### VAV (VAV, VAV 2)

Upp till två (2) VAV-sekvenser kan konfigureras, VAV 1 och VAV 2.

Följande inställningar kan göras:

- ✓ Maxgräns (%)
- ✓ Minimigräns, Av (%)
- ✓ Minimigräns, Icke närvaro (%)
- ✓ Minimigräns, Standby (%)
- ✓ Minimigräns, Närvaro (%)
- ✓ Minimigräns, Forcerad ventilation (%)
- ✓ Ställ in på max vid forcerad ventilation (på, av)
- ✓ Maxgräns vid värme (%)
- ✓ Minimigräns för VAV-utgång

Denna funktion är avsedd för att ställa in ett minimiflöde i VAV-system. Funktionen sätter därför en minimiutgång på VAV-utgången oavsett om regulatorn är i värme- eller kylläge.

#### ✓ Maxgräns utgång vid värme

Denna inställning används för att öppna VAV-spjället i läge *värme*. Syftet är att öka luftflödet in i rummet i läge *värme* om värmaren placeras i kanalen.

När funktionen är aktiv följer VAV-utgången värmeutgången mellan den konfigurerade minimigränsen och den konfigurerade maximigränsen. Ingen skalning av effekten används, VAV har samma värde som värmeutgången.

Minimi- och maxgränserna för VAV har prioritet. När den används tillsammans med minimi- och maxgränserna för VAV, är VAV-signalen aldrig lägre än minimigränsen för VAV och aldrig högre än maxgränsen för VAV, oavsett hur denna funktion är konfigurerad.

Detta regulatorläge är lämpligt för rums-HVAC-system som använder låg tilluftstemperatur som distribueras till rummet via ett diffusorspjäll för att ge kyla och friskluft. Luften måste förbehandlas och kylas eftersom själva diffusorspjället inte har någon kylkapacitet.

Regulatorn fungerar som en kylregulator och reglerar baserat på börvärdet för kyla och aktuell rumstemperatur. Dessutom kan regulatorn ställas in för att reglera baserat på friskluftsbehov istället för kylbehov, eller baserat på kylbehov och friskluftsbehov samtidigt, se avsnitt *VAV-regleringskälla*. Regulatorn reglerar utifrån friskluftsbehovet med hjälp av CO<sub>2</sub>-reglering. Se avsnitt CO<sub>2</sub>-*reglering*.

Regulatorn är alltid i kylningsläge och avger en VAV-signal VAV-utgång(%), som konfigureras på regulatorutgångarna med hjälp av konfigurationsvärdet som anges i *Tabell 3-4*.

Max- och minimigränser för VAV-utsignalen ställs in via *VAV-regleringsfunktionen*. För mer information, se avsnitt *VAV-regleringskälla*.

Tabell 3-4 Konfigurationsvärde för utsignal och typ av utsignal

| Utsignal       | Konfigurationsvärde för utsignal | Utsignalstyp |
|----------------|----------------------------------|--------------|
| VAV-utgång (%) | VAV                              | Analog       |

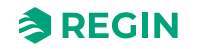

*Figur 3-7* illustrerar reglerbeteendet när regulatorn reglerar baserat på kylbehov och när en minimigräns ställs in för VAV-utsignalen.

Kylbehovet ökar när rumstemperaturen stiger. När rumstemperaturen stiger över börvärdet för kyla ökar VAV-effekten (%) för att svara på kylbehovet. Vid ett kylbehov på 100 % når VAV-utgången (%) sitt maxvärde.

När rumstemperaturen är lägre än börvärdet för kyla och det inte finns något kylbehov, är VAV-effekten (%) på sitt lägsta.

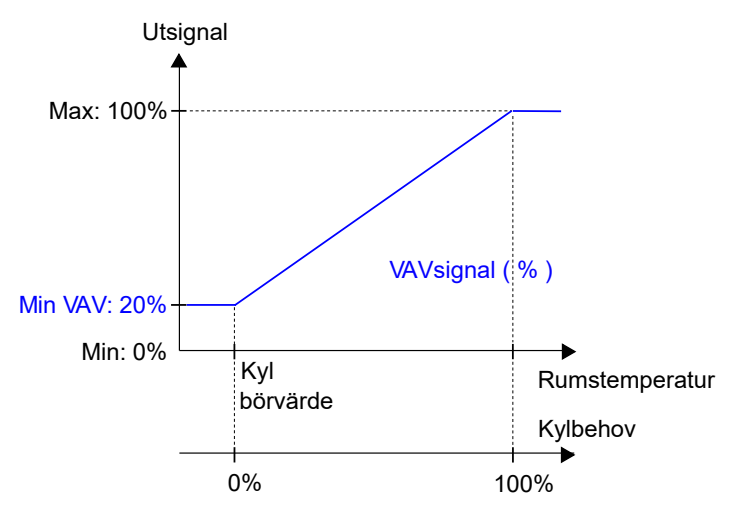

Figur 3-7 Reglerbeteende för VAV-regulatorläget när regulatorn reglerar baserat på kylbehov

#### VAV-regleringskälla

VAV-utgången kan regleras av kylbehov (eller värmebehov, se nedan), CO<sub>2</sub>-nivå och/eller luftfuktighet. Om mer än en funktion väljs kommer det högsta utgångsvärdet att användas. Om ingen funktion väljs ställs utgången in på minimivärdet för det aktuella regulatorläget.

Följande inställningar kan göras:

- ✓ Kylbehov (På/Av)
- ✓ CO<sub>2</sub>-nivå (På/Av)
- ✓ VOC-index (På/Av)
- ✓ Fuktighet (av/befukta/avfukta)

Reglerfunktionen för *variabel luftvolym (VAV)* används för att reglera beteendet hos ett spjäll som regleras av den analoga VAV-utsignalen.

Med VAV-regleringsfunktionen kan regulatorn reglera baserat på:

✓ Både kyl- och friskluftsbehov samtidigt

Det högsta behovet avgör om VAV-utsignalen för närvarande regleras baserat på börvärdet för kyla och rumstemperaturen eller CO<sub>2</sub>-börvärdet och CO<sub>2</sub>-nivån i rummet.

För information om CO<sub>2</sub>-reglering, se avsnitt CO<sub>2</sub>-reglering.

Det maximala spjälluftflödet kan regleras genom att ställa in en maxgräns på VAV-utsignalen. Det lägsta luftflöde som gäller för varje regulatorläge kan också regleras genom att ställa in minimigränser på VAVutsignalen.

Spjället kan också regleras efter värmebehov. Detta är användbart när värmeenheten som förser rummet med värme är placerad i tilluftskanalen och bakom spjället som reglerar luftflödet in i rummet. När denna funktion är aktiv och värmebehovet ökar öppnas spjället på motsvarande sätt och värmefördelningen till rummet förstärks. Denna funktion är aktiv när inställningen för **Maxgräns vid värme**-konfiguration är större än noll.

Regio RCX-serien manual, Rev. B

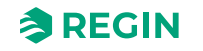

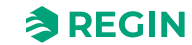

#### Normalt för kyla

*VAV-regleringsfunktionen* är aktiverad och inställnigarna för VAV-regleringskonfiguration i appen Regin:GO eller Application tool 2 visas när *VAV*-sekvensen väljs:

| Dashboard                        | ~       | Control functions                      |     |           |
|----------------------------------|---------|----------------------------------------|-----|-----------|
|                                  |         | VAV                                    |     |           |
| Configuration                    | ^       | Max limit ( % )                        | 100 |           |
| Control functions                |         | Min limit, off ( % )                   | 0   |           |
| Extra zone                       |         | Min limit, unoccupied ( % )            | 10  |           |
| Fan control                      |         | Min limit, standby ( % )               | 10  | Ī         |
| Display and menus                |         | Min limit, occupied ( % )              | 20  |           |
| Actuators                        |         | Min limit, forced ventilation ( % )    | 20  |           |
| Analog inputs                    |         | Set to max at forced ventilation state | Off | กั        |
| Setpoints                        |         | A VAV 2                                |     |           |
| Controller settings              |         | Max limit ( % )                        | 100 |           |
| Communication                    |         | Min limit, off ( % )                   | 0   |           |
| Alarm settings                   |         | Min limit, unoccupied ( % )            | 10  |           |
| anual/Auto                       | ~       | Min limit, standby ( % )               | 10  |           |
|                                  |         |                                        |     |           |
| ected: None   Route:   User leve | el:None |                                        |     | RCX - RCX |

Figur 3-8 Konfigurationsinställningar för VAV-reglering i Application tool 2

#### Konfigurationsinställningarna för VAV-reglering beskrivs i Tabell 3-5.

| Konfigurationsinställning                | Beskrivning                                                                                          |
|------------------------------------------|----------------------------------------------------------------------------------------------------|
| Maxgräns (%)                             | Anger maxgränsen för VAV-utsignalen för alla regulatorlägen.                                         |
| Minimigräns, Av (%)                      | Anger minimigränsen för VAV-utsignalen när regulatorn är i läge Av.                                  |
| Minimigräns, obefolkat (%)               | Anger minimigränsen för VAV-utsignalen när regulatorn är i läge <i>Icke närvaro</i> .                |
| Minimigräns, standby (%)                 | Anger minimigränsen för VAV-utsignalen när regulatorn är i läge Standby.                             |
| Minimigräns, Närvaro (%)                 | Anger den lägsta gränsen för VAV-utsignalen när regulatorn är i läge <i>Närvaro</i> .                |
| Minimigräns, forcerad ventilation (%)    | Anger minimigränsen för VAV-utsignalen när regulatorn är i läge <i>Forcerad ventilation</i> .        |
| Ställd till max vid forcerad ventilation | När regulatorn är i läge <i>Forcerad ventilation</i> ställs utgången in på det maximala gränsvärdet. |

Tabell 3-5 Konfigurationsinställningar för VAV-reglering.

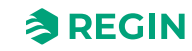

Utsignal Max värme: 100% Värmesignal Max VAV: 80% Dödband VAV-signal Occupied Min VAV: 40% Unoccupied Min VAV: 20% Min värme: 0% Värme Kyl Rumstemperatur börvärde börvärde Värmebehov **Kylbehov** ┢ 100% 100% 0% 0%

*Figur 3-9* visar reglerbeteende för regulatorläge Värme + VAV när VAV-reglering utförs baserat på kylbehov, en maxgräns ställts in och minimigränser för regulatorlägena *Närvaro* och *Icke närvaro* ställts in.

Figur 3-9 VAV-reglerbeteende baserat på kylbehovet när en maxgräns har ställts in, och minimigränser ställts in för regulatorlägena Närvaro och Icke närvaro

*Figur 3-10* visar regulatorläget för regulatorläget Värme + VAV när inställningar tillämpas för **gränsen för VAV-utgång vid värmebehov**. Om till exempel ett maxvärde på 50 % ställs in, följer VAV-signalen värmesignalen när värmebehovet ökar, men överskrider aldrig 50 % av det praktiska maxvärdet (100 %).

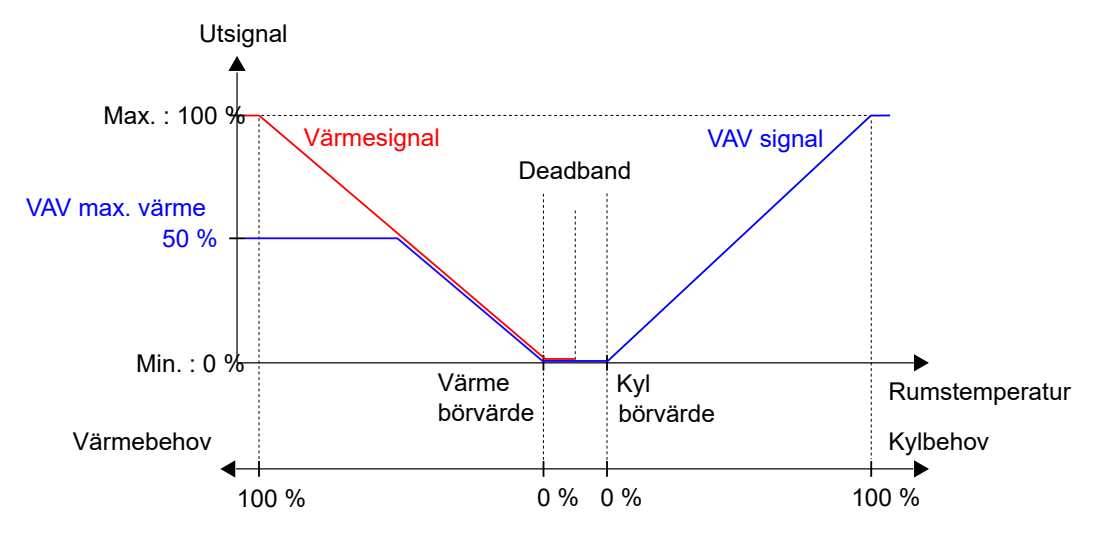

Figur 3-10 Reglerbeteende för regulatorläget Värme + VAV när den maximala VAV-uteffekten vid värmebehovsinställning tillämpas

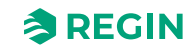

#### Change-over

*Change-over* är en reglerfunktion som gör det möjligt för regulatorn att ge både värme- och kylsignal på samma utsignal. Detta uppnås genom att ändra regulatorns *change-over*-läge från *Värme* till *Kyla* och vice versa. *Change-over*-funktionen gör det möjligt att använda regulatorn i ett 2-rörs change-over HVAC-system där varmt eller kallt media flyter i samma rör och en ventil används för att reglera både värme- och kylfördelning.

Följande inställningar kan göras:

- ✓ Maxgräns (%)
- ✓ Minimigräns (%)
- ✓ Läge (Alltid värme/Alltid kyla/Digital ingång/Medietemperatur, enkel/Medietemperatur, avancerad)
- ✓ Change-over-temperatur (°C)
- ✓ Värmehysteres (°C)
- ✓ Kylhysteres (°C)
- ✓ Ventilfördröjningstid (s)

*Värme/kyla* via *change-over* används när ett värme-/kylsystem använder samma vattenledningar för värme och kyla. Värme eller kallvatten produceras centralt och distribueras i rören till batteriet. För att känna av om det finns varmt eller kallt vatten i rören mäter regulatorn temperaturen i rören eller så används en digital ingång för att välja värme eller kyla.

Ändra **läge**:

Växlingen mellan värme och kyla kan regleras på olika sätt:

- ✓ Manuell reglering via kommunikation
- 🗸 Digital ingång
- ✓ Mäter temperaturen på värme-/kylmediet och jämför den med antingen ett fast värde eller rumstemperaturen.

När ventilen är stängd kan det hända att mätningen av medietemperaturen inte är tillförlitlig. Därför öppnas ventilen helt med jämna mellanrum när utgångsvärdet är mindre än 20 % och hålls öppen under en definierad tid innan temperaturen mäts.

För mer information, se avsnitt Change-over.

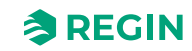

#### 6-vägsventil

6-vägsventilen är en ventil som gör det möjligt att använda en 2-rörsbalk i ett 4-rörssystem. 6*vägsventilsekvensen* kan kombineras med ytterligare värme- eller kylsekvenser.

Följande inställningar kan göras:

- ✓ Sekv. 1 helt öppen (V)
- ✓ Sekv. 1 start öppning (V)
- ✓ Sekv. 2 helt öppen (V)
- ✓ Sekv. 2 start öppning (V)
- ✓ Mittpunkt (V)
- ✓ Mittpunktshysteres (%)
- ✓ Sekvensordning (Värme sekvens 1/Värme sekvens 2)

6-vägsventilen är stängd i mittläge (5 V) och kör värmevatten från 5–0 V samt kylvatten från 5–10 V. Det finns en hysteres i mitten.

|                     | 6-way valve                              |                      |        |  |
|---------------------|------------------------------------------|----------------------|--------|--|
| Configuration ^     | Seq 1 fully open ( V )                   | 0                    |        |  |
| Control functions   | Seq 1 start opening ( V )                | 3.3                  |        |  |
| Extra zone          | Seq 2 fully open ( V )                   | 10                   |        |  |
| Display and menus   | Seq 2 start opening ( V )                | 6.7                  |        |  |
| Actuators           | Center point ( V )                       | 5                    |        |  |
| Analog inputs       | Center point hysteresis ( % )            | 2                    |        |  |
| Setpoints           | Sequence order                           | Heating 1st sequence | $\sim$ |  |
| Controller settings | ∧ Controller state                       |                      |        |  |
| Communication       | Preset state                             | Occupied             | $\sim$ |  |
| Alarm settings      | Shutdown state                           | Unoccupied           | ~      |  |
| Manual/Auto 🗸       | Window open state                        | Off                  | $\sim$ |  |
|                     | Time in forced ventilation state ( min ) | 120                  |        |  |
|                     | • Fdaff-af                               |                      |        |  |

Figur 3-11 Konfigurationsinställningar för 6-vägsventil i Application tool 2

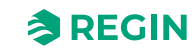

Vid *värmesekvens* skalas PI-regulatorns utgång mellan värdena för värmevatten start öppen och värmevatten helt öppen. Vid fabriksinställningarna skalas därför PI-regulatorns utgång 0-100 % från 3,3 V (0 % + hysteres) till 0 V (100 %). I *kylläge* skalas PI-regulatorns utgång mellan värdena för kylvatten start öppen och kylvatten helt öppen. Vid fabriksinställningarna skalas därför PI-regulatorns utgång 0-100 % från 6,7 V (0 % + hysteres) till 10 V (100 %).

Runt mittpunkten kommer det att finnas en liten hysteres, standard  $\pm 0,5$  V, men konfigurerbar (0-2 V). Detta för att undvika att ventilen flimrar vid små regulatorutsignaler. När PI-regleringens utgång har passerat hysteresen går värdet omedelbart upp till startnivån och börjar reglera från PI-regleringens utgång + hysteres. Utgången återställs till mittpunktsvärdet när PI-regulatorn når 0 % utgång. Denna funktion kan ställas in med hjälp av värdet som anges i *Tabell 3-6 Konfigurationsinställning för 6-vägsventil*.

Sekvensen för utgången kan inverteras genom konfiguration så att *värmesekvensen* motsvarar höga utgångsnivåer och vice versa.

Menygruppen för 6-vägsventiler innehåller en specifik inställning, listad i *Tabell 3-6 Konfigurationsinställning för 6-vägsventil*, som endast gäller för regulatorlägen som inkluderar en *6-vägsventilsekvens*. Denna inställning finns i menygruppen *Konfiguration* Regulatorfunktioner 6-vägsventil i appen Regin:GO eller Application tool 2, och visas när en tillämplig rumsregleringssekvens väljs.

Tabell 3-6 Konfigurationsinställning för 6-vägsventil

| Konfigurationsinställning | Beskrivning                                      |
|---------------------------|--------------------------------------------------|
| Sekv 1 helt öppen (V)     | Spänning för helt öppen vid sekvens 1            |
| Sekv 1 startöppning (V)   | Spänning för startöppning vid sekvens 1          |
| Sekv. 2 helt öppen (V)    | Spänning för helt öppen vid sekvens 2            |
| Sekv 2 startöppning (V)   | Spänning för startöppning vid sekvens 2          |
| Mittpunkt (V)             | Spänning för mittpunkt, båda sekvenserna stängda |
| Mittpunktshysteres (%)    | Minimumutgång för aktivering av ventilen         |
| Sekvensordning            | 0: Kylsekvens 1<br>1: Värmesekvens 1             |

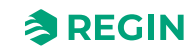

## Regulatorläge

*Regulatorläge* är en reglerfunktion som gör det möjligt för rums-HVAC-systemet att arbeta med prioritet på komfort eller energibesparing.

Följande regulatorlägen är tillgängliga och regulatorn arbetar alltid i något av dem:

- ✓ Off
- ✓ Icke närvaro
- ✓ Standby
- ✓ Närvaro

**Q**0

✓ Forcerad ventilation

| Dashbaard                            |         | Control functions                        |            | ***                     |
|--------------------------------------|---------|------------------------------------------|------------|-------------------------|
| Dashboard                            | Ť       | Controller state                         |            |                         |
| Configuration                        | ^       | Preset state                             | Occupied   | $\checkmark$            |
| Control functions                    |         | Shutdown state                           | Unoccupied |                         |
| Extra zone                           |         | Window open state                        | Off        | $\checkmark$            |
| Fan control                          |         | Time in forced ventilation state ( min ) | 120        |                         |
| Display and menus                    |         | Forced ventilation                       |            |                         |
| Actuators                            |         | Active when                              | Disabled   | ~                       |
| Analog inputs                        |         | Start limit ( % )                        | 100        |                         |
| Setpoints                            |         | ^ Presence detection                     |            | ***                     |
| Controller settings                  |         | Presence state                           | Occupied   | ~                       |
| Alarm settings                       |         | Active delay ( min )                     | 0          |                         |
| Manual/Auto                          | ~       | Inactive delay ( min )                   | 10         |                         |
| Manual/Auto                          | Ť       | CO2 activation                           | Off        | $\checkmark$            |
|                                      |         |                                          |            |                         |
| Connected: None   Route:   User leve | el:None |                                          |            | RCX - RCX-T-D - 0.1-0-0 |

Figur 3-12 Konfigurationsinställningar för regulatorläge i Application tool 2

De olika regulatorlägena använder olika inställningar för börvärde och dödband för att reglera värme- och kylfördelningen enligt beskrivningen i avsnitt *Reglerbeteende*.

Konfigurationsinställningarna för *regulatorläge* beskrivs i avsnitt *Konfigureringsinställningar* och ändringar av regulatorläge beskrivs i avsnitt *Lägesändring*.

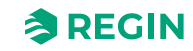
### En översikt över regulatorlägen finns i Tabell 3-7.

| Regulatorläge        | Beskrivning                                                                                                    | Prioritet                              |
|----------------------|----------------------------------------------------------------------------------------------------|----------------------------------------|
| Av                   | Detta läge används vanligtvis när rummet inte används under en<br>längre tid, till exempel under helgdagar eller långhelger.<br>I detta läge ger regulatorn endast värmereglering för frostskydd,<br>vilket håller rumstemperaturen över 8 °C.                                                                                                    | Energibesparing och frostskydd         |
| lcke närvaro         | Detta läge används vanligtvis när rummet inte används under en längre tid, till exempel under helgdagar eller långhelger.                                                                                                    | Energibesparing                        |
| Standby              | Detta läge används vanligtvis när rummet inte används, tillfälligt eller<br>under kortare perioder, till exempel på kvällar, nätter eller helger.                                                                                                    | Energibesparing                        |
| Närvaro              | Detta läge används vanligtvis när rummet används.                                                                                                    | Komfort                                |
| Forcerad ventilation | Detta läge används vanligtvis när rummet används och när ett tillfäl-<br>ligt maximalt flöde av friskluft behövs. Till exempel när rummet<br>behöver extra friskluft inför ett schemalagt möte med många<br>personer, eller på grund av hög CO <sub>2</sub> -nivå.<br>Ökningen av luftflödet uppnås genom att använda funktionen för<br><i>forcerad ventilation</i> . Se avsnitt <i>Forcerad ventilation</i> . | Komfort och förbättrad<br>luftkvalitet |

Tabell 3-7 Översikt över regulatorläge.

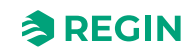

#### Reglerbeteende

I det här avsnittet beskrivs de olika regulatorlägenas reglerbeteende, hur regulatorn arbetar utifrån värmeoch kylbehov.

Av

I detta läge reglerar regulatorn inte baserat på de konfigurerade börvärdena för värme och kyla för läge Närvaro. Istället ger regulatorn endast värmereglering baserat på det konfigurerade frostskyddsbörvärdet. Börvärdesjusteringen är inte aktiv i detta regulatorläge.

Aktivt börvärde: Det konfigurerade frostskyddsbörvärdet.

Figur 3-13 illustrerar reglerbeteendet när inga max- eller minimigränser har ställts in för utsignalen.

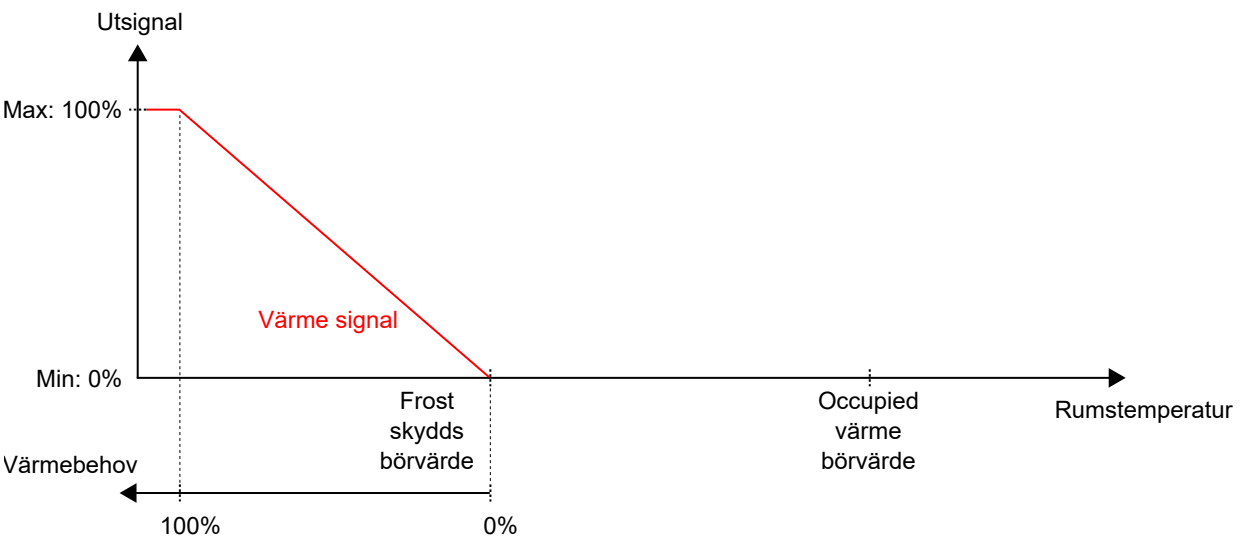

Figur 3-13 Reglerbeteende för regulatorns Av-läge

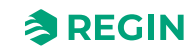

#### lcke närvaro

I detta läge reglerar regulatorn inte baserat på de konfigurerade börvärdena för värme och kyla för läge Närvaro. Istället tillhandahåller regulatorn värme- och kylreglering baserat på de konfigurerade börvärdena för värme och kyla för läget icke närvaro. Börvärdesjusteringen är inte aktiv i detta regulatorläge.

Aktiva börvärden: De konfigurerade börvärdena för värme och kyla för läge icke närvaro.

Figur 3-14 illustrerar reglerbeteendet när inga max- eller minimigränser har ställts in för utsignalerna.

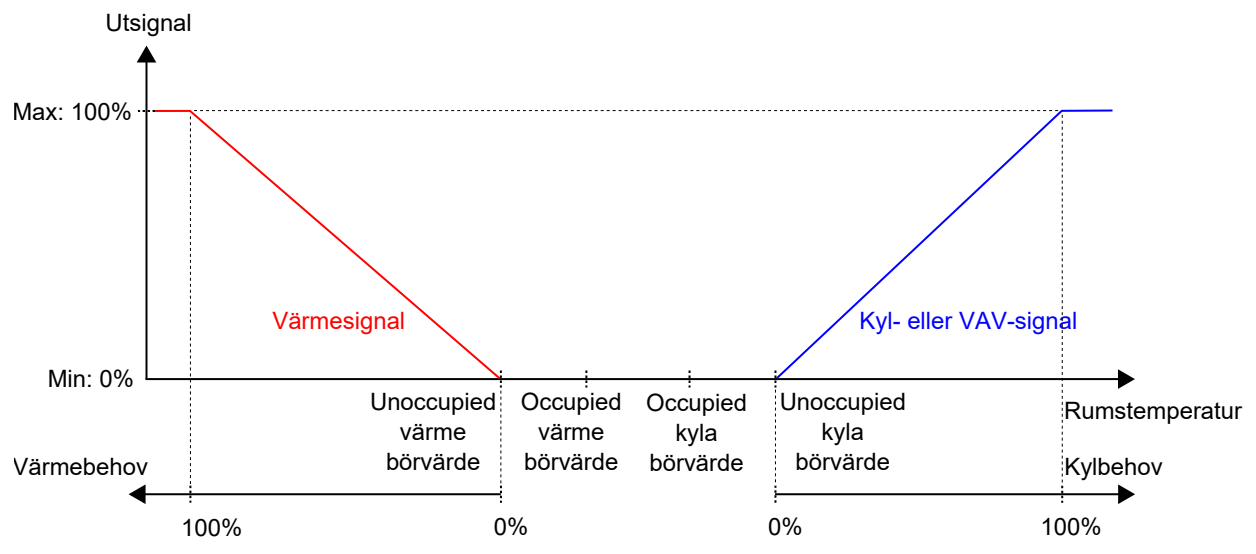

Figur 3-14 Reglerbeteende för regulatorns Icke närvaro-läge

### Standby

I detta läge reglerar regulatorn baserat på de konfigurerade börvärdena för värme och kyla för läge närvaro, i kombination med den konfigurerade inställningen för **standby**-läge. Börvärdesjusteringen är aktiv i detta regulatorläge.

Aktiva börvärden: De konfigurerade börvärdena för värme och kyla för Närvaro-läget, kombinerat med den konfigurerade inställningen för standby-läge och eventuell tillämpad börvärdesjustering.

Figur 3-15 illustrerar reglerbeteendet när inga max- eller minimigränser har ställts in för utsignalerna.

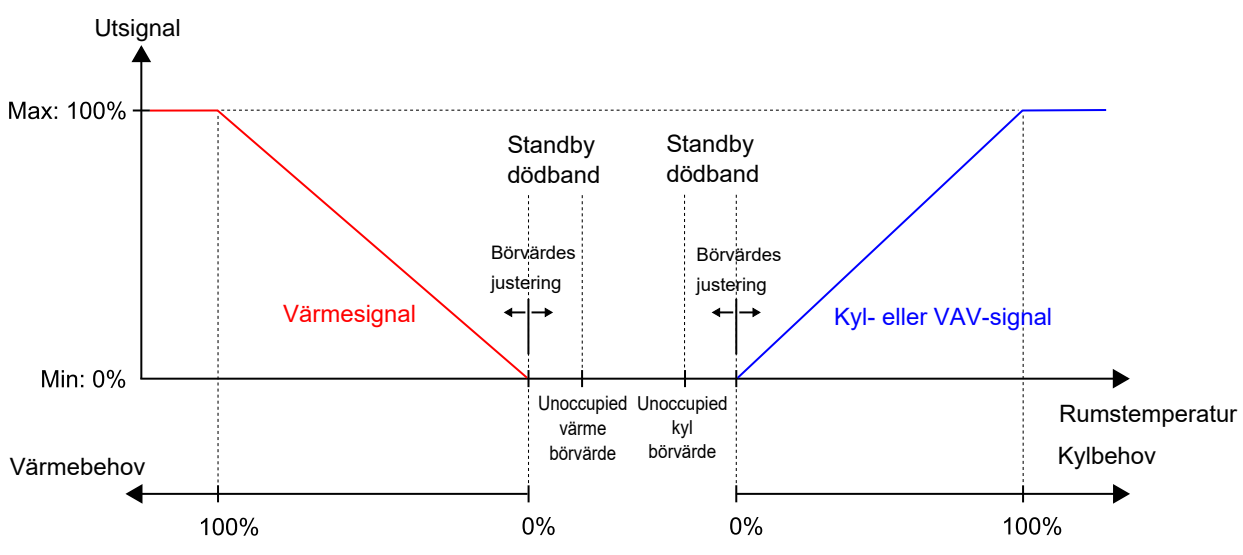

Figur 3-15 Reglerbeteende för regulatorläge Standby

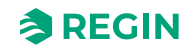

### Närvaro och Forcerad ventilation

I dessa lägen reglerar regulatorn baserat på de konfigurerade börvärdena för värme och kyla för Närvaroläget. Börvärdesjustering är aktiv i dessa regulatorlägen.

Funktionen för *forcerad ventilation* kan användas när regulatorn växlar till läget *Forcerad ventilation*. För information om funktionen *Forcerad ventilation*, se avsnitt *Forcerad ventilation*.

Aktiva börvärden: De konfigurerade börvärdena för värme och kyla för Närvaro-läget, kombinerat med eventuella tillämpade börvärdesjusteringar.

*Figur 3-16* illustrerar reglerbeteendet när inga max- eller minimigränser har ställts in för utsignalerna.

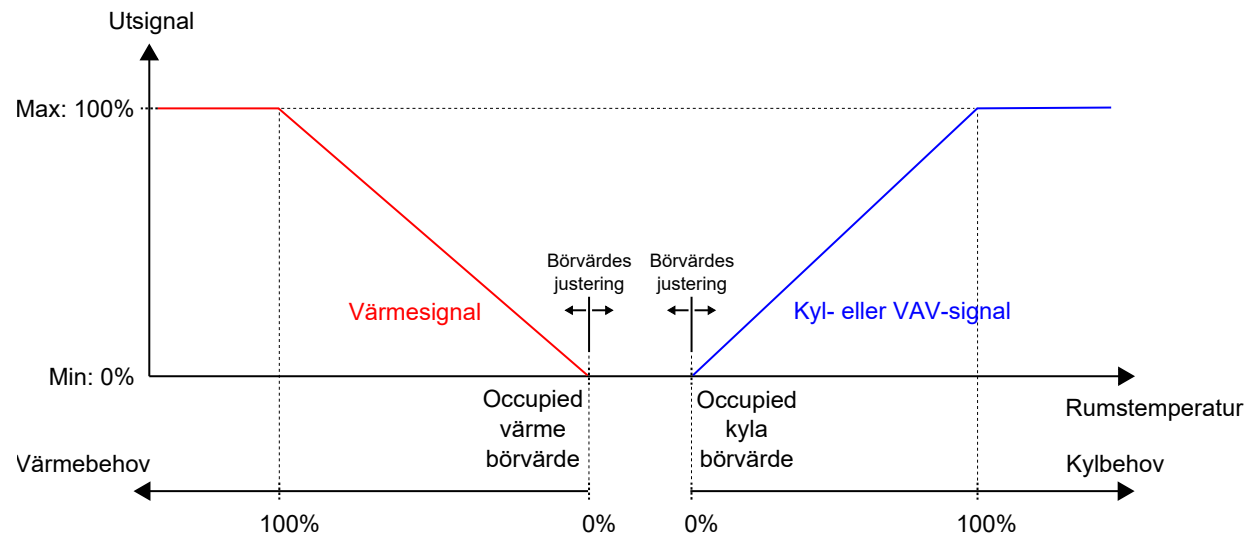

Figur 3-16 Reglerbeteende för regulatorläge Närvaro och Forcerad ventilation

#### Konfigureringsinställningar

Konfigurationsinställningarna för regulatorlägen beskrivs i Tabell 3-8.

| Konfigurationsinställning                | Beskrivning                                                                                                    |
|------------------------------------------|----------------------------------------------------------------------------------------------------|
| Förinställt regulatorläge                | Ett av följande regulatorlägen är konfigurerat som det förinställda regulatorläget:<br>✓ Av<br>✓ Icke närvaro<br>✓ Standby<br>✓ Närvaro (förinställning)                                                                                                    |
| Regulatorläge för avstängning            | Ett av följande regulatorlägen är konfigurerat som avstängningsläge:<br>✓ Av<br>✓ Icke närvaro (förinställning)<br>✓ Standby<br>✓ Närvaro                                                                                                    |
| Tid i forcerat ventilationsläge<br>(min) | Den tid (i minuter) som regulatorn är i läget <i>Forcerad ventilation</i> innan regulatorn slår över till det konfigurerade förinställda regulatorläget.<br>Om tiden är inställd på 0 växlar forcerad ventilation aldrig tillbaka automatiskt. En aktiveringsutlö-<br>sare krävs för att lämna läget <i>Forcerad ventilation</i> . Se avsnitt <i>Lägesändring</i> . |

| T / // T O | 11 0      |          |               | C ···      | 1            |
|------------|-----------|----------|---------------|------------|--------------|
| Tabell 3-8 | Kontiaur  | ationsir | nstallninaa   | ar for rea | ulatorlaaen  |
| 10001100   | rteringar | acronsn  | iscann nn igc | 21 101 10g | aracorragorr |

### Lägesändring

Regulatorläget ändras när en av följande händelser inträffar:

- ✓ Närvaro detekterad
  - $\checkmark\,$  via en närvarodetektor, till exempel en rörelsedetektor, som är ansluten till regulatorn, eller
  - ✓ på grund av en hög CO₂-nivå som detekteras via en CO₂-givare som är ansluten till regulatorn.

För information om *närvarodetekteringsfunktionen* och konfigurationsinställningarna för närvarodetektering, se avsnitt *Närvarodetektering*.

- ✓ Tidsgränsen för *forcerad ventilation* har löpt ut.
- ✓ Närvaro detekteras inte längre.
- ✓ Ett centralt kommando skickas via kommunikation, till exempel från ett SCADA-system.

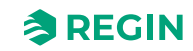

# Beskrivning av reglerfunktioner

Detta avsnitt innehåller beskrivningar och konfigurationsinformation gällande regulatorns grundläggande reglerfunktioner.

#### Sekvensutgångar

Om mer än en värme- eller kylsekvens väljs delas regulatorns utsignal mellan sekvensstegen. När det första steget har nått sitt maximala värde börjar det andra steget öka enligt tabellerna och diagrammen i avsnitten *En värme-/kylsekvens, Två värme-/kylsekvenser* och *Tre värme-/kylsekvenser*.

#### En värme-/kylsekvens

Tabell 3-9 En värme-/kylsekvens

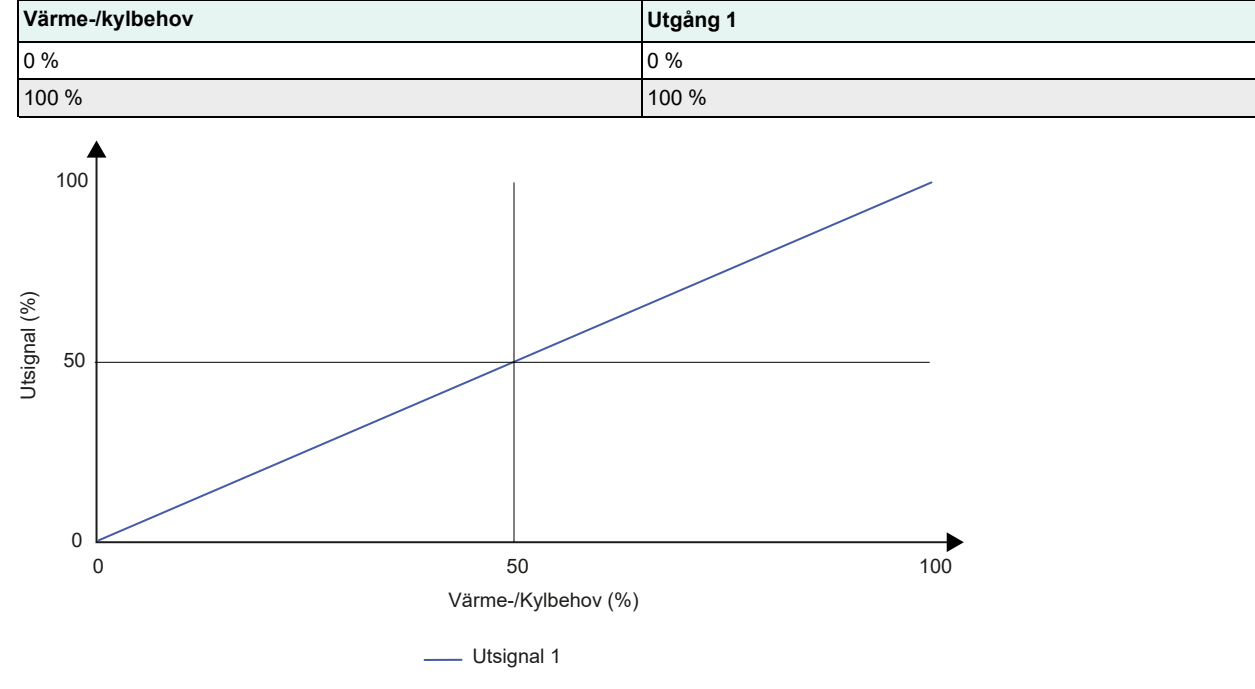

Figur 3-17 En värme-/kylsekvens – beteende

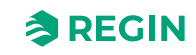

100 %

### Två värme-/kylsekvenser

100 %

| Värme-/kylbehov | Utgång 1 | Utgång 2 |  |
|-----------------|----------|----------|--|
| 0 %             | 0 %      | 0 %      |  |
| 49 %            | 100 %    | 0 %      |  |
| 51 %            | 100 %    | 0 %      |  |

100 %

Tabell 3-10 Två värme-/kylsekvenser

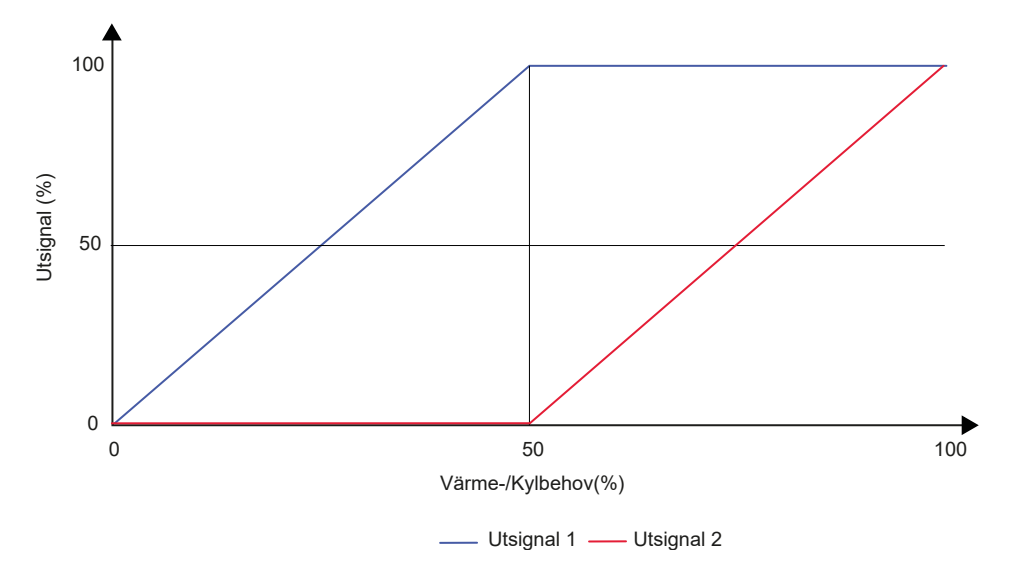

Figur 3-18 Två värme-/kylsekvensers beteende

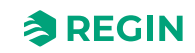

## Tre värme-/kylsekvenser

| Värme-/kylbehov | Utgång 1 | Utgång 2 | Utgång 3 |
|-----------------|----------|----------|----------|
| 0 %             | 0 %      | 0 %      | 0 %      |
| 32 %            | 100 %    | 0 %      | 0 %      |
| 34 %            | 100 %    | 0 %      | 0 %      |
| 66 %            | 100 %    | 100 %    | 0 %      |
| 68 %            | 100 %    | 100 %    | 0 %      |
| 100 %           | 100 %    | 100 %    | 100 %    |

Tabell 3-11 Tre värme-/kylsekvenser

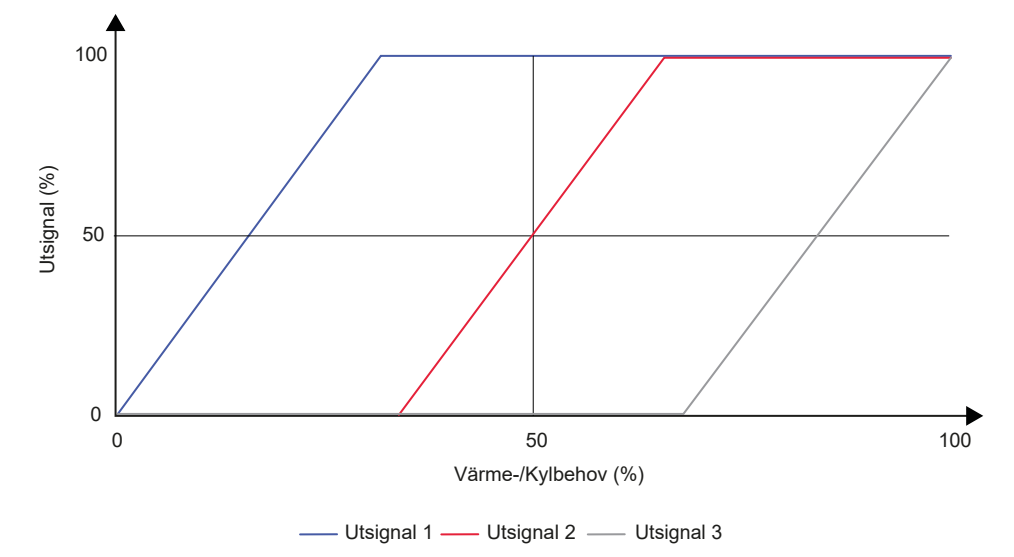

Figur 3-19 Beteende tre värme-/kylsekvenser

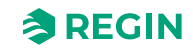

#### Change-over

*Change-over* är en reglerfunktion som gör det möjligt för regulatorn att ge både värme- och kylsignal på samma utsignal. Detta uppnås genom att ändra regulatorns *change-over*-läge från *Värme* till *Kyla* och vice versa. *Change-over*-funktionen gör det möjligt att använda regulatorn i ett 2-rörs change-over HVAC-system där varmt eller kallt media flyter i samma rör och en ventil används för att reglera både värme- och kylfördelning.

Regulatorns *change-over*-läge är antingen *Värme* eller *Kyla* och hanteras automatiskt via change-overdetektering. Se avsnitt *Change-over-detektering*. Regulatorns *change-over*-läge kan även ställas in manuellt via inställningarna **Manual/Auto** eller via kommunikation. Se avsnitt *3.4.7 Manuell/Auto*.

*Change-over*-funktionen är aktiverad och konfigurationsinställningarna för change-over-detektering visas i Application tool 2 när *change-over*-sekvensen har valts.

| Dashboard           | $\sim$ |                                |                |  |
|---------------------|--------|--------------------------------|----------------|--|
|                     |        | ∧ Change-over                  |                |  |
| Configuration       | ^      | Max limit ( % )                | 100            |  |
| Control functions   |        | Min limit ( % )                | 0              |  |
| Extra zone          |        | Mode                           | Always heating |  |
| Inputs/Outputs      |        | Change-over temperature ( °C ) | 22             |  |
| Display and menus   |        | Heating hysteresis ( °C )      | 3              |  |
| Actuators           |        | Cooling hysteresis ( °C )      | 4              |  |
| Analog inputs       |        | Valve delay time ( s )         | 600            |  |
| Setpoints           |        | Change-over VAV                |                |  |
| Controller settings |        | Max limit ( % )                | 100            |  |
| Communication       |        | Min limit, off ( % )           | 0              |  |
| Alarm settings      |        | Min limit, unoccupied ( % )    | 10             |  |
| /Ianual/Auto        | ~      | Min limit, standby ( % )       | 10             |  |
|                     |        | Min limit accuried (94)        | 20             |  |

Figur 3-20 Konfigurationsinställningar för change-over-detektering i Application tool 2

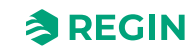

#### Change-over-detektering

*Change-over*-detektering utförs antingen genom att använda en PT1000-givare som ansluts till en analog ingång, eller genom att använda en potentialfri kontakt som ansluts till en digital ingång. PT1000-givaren monteras så att den känner av medietemperaturen i röret.

När en PT1000-givare används för change-over-detektering utlöses växlingen i regulatorns *change-over*-läge baserat på skillnaden mellan rörmedietemperaturen och rumstemperaturen. Regulatorn ändrar *change-over*läget till *Värme* när medietemperaturen i röret är 3 °C (förinställt) högre än rumstemperaturen. Regulatorn ändrar change-over-läget till *Kyla* när medietemperaturen i röret är 4 °C (förinställt) lägre än rumstemperaturen.

När en potentialfri kontakt används för change-over-detektering ändrar regulatorn regulatorns change-overläge till *kyla* när kontakten sluts. Regulatorn ändrar regulatorns change-over-läge till *värme* när kontakten är öppen. Detta förutsätter att den digitala ingången är inställd på **Normalt öppen**, se sidan/rutan *Konfiguration* > *Ingångar/utgångar* i Application tool 2 eller Regin:GO.

Change-over-detekteringen konfigureras på regulatoringångarna med hjälp av värdena som anges i *Tabell 3-12*.

Tabell 3-12 Konfigurationsvärden för change-over-detektering och regulatoringångstyper

| Konfigurationsvärde för regulatoringång | Regulatoringångstyp |
|-----------------------------------------|---------------------|
| Change-over-temperatur                  | Analog              |
| Change-over                             | Digital             |

Konfigurationsinställningarna för change-over-detektering beskrivs i Tabell 3-13.

| Konfigurationsinställning | Beskrivning                                                                                                    |
|---------------------------|----------------------------------------------------------------------------------------------------|
| Läge                      | <ul> <li>Alltid värme: Change-over-läget är alltid Värme.</li> <li>Alltid Kyla: Change-over-läget är alltid Kyla.</li> <li>Digital ingång: Change-over-läget regleras av en digital ingång.</li> <li>Medietemperatur, enkel: Medietemperaturen jämförs med inställningen för change-over-temperaturen.</li> <li>Medietemperatur, avancerad: Medietemperaturen jämförs med rumstemperaturen.</li> <li>Change-over-läget ställs in på kyla när medietemperaturen sjunker under referenstemperaturen (inställning eller rum) minus Kylningshysteres-värdet.</li> <li>Läget ställs in på uppvärmning när medietemperaturen överstiger referenstemperaturen plus värmehysteres-värdet.</li> <li>Ventilen måste vara mer än 20 % öppen under den tid som anges i Ventilfördröjningstid innan medietemperaturen mäts.</li> </ul> |
| Change-over-temperatur    | Medietemperatur för change-over. Gäller endast medietemperatur, enkelt läge.                                                                                                    |
| Värmehysteres             | Hysteresvärdet som läggs till referenstemperaturen vid övergång till Värme-läget.                                                                                                    |
| Kylhysteres               | Hysteresvärdet som dras av från referenstemperaturen vid övergång till <i>Kyla-</i><br>läget.                                                                                                    |
| Ventilfördröjning         | Tiden (i sekunder) som ventilen är öppen innan medietemperaturen mäts och jämförs med referenstemperaturen. Om den är inställd på 0 inaktiveras funktionen och ventilstatus ignoreras.                                                                                                    |

Tabell 3-13 Konfigurationsinställningar för change-over-detektering

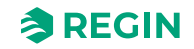

### Forcerad ventilation

*Forcerad ventilation* är en reglerfunktion som används för att förbättra luftkvaliteten i ett rum genom ökat luftflöde. Detta uppnås genom att helt öppna spjället som reglerar luftflödet in i rummet, vilket ger en extra mängd friskluft och sänker CO<sub>2</sub>-nivån. Funktionen för forcerad ventilation kan också användas för att öka värme- eller kylfördelningen när värme-, kyl- eller VAV-utsignalen har nått sin maximala nivå.

Funktionen för *forcerad ventilation* kan användas i alla regulatorlägen och aktiveras genom att inställningen för konfiguration av **forcerad ventilation** ställs in på något annat än **Inaktiverad**.

Funktionen för *forcerad ventilation* aktiveras när regulatorn växlar till läget *Forcerad ventilation* och de villkor som specificeras i inställningarna för **forcerad ventilation**. För mer information om *forcerad ventilation*, se avsnitt *Regulatorläge*.

När funktionen *Forcerad ventilation* är aktiv är en digital regulatorutgång som är konfigurerad med värdet för **Forcerad ventilation** aktiv, och den analoga VAV-utsignalen är inställd på maximalt värde för de regulatorlägen som inkluderar en *VAV*-sekvens. Utsignalen för Kyla kan ställas in på maximalt värde när *forcerad ventilation* är aktiv.

Konfigurationsinställningarna för forcerad ventilation i Application tool 2 visas i Figur 3-21.

|                                     |          | Control functions                        |            |   | ***                     |
|-------------------------------------|----------|------------------------------------------|------------|---|-------------------------|
| Dashboard                           | ~        | Church danage advanta                    |            |   |                         |
| Configuration                       | ~        | Shutdown state                           | Unoccupied | ~ |                         |
| Control functions                   |          | Window open state                        | Off        | ~ |                         |
| Extra zone                          |          | Time in forced ventilation state ( min ) | 120        |   |                         |
| Inputs/Outputs                      |          | <ul> <li>Forced ventilation</li> </ul>   |            |   |                         |
| Fan control                         |          | Active when                              | Disabled   | ~ |                         |
| Display and menus                   |          | Start limit ( % )                        | 100        |   |                         |
| Actuators                           |          | Presence detection                       |            |   |                         |
| Analog inputs                       |          | Presence state                           | Occupied   | ~ |                         |
| Setpoints                           |          | Active delay (min)                       |            |   |                         |
| Controller settings                 |          | Active delay (min )                      | 0          |   |                         |
| Communication                       |          | Inactive delay ( min )                   | 10         |   |                         |
| Alarm settings                      |          | CO2 activation                           | Off        | ~ | n                       |
| Manual/Auto                         | ~        | CO2 level ( ppm )                        | 800        |   |                         |
|                                     |          | CO2 hysteresis ( ppm )                   | 160        |   |                         |
|                                     |          |                                          |            |   | U                       |
| Connected: None   Route:   User lev | vel:None |                                          |            |   | RCX - RCX-T-D - 0.1-0-0 |

Figur 3-21 Konfigurationsinställningar för forcerad ventilation i Application tool 2

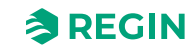

#### Konfigurationsinställningarna för forcerad ventilation beskrivs i Tabell 3-14.

| Konfigurationsinställning | Beskrivning                                                                                                    |
|---------------------------|----------------------------------------------------------------------------------------------------|
| Aktiv när                 | Denna inställning används för att välja om forcerad ventilation ska aktiveras när regulatorn är i <i>värmeläge</i> eller <i>kylläge</i> , eller i båda lägena. Detta är användbart för att tillföra en extra mängd friskluft till rummet och för att minska CO <sub>2</sub> -nivån. |
|                           | Inaktiv: Forcerad ventilation är inte aktiverad (förinställt).                                                                                                    |
|                           | <b>Kyl- eller värmebehov över gräns</b> : Forcerad ventilation aktiveras när utsignalen för<br>värme eller kyla är över startgränsen.                                                                                                    |
|                           | <b>Kylbehov över gräns</b> : Forcerad ventilation aktiveras när kylans utsignal är över<br>startgränsen.                                                                                                    |
| Startgräns (%)            | 0–100                                                                                                    |

| Tabell 3-14 Konfiau | urationsins       | tällninaar | för forceraa   | ventilation |
|---------------------|-------------------|------------|----------------|-------------|
| raben e i riteringt | 1 9 1 9 1 9 1 1 9 | cammgar    | 101 101 001 00 | ventenation |

*Figur 3-22* visar den digitala utgångens signalbeteende när inga max- eller minimigränser har ställts in för utsignalerna, regulatorläget är i läget *Forcerad ventilation* och följande konfigurationsinställning tillämpas:

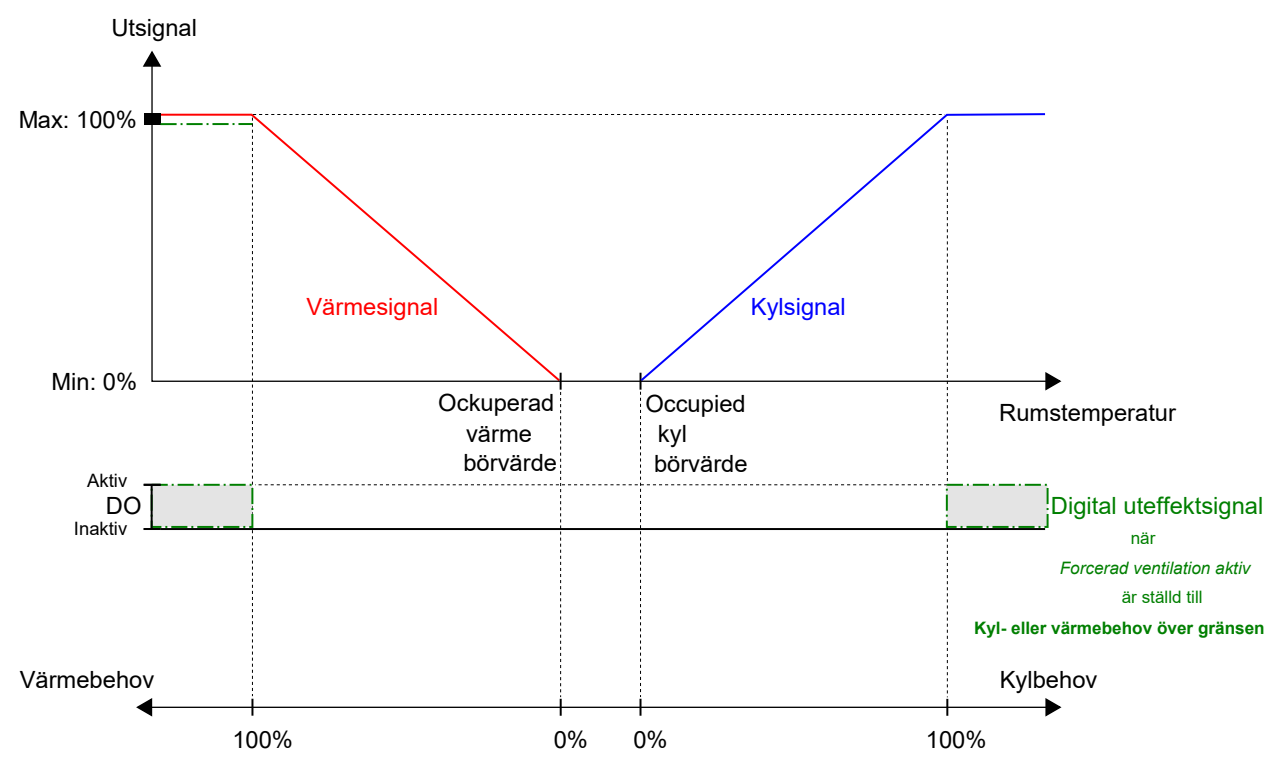

✓ Forcerad ventilation *aktiv när*: Kyl- eller värmebehov över gräns

Figur 3-22 Exempel på reglerbeteende för forcerad ventilation för regulatorläget Värme + VAV när regulatorn är i läge Forcerad ventilation

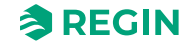

### Närvarodetektering

*Närvarodetektering* är en reglerfunktion som gör det möjligt för regulatorn att automatiskt växla mellan regulatorlägen baserat på om någon befinner sig i rummet eller om CO<sub>2</sub>-nivån i rummet är för hög. Regins regulatorer RCX-THCVP-D och RCX-THCVP har en inbyggd rörelsedetektor. Se avsnitt *Regulatorläge* för mer information om regulatorlägen och ändringar av regulatorlägen vid användning av närvarodetektering.

Närvarodetektering utförs med hjälp av en närvarodetektor, till exempel en rörelsedetektor, som är ansluten till och konfigurerad på en digital ingång. Närvaro kan också detekteras med hjälp av en  $CO_2$ -givare som mäter  $CO_2$ -nivån i rummet och som är ansluten till och konfigurerad på en analog regulatoringång. Regins regulatorer RCX-TC-D, RCX-THCVP-D, RCX-TC och RCX-THCVP har en inbyggd  $CO_2$ -givare. När någon av dessa enheter används känner regulatorn automatiskt igen den inbyggda  $CO_2$ -givaren och ingen konfiguration krävs.

Regulatorn kontrollerar kontinuerligt närvaro när regulatorn är i det läge som anges av inställningen för närvaroläge. Se *Figur 3-23*.

*Närvarodetekteringsfunktionen* är aktiverad och konfigurationsinställningarna för **närvarodetektering** visas i appen Regin:GO eller Application tool 2 när något av konfigurationsvärdena som anges i *Tabell 3-15* konfigureras på en regulatoringång.

|                     |   | Control functions                        |          |        | * * * |
|---------------------|---|------------------------------------------|----------|--------|-------|
| Dashboard           | ~ | We down on the                           | 0#       |        |       |
| Configuration       | ~ | Window open state                        | Off      | ×      |       |
| Control functions   |   | Time in forced ventilation state ( min ) | 120      |        |       |
| Extra zone          |   | ∧ Forced ventilation                     |          |        |       |
| Inputs/Outputs      |   | Active when                              | Disabled | ~      |       |
| Fan control         |   | Start limit ( % )                        | 100      |        |       |
| Display and menus   |   | Presence detection                       |          |        |       |
| Actuators           |   | Presence state                           | Occupied |        |       |
| Analog inputs       |   | Active delay (min)                       |          |        |       |
| Setpoints           |   | Active delay (min )                      |          |        |       |
| Controller settings |   | Inactive delay ( min )                   | 10       |        |       |
| Alarm settings      |   | CO2 activation                           | Off      | ✓      |       |
| Manual/Auto         | ~ | CO2 level ( ppm )                        | 800      |        | 0     |
| manadi, Adto        |   | CO2 hysteresis ( ppm )                   | 160      |        |       |
| Device              | ~ | Use internal PIR for presence            | Enabled  | $\sim$ |       |
|                     |   |                                          |          |        | U     |
|                     | _ |                                          |          |        |       |

Sonnected: None | Route: | User level:None |

RCX - RCX-THCVP-D - 0.2-0-12

Figur 3-23 Konfigurationsinställningar för närvarodetektering i Application tool 2

| Konfigurationsvärde för regulatoringång | Regulatoringångstyp |
|-----------------------------------------|---------------------|
| CO <sub>2</sub> -givare                 | Analog              |
| Regulatorläge Närvaro                   | Digital             |

Tabell 3-15 Konfigurationsvärden för närvarodetektering och regulatoringångstyper

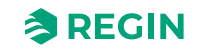

### Konfigurationsinställningarna för närvarodetektering beskrivs i *Tabell 3-16*.

| Konfigurationsinställning       | Beskrivning                                                                                                    |
|---------------------------------|----------------------------------------------------------------------------------------------------|
| Regulatorläge Närvaro           | Ett av följande regulatorlägen är konfigurerat som aktivt när närvaro detekteras:<br>✓ Närvaro (förinställning)<br>✓ Forcerad ventilation                                                                                                    |
| Aktiv fördröjning (min)         | Regulatorn kontrollerar kontinuerligt närvaro när regulatorn är i det läge som anges av<br>inställningen för <b>närvaroläge</b> . När närvaro detekteras startar en timer och regulatorn<br>väntar på denna fördröjningstid (i minuter) innan den övergår till det läge som specifice-<br>rats i inställningen för <b>närvaroläge</b> .<br>Om närvaro inte detekteras kontinuerligt under denna fördröjningstid, till exempel om<br>en person lämnar rummet innan fördröjningstiden har löpt ut, ändras inte regulatorläget<br>till närvarodetekterade läget och timern stoppas och återställs. |
| Inaktiv fördröjning (min)       | Regulatorn kontrollerar kontinuerligt om det finns närvaro när regulatorn är i läget<br>närvarodetektering. När ingen närvaro längre detekteras startar en timer och regulatorn<br>väntar på denna fördröjningstid (i minuter) innan den övergår till det läge som specifice-<br>rats i inställningen för <b>närvaroläge</b> .<br>Om närvaro detekteras igen under denna fördröjningstid, till exempel om en person går<br>in i rummet igen innan fördröjningstiden har gått ut, stannar regulatorn i närvarodetek-<br>terat regulatorläge och timern stoppas och återställs.                   |
| CO <sub>2</sub> -aktivering     | Du kan välja att ställa in CO₂-aktiveringen på:<br>✓ Av (förinställt)<br>✓ På                                                                                                    |
| CO₂-nivå (ppm)                  | Närvaro detekteras via CO <sub>2</sub> -givaren när den uppmätta CO <sub>2</sub> -nivån överskrider detta värde.                                                                                                    |
| CO <sub>2</sub> -hysteres (ppm) | Anger hysteresen för när närvaro inte längre detekteras via CO <sub>2</sub> -givaren. Om närvaro till exempel har detekterats vid 800 ppm och denna inställning är 160 ppm, slutar regulatorn att detektera närvaro vid 800-160 = 640 ppm.                                                                                                    |
| Använd intern PIR för närvaro   | Du kan välja att aktivera eller inaktivera den interna PIR-givaren (om den finns för<br>modellen):<br>✓ Aktiverad (förinställt)<br>✓ Inaktiv                                                                                                    |

Tabell 3-16 Konfigurationsinställningar för närvarodetektering

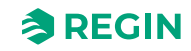

# 3.4.2 Extra zon

*Extrazon* är en sekundär reglerkrets som fungerar oberoende av huvudsekvensen, men med endast ett sekvenssteg.

Denna funktion möjliggör mer exakt reglering och anpassning för att uppfylla särskilda komfort- eller driftskrav. Integreringen av funktionen *Extra zon* ger flexibilitet, anpassningsbarhet och effektivitet i hanteringen av miljön för att möta de olika behoven och preferenserna hos de som vistas i olika delar av ett/ flera rum. En typisk tillämpning är badrumsvärme på ett hotellrum.

Funktionen *Extra zon* är avsedd att reglera golvvärmen i en extra zon, t.ex. ett badrum, parallellt med huvudrummet. Detta innebär att regleringen av extra zon körs med samma närvaroutlösare som för huvudrummet (närvarogivare, nyckelkortsbrytare, fjärrläge osv.), vilket innebär att den alltid lyssnar på huvudrummets reglerstatus och agerar därefter.

Reglering av extra zon aktiveras när huvudzonregulatorns status är lika med eller högre än valet i Tabell 3-19.

Funktionen *Extra zon* fungerar som en värme- eller kylregulator och reglerar baserat på sitt eget börvärde för värme eller kyla och *extrazonens* temperaturgivare.

Den aktiva signalen från *extrazonens* digitala utgång motsvarar inställningen för Aktivera extrazon och kräver ingen *temperaturgivare för extrazon* för att fungera. Den visar endast om huvudrummet är i ett valt reglerläge eller högre.

Funktionen Regio RCX Extrazon kan ställas in på en av följande funktioner:

- 🗸 Inaktiv
- ✓ Värme
- 🗸 Kyla

I Konfiguration Regulatorinställningar kan du ställa in följande:

- ✓ P-band (°C)
- ✓ I-tid (s)

00

| Dealtheand                           |         | Extra zone                                           |                    |
|--------------------------------------|---------|------------------------------------------------------|--------------------|
| Dashboard                            | ~       | Extra zone                                           |                    |
| Configuration                        | ^       | Extra zone function Disabled V                       |                    |
| Control functions                    |         | Disabled below state Always enabled                  |                    |
| Extra zone                           |         | Disable if main zone mode differs from function On V |                    |
| Inputs/Outputs                       |         | Min limit (%)                                        |                    |
| Display and menus                    |         | Max limit (%) 100                                    |                    |
| Actuators                            |         |                                                      |                    |
| Analog inputs                        |         |                                                      |                    |
| Setpoints                            |         |                                                      |                    |
| Controller settings                  |         |                                                      |                    |
| Communication                        |         |                                                      |                    |
| Alarm settings                       |         |                                                      |                    |
| Manual/Auto                          | $\sim$  |                                                      |                    |
|                                      |         |                                                      |                    |
|                                      |         |                                                      |                    |
| Connected: None   Route:   User leve | el:None | RCX -                                                | RCX-T-D - 0.1-0-03 |

Figur 3-24 Konfigurationsinställningar för extrazon i Application tool 2

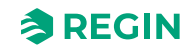

Konfigurationsinställningarna för extrazon beskrivs i Tabell 3-19 och i avsnitt 3.5.2 Meny – Konfigurationsflik.

Tabell 3-17 Insignaler för extrazon

| Insignal            | Regulatoringångstyp |  |
|---------------------|---------------------|--|
| Temperatur extrazon | Analog              |  |

#### Tabell 3-18 Utsignaler för extrazon

| Utsignal                                                     | Utsignalstyp |
|--------------------------------------------------------------|--------------|
| Värmeventil Extrazon, termisk (PWM,<br>pulsbreddsmodulering) | Analog       |
| Värmeventil Extrazon 010 V                                   | Analog       |
| Aktiveringsignal Extrazon                                    | Digital      |

Tabell 3-19 Konfigurationsinställningar för Extrazon

| Konfigurationsinställning                                | Beskrivning                                                                                                    |
|----------------------------------------------------------|----------------------------------------------------------------------------------------------------|
| Funktion <i>Extrazon</i>                                 | Ett av följande regulatorlägen kan konfigureras:<br>✓ Inaktiverad (förinställt)<br>✓ Värme<br>✓ Kyla                                                                                        |
| Inaktiverad vid lägre regulatorläge än                   | Ett av följande regulatorlägen är konfigurerat som aktivt när närvaro detekteras:<br>✓ Alltid aktiverat (förinställt)<br>✓ Icke närvaro<br>✓ Standby<br>✓ Närvaro<br>✓ Forcerad ventilation |
| Inaktivera om huvudzonsläge skiljer sig<br>från funktion | Om huvudzonernas sekvens skiljer sig åt i funktion kan extrazonen ställas in separat<br>på:<br>✓ På<br>✓ Av                                                                                 |
| Minimigräns (%)                                          | Minimigränsen för <i>extrazonens</i> utsignal (i procent).                                                                                                    |
| Maxgräns (%)                                             | Maximal gräns för <i>extrazonens</i> utsignal (i procent).                                                                                                    |

### Lägsta enhetsstatus

Funktionen Extra zon stängs av om enhetsstatus är lägre än denna inställning.

## Inaktivera om huvudzonsläge skiljer sig från funktion

Om *Inaktivera om huvudzonsläge skiljer sig från funktionen* är aktiverat och ställt till På, kommer *Extrazonen* att stängas av om funktionen är inställd på värme och huvudregulatorn är inställd på kyla, eller tvärtom.

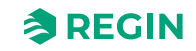

# 3.4.3 Ingångar/Utgångar

# Universella ingångar

I *Universella ingångar* kan du ställa in UI1- och UI2-inställningarna beroende på dina systemkonfigurationsbehov.

| Dachboard                          |        | Inputs/Outputs                        |              | ***           |
|------------------------------------|--------|---------------------------------------|--------------|---------------|
| Dashbudru                          | V      | ∧ Universal inputs                    |              |               |
| Configuration                      | ^      | UI1                                   | Disabled     |               |
| Control functions                  |        | UI2                                   | Disabled     |               |
| Extra zone                         |        |                                       |              |               |
| Inputs/Outputs                     |        | <ul> <li>Oniversal outputs</li> </ul> |              |               |
| Display and menus                  |        | UO1                                   | Disabled     |               |
| Actuators                          |        | UO2                                   | Disabled 🗸 🗸 |               |
| Analog inputs                      |        | ∧ Analog outputs                      |              |               |
| Setpoints                          |        | AO1                                   | Disabled     |               |
| Controller settings                |        | AO2/CI                                | Disabled     |               |
| Communication                      |        |                                       |              |               |
| Alarm settings                     |        |                                       |              |               |
| /lanual/Auto                       | $\sim$ |                                       |              |               |
|                                    |        |                                       |              |               |
|                                    |        |                                       |              |               |
|                                    |        |                                       |              |               |
| nected: None   Route:   User level | :None  |                                       | RCX - I      | RCX-T-D - 0.1 |

Figur 3-25 Konfigurationsinställningar för universella ingångar i Application tool 2

| Tabell 3-20 | UI1-inställningar |
|-------------|-------------------|
|-------------|-------------------|

| Inställning                 | Beskrivning                                                                           |
|-----------------------------|---------------------------------------------------------------------------------------|
| Inaktiverad (default-värde) | Ingen användning av UI1                                                               |
| Extern rumstemperatur       | Användning av extern rumstemperaturgivare, underinställningar tillgängliga            |
| Change-over-temperatur      | Användning av change-over-temperaturgivare, underinställningar tillgängliga           |
| Temperatur extrazon         | Användning av rumstemperaturgivare för extrazon, underinställ-<br>ningar tillgängliga |
| Tilluftstemperatur          | Användning av tilluftstemperaturgivare, underinställningar<br>tillgängliga            |
| Frånluftstemperatur         | Användning av frånluftstemperaturgivare, underinställningar<br>tillgängliga           |
| Change-over VAV-temperatur  | Användning av change-over VAV temperaturgivare, underinställ-<br>ningar tillgängliga  |
| Närvarodetektor             | Användning av närvarodetektor, underinställningar tillgängliga                        |
| Öppet fönster               | Användning av givare för öppet fönster, underinställningar<br>tillgängliga            |
| Change-over                 | Användning av change-over-brytare, underinställningar<br>tillgängliga                 |
| Change-over-VAV             | Användning av change-over VAV-brytare, underinställningar tillgängliga                |

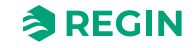

### Tabell 3-21 UI2-inställningar

| Inställning                 | Beskrivning                                                                             |
|-----------------------------|-----------------------------------------------------------------------------------------|
| Inaktiverad (default-värde) | Ingen användning av UI2                                                                 |
| CO2-givare                  | Användning av CO <sub>2</sub> -givare, underinställningar tillgängliga                  |
| Flödesgivare                | Användning av flödesgivare, underinställningar tillgängliga                             |
| RH-givare                   | Användning av RH-givare, underinställningar tillgängliga                                |
| Extern rumstemperatur 010 V | Användning av extern rumstemperaturgivare (010 V), underin-<br>ställningar tillgängliga |
| VOC-givare                  | Användning av VOC-givare, underinställningar tillgängliga                               |
| Närvarodetektor             | Användning av närvarodetektor, underinställningar tillgängliga                          |
| Öppet fönster               | Användning av givare för öppet fönster, underinställningar<br>tillgängliga              |
| Change-over                 | Användning av change-over-brytare, underinställningar<br>tillgängliga                   |
| Change-over VAV             | Användning av VAV change-over-omkopplare, underinställningar tillgängliga               |

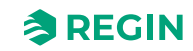

# Universella utgångar

I *Universella utgångar* kan du ställa in UI1 och UI2 beroende på systemets konfigurationsbehov. De universella utgångarna kan även användas för digitala utgångar.

| 5 U I               | Ir     | iputs/Outputs     |          |            | * * * |
|---------------------|--------|-------------------|----------|------------|-------|
| Dashboard           | × ^    | Universal inputs  |          |            |       |
| Configuration       | ^      | UI1               | Disabled | ~          |       |
| Control functions   |        | UI2               | Disabled | ~          |       |
| Extra zone          | ſ      | Universal outputs |          |            |       |
| Display and menus   |        | U01               | Disabled | <b>~</b> ) |       |
| Actuators           |        | UO2               | Disabled | ✓]         |       |
| Analog inputs       | ~      | Analog outputs    |          |            |       |
| Setpoints           |        | A01               | Disabled | $\sim$     |       |
| Controller settings |        | AO2/CI            | Disabled | ~          |       |
| Communication       |        |                   |          |            |       |
| Alarm settings      |        |                   |          |            |       |
| Manual/Auto         | $\sim$ |                   |          |            |       |
|                     |        |                   |          |            |       |
|                     |        |                   |          |            |       |
|                     |        |                   |          |            |       |

Figur 3-26 Konfigurationsinställningar för universella utgångar i Application tool 2

#### Tabell 3-22 UO1-inställningar

| Inställning                 | Beskrivning                                                               |  |
|-----------------------------|---------------------------------------------------------------------------|--|
| Inaktiverad (default-värde) | Ingen användning av UO1                                                   |  |
| EC-fläkt                    | Användning av EC-fläkt, underinställningar tillgängliga                   |  |
| CO2-reglering               | Användning av CO <sub>2</sub> -reglering, underinställningar tillgängliga |  |
| Befuktare                   | Användning av befuktare, underinställningar tillgängliga                  |  |
| Avfuktare                   | Användning av avfuktare, underinställningar tillgängliga                  |  |
| VOC-reglering               | Användning av VOC-reglering, underinställningar tillgängliga              |  |
| Forcerad ventilation        | Användning av forcerad ventilation, underinställningar tillgängliga       |  |
| Summalarm                   | Användning av summalarm, underinställningar tillgängliga                  |  |

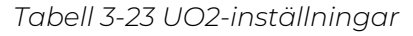

| Inställning          | Beskrivning                                                               |
|----------------------|---------------------------------------------------------------------------|
| EC-fläkt             | Användning av EC-fläkt, underinställningar tillgängliga                   |
| CO2-reglering        | Användning av CO <sub>2</sub> -reglering, underinställningar tillgängliga |
| Befuktare            | Användning av befuktare, underinställningar tillgängliga                  |
| Avfuktare            | Användning av avfuktare, underinställningar tillgängliga                  |
| VOC-reglering        | Användning av VOC-reglering, underinställningar tillgängliga              |
| Forcerad ventilation | Användning av forcerad ventilation, underinställningar tillgängliga       |
| Summalarm            | Användning av summalarm, underinställningar tillgängliga                  |

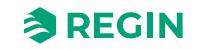

# Analoga utgångar

I Analoga utgångar kan du ställa in AO1 och AO2/CI beroende på dina systemkonfigurationsbehov.

|   | and the second second second |                                                                                                    |                                                                                                    |                                                                                                    |
|---|------------------------------|----------------------------------------------------------------------------------------------------|----------------------------------------------------------------------------------------------------|----------------------------------------------------------------------------------------------------|
| ~ | ∧ Universal inputs           |                                                                                                    | ***                                                                                                    |                                                                                                    |
| ^ | UI1                          | Disabled                                                                                                    | ~                                                                                                    |                                                                                                    |
|   | UI2                          | Disabled                                                                                                    | $\checkmark$                                                                                                    |                                                                                                    |
|   | ∧ Universal outputs          |                                                                                                    |                                                                                                    |                                                                                                    |
|   |                              | Disabled                                                                                                    | ×                                                                                                    |                                                                                                    |
|   | 1102                         | Disabled                                                                                                    |                                                                                                    |                                                                                                    |
|   |                              | Disabled                                                                                                    |                                                                                                    |                                                                                                    |
|   | Analog outputs               |                                                                                                    |                                                                                                    |                                                                                                    |
|   | A01                          | Disabled                                                                                                    | ~                                                                                                    |                                                                                                    |
|   | AO2/CI                       | Disabled                                                                                                    |                                                                                                    |                                                                                                    |
|   |                              |                                                                                                    |                                                                                                    |                                                                                                    |
|   |                              |                                                                                                    |                                                                                                    |                                                                                                    |
|   | ~                            | <ul> <li>Universal inputs</li> <li>UI1</li> <li>UI2</li> <li>Universal outputs</li> <li>U01</li> <li>U02</li> <li>Analog outputs</li> <li>A01</li> <li>A02/CI</li> </ul> | <ul> <li>Universal inputs</li> <li>UI1</li> <li>Disabled</li> <li>U12</li> <li>Disabled</li> <li>Universal outputs</li> <li>U01</li> <li>Disabled</li> <li>U02</li> <li>Disabled</li> <li>O1</li> <li>Disabled</li> <li>Disabled</li> <li>Disabled</li> </ul> | Viversal inputs     UI1   UI2   Ui2   Viversal outputs   U01   U02   Disabled     Analog outputs   A01   A02/CI     Disabled |

Figur 3-27 Konfigurationsinställningar för analoga utgångar i Application tool 2

| Tabell 3 | -24 AC | )1-inst | ällni | naar |
|----------|--------|---------|-------|------|
| rabens   | 21710  | 1 11 30 | amm   | igai |

| Inställning   | Beskrivning                                                  |
|---------------|--------------------------------------------------------------|
| EC-fläkt      | Användning av EC-fläkt, underinställningar tillgängliga      |
| CO2-reglering | Användning av CO2-reglering, underinställningar tillgängliga |
| Befuktare     | Användning av befuktare, underinställningar tillgängliga     |
| Avfuktare     | Användning av avfuktare, underinställningar tillgängliga     |
| VOC-reglering | Användning av VOC-reglering, underinställningar tillgängliga |

Tabell 3-25 AO2-inställningar

| Inställning   | Beskrivning                                                               |
|---------------|---------------------------------------------------------------------------|
| EC-fläkt      | Användning av EC-fläkt, underinställningar tillgängliga                   |
| CO2-reglering | Användning av CO <sub>2</sub> -reglering, underinställningar tillgängliga |
| Befuktare     | Användning av befuktare, underinställningar tillgängliga                  |
| Avfuktare     | Användning av avfuktare, underinställningar tillgängliga                  |
| VOC-reglering | Användning av VOC-reglering, underinställningar tillgängliga              |
| Cl-ingång     | Användning av CI-ingång, underinställningar tillgängliga                  |

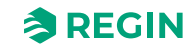

# 3.4.4 Fläktstyrning

Funktionen *Fläktreglering* är aktiverad och konfigurationsinställningarna för **EC-fläktreglering** visas i appen Regin:GO eller Application tool 2 när konfigurationsvärdet som anges i *Tabell 3-26* har konfigurerats på en regulatorutgång.

| Configuration       |        | A Fan control source                    |                               |              |
|---------------------|--------|-----------------------------------------|-------------------------------|--------------|
| Configuration       | ^      | Room controller                         | By heating and cooling demand | $\sim$       |
| Control functions   |        | CO2 level                               | Disabled                      | $\sim$       |
| Extra zone          |        | Humidity                                | Disabled                      | $\checkmark$ |
| Inputs/Outputs      |        | A EC For control                        |                               |              |
| Fan control         |        | C Pan control                           |                               |              |
| Display and menus   |        | Speed at no demand                      | Stop                          | ×            |
| Actuators           |        | Off below demand ( % )                  | 15                            |              |
| Analog inputs       |        | Hysteresis for fan speed decrease ( % ) | 5                             |              |
| Setpoints           |        | Start speed ( % )                       | 10                            |              |
| Controller settings |        | Max speed in auto mode ( % )            | 100                           |              |
| Communication       |        | Forced ventilation speed                | Disabled                      |              |
| Alarm settings      |        |                                         |                               |              |
| Manual/Auto         | $\sim$ | Forced ventilation speed ( % )          | 100                           |              |
|                     |        | Speed 1 output ( % )                    | 20                            |              |
|                     |        | Speed 2 output ( % )                    | 60                            |              |
|                     |        | Speed 3 output ( % )                    | 100                           |              |
|                     |        | ∧ Fan kick start                        |                               |              |
|                     |        | Kick-start time ( s )                   | 0                             |              |
|                     |        | ∧ Fan off delay                         |                               |              |
|                     |        | Off delay time ( s )                    | 0                             |              |
|                     |        | Minimum speed                           | Off                           | $\checkmark$ |

Figur 3-28 Konfigurationsinställningar för fläktreglering i Application tool 2

Regulatorn ger en utsignal för EC-fläkthastighet (%) som konfigureras på en regulatorutsignal med hjälp av värdet i *Tabell* 3-26.

I autoläge motsvarar EC-fläktens hastighetssignal (%) det aktuella värme- eller kylbehovet enligt Figur 3-29.

I manuellt läge är EC-fläkthastighetssignalen (%) oberoende av det aktuella värme- eller kylbehovet. Istället definieras signalerna för fläkthastighet 1, 2 och 3 av inställningarna för Hastighet 1-output (%), Hastighet 2-output (%) respektive Hastighet 3-output (%).

Tabell 3-26 Konfigurationsvärde för EC-fläktreglering och typ av regulatorutgång

| Utsignal               | Konfigurationsvärde för utsignal | Utsignalstyp |
|------------------------|----------------------------------|--------------|
| Hastighet EC-fläkt (%) | EC-fläkt                         | Analog       |

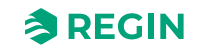

### Konfigurationsinställningarna för **fläktreglering** beskrivs i *Tabell 3-27*.

| Konfigurationsinställning | Tillämplighet för fläktläge                                                         | e Beskrivning                                                                                                    |  |
|---------------------------|-------------------------------------------------------------------------------------|----------------------------------------------------------------------------------------------------|--|
| Källa för fläktreglering  | Rumsregulator                                                                       | Inaktiv: Fläktreglering i autoläge är inaktiverad.<br>Efter värmebehov: Fläktreglering i autoläge är aktiv vid<br>värmebehov.<br>Efter kylbehov: Fläktreglering i autoläge är aktiv vid<br>kylbehov.<br>Efter värme- och kylbehov: Fläktreglering i autoläge är<br>aktiv både vid värme- och kylbehov (förinställt).                                                                                                    |  |
|                           | CO2-nivå: Fläkten regleras<br>av CO2-utgången                                       | Inaktiv: Fläkten regleras inte av CO2-utgången.<br>Aktiverad: Fläkten regleras av CO2-utgången.                                                                                                    |  |
|                           | <b>Fuktighet</b> : Fläkten<br>regleras av<br>luftfuktighetsutgången                 | Inaktiv: <u>Fläkten</u> regleras inte av luftfuktighetsutgången.<br>Aktiverad: Fläkten regleras av luftfuktighetsutgången.                                                                                                    |  |
| EC-fläktreglering         | Automatisk och manuell                                                              | Hastighet vid inget behov: Fläkten stannar aldrig i autoläge<br>Av vid mindre behov än (%): Fläkten är avstängd när<br>värme- eller kylbehovet är lägre än denna inställning<br>Hysteres för minskning av fläkthastighet (%): Hysteres för<br>fläkthastighetsutgångar<br>Starthastighet (%): Minimihastighet EC-fläkt i %<br>Max fläkthastighet i Autoläge (%): Maxhastighet EC-fläkt i<br>%<br>Hastighet Forcerad ventilation: Aktivera eller inaktivera<br>fläkten när forcerad ventilation är aktiv<br>Hastighet Forcerad ventilation (%): Hastighet Forcerad<br>ventilation EC-fläkt<br>Hastighet 1-output (%): EC-fläkthastighet för manuell<br>hastighet 1<br>Hastighet 2<br>Hastighet 3-output (%): EC-fläkthastighet för manuell |  |
| Kickstart av fläkt        | Automatisk och manuell                                                              | Tid för kickstart (s): Tid för kickstart av fläkt                                                                                                    |  |
| Fördröjning fläkt AV      | Automatisk och manuell                                                              | Fördröjningstid AV (s): Drifttid efterblåsning av fläkt. 0 =<br>Inte aktiv<br>Minimihastighet: Minimihastighet efterblåsning av fläkt.                                                                                                    |  |
| Boostläge för fläkt       | <b>Läge</b> : Fläkt start boost<br>värme kyla val 0 = värme, 1<br>= kyla, 2 = båda. | Inaktiv: Boostläge för fläkt är inaktiverat.<br>Efter värmebehov: Boostläge för fläkt är aktivt vid<br>värmebehov.<br>Efter kylbehov: Boostläge för fläkt är aktivt vid kylbehov.<br>Efter värme- och kylbehov: Boostläge för fläkt är aktivt vid<br>både värme- och kylbehov (förinställt).                                                                                                    |  |
|                           | Automatisk och manuell                                                              | Boost-tid (s): Drifttid boostläge för fläkt. 0 = Inte aktiv                                                                                                    |  |
|                           | Automatisk och manuell                                                              | P-band:Fläktboost P band                                                                                                    |  |

Tabell 3-27 Konfigurationsinställningar för EC-fläktreglering

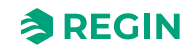

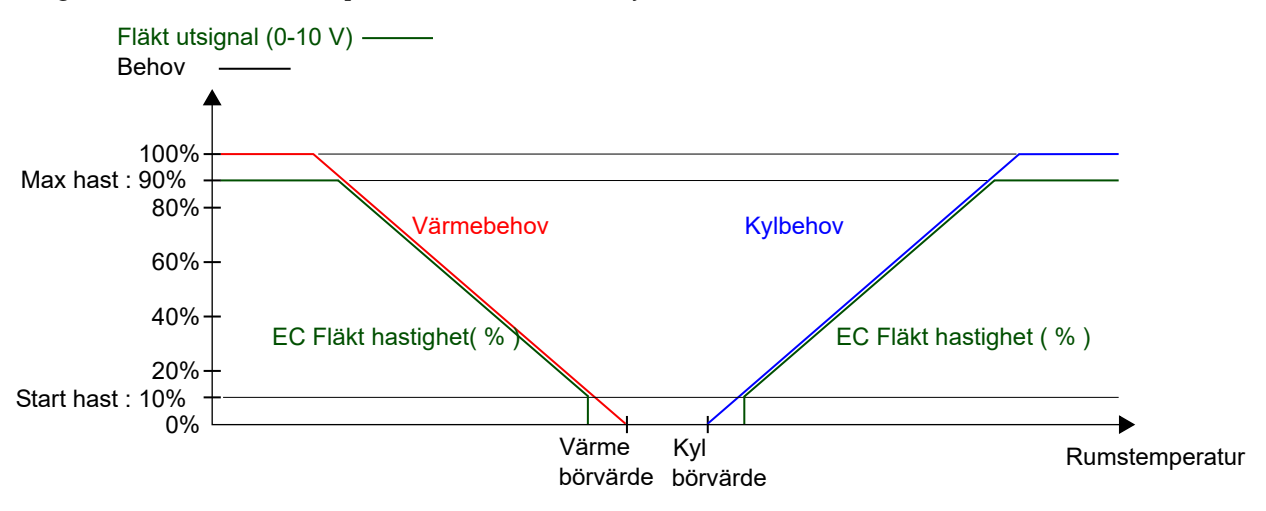

*Figur 3-29* visar EC-fläktens reglerbeteende i autoläge när en maxgräns på 90 % ställs in för fläkthastighetens utsignal och ett tröskelvärde på 10 % för värme- och kylbehov för när fläkten ska starta.

Figur 3-29 Beteende EC-fläktreglering i autoläge

*Figur 3-30* visar EC-fläktens reglerbeteende i manuellt läge när en maxgräns på 90 % har ställts in för fläkthastighetens utsignal.

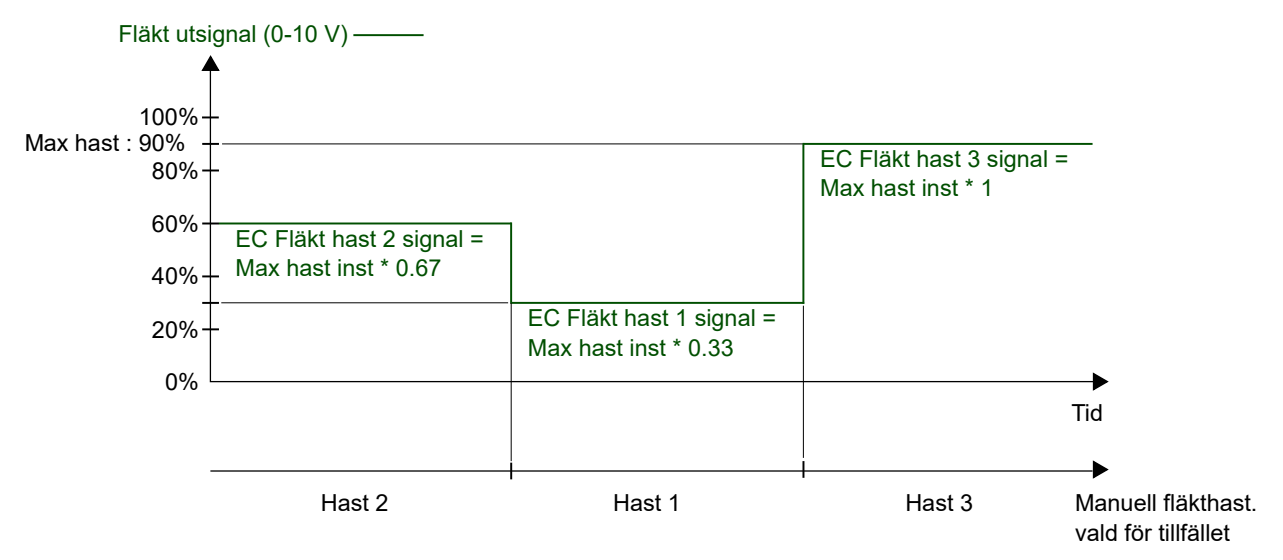

Figur 3-30 Reglerbeteende EC-fläkt i manuellt läge (fläkthastighet 1, 2 eller 3)

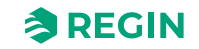

# Boostläge för fläkt

*Boostläge för fläkt* är en regleringsfunktion som kan användas för att kvittera för personen i rummet att fläkten startas när regulatorn känner av närvaro. Detta är användbart när det initiala värme- eller kylbehovet är lågt (skillnaden mellan rumstemperatur och börvärde är liten), eftersom fläkten då vanligtvis körs med reducerad hastighet.

Ett annat användningsexempel för *boostläget* är att köra fläkten med ökad hastighet temporärt för att tillhandahålla en provisorisk kylutgång tills kylfördelningen från kylventilen etablerats.

Boostläget för fläkten uppnås med hjälp av en separat fläktboostregulator som arbetar parallellt med temperaturregulatorn och tillfälligt ökar fläkthastigheten under en konfigurerad tidsperiod (tid för boostläge för fläkt). Inställningar för **P-band** och **I-tid** för de olika regulatorerna finns på menysidan *Konfiguration Regulatorinställningar* i appen Regin:GO eller Application tool 2.

Funktionen *Boostläge för fläkt* aktiveras genom att ställa in tid för *boostläge för fläkt* till ett värde som är större än noll.

Funktionen*Boostläge för fläkt* aktiveras när närvaro detekteras eller när regulatorn växlar till *forcerad ventilation*. Tiden för boostläge för fläkt är oberoende av konfigurationsinställningen **Tid i forcerad ventilation**. Se avsnitt *Närvarodetektering* och *Regulatorläge*.

När funktionen *Boostläge för fläkt* är aktiverad går fläkten med maximal hastighet under de första 10 sekunderna av tiden för boostläge för fläkt. Under resten av tiden för boostläget för fläkt motsvarar utsignalen för fläkthastighet det högsta värdet mellan signalen för boostläge för fläkt och termperaturreglering.

När tiden för boostläge för fläkt har löpt ut motsvarar utsignalen för fläkthastighet signalen för termperaturreglering, oavsett om reglersignalen för boostläge för fläkt är högre än signalen för termperaturreglering. Det innebär att regulatorn återgår till normal fläktreglering, som antingen är i automatiskt eller manuellt läge.

Konfigurationsinställningarna för boostläge för fläkt beskrivs i Tabell 3-28.

Tabell 3-28 Konfigurationsinställningar för boostläge för fläkt

| Konfigurationsinställning | Beskrivning                                                                                                    |  |
|---------------------------|----------------------------------------------------------------------------------------------------|--|
| Boostläge för fläkt       | Inaktiv: Boostläge för fläkt är inaktiverat (förinställt).<br>Efter kylbehov: Boostläge för fläkt är aktivt vid kylbehov.<br>Efter värmebehov: Boostläge för fläkt är aktivt vid värmebehov.<br>Efter värme- och kylbehov: Boostläge för fläkt är aktivt vid både värme- och kylbehov. |  |
| Boosttid (s)              | Tiden (i sekunder) som <i>boostläge för fläkt</i> är aktivt.                                                                                                    |  |
| P-band                    | P-band boostläge för fläkt<br>Default-värde: 5 °C<br>För mer information, se RCX Variabellista kan laddas ner från <u>www.regincontrols.com</u> .                                                                                                    |  |

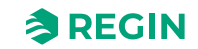

*Figur 3-31* illustrerar hur *boostläge för fläkt* kan användas för att tillhandahålla en provisorisk kylutgång tills kylfördelningen från kylventilen etablerats.

I detta exempel beskrivs reglerbeteendet för en EC-fläkt i autoläge. Det antas att rumstemperaturen är 28 °C och börvärdet för kyla är 24 °C vid 0 sekunder, vilket ger ett felvärde på 4, och att felvärdet reduceras till 0 vid 300 sekunder. Tiden för boostläge för fläkt är inställd på 90 sekunder. P-band för boostläge för fläkt är inställt på 5 °C och P-band och I-tid för temperaturregulator är inställt på 10 °C respektive 300 sekunder.

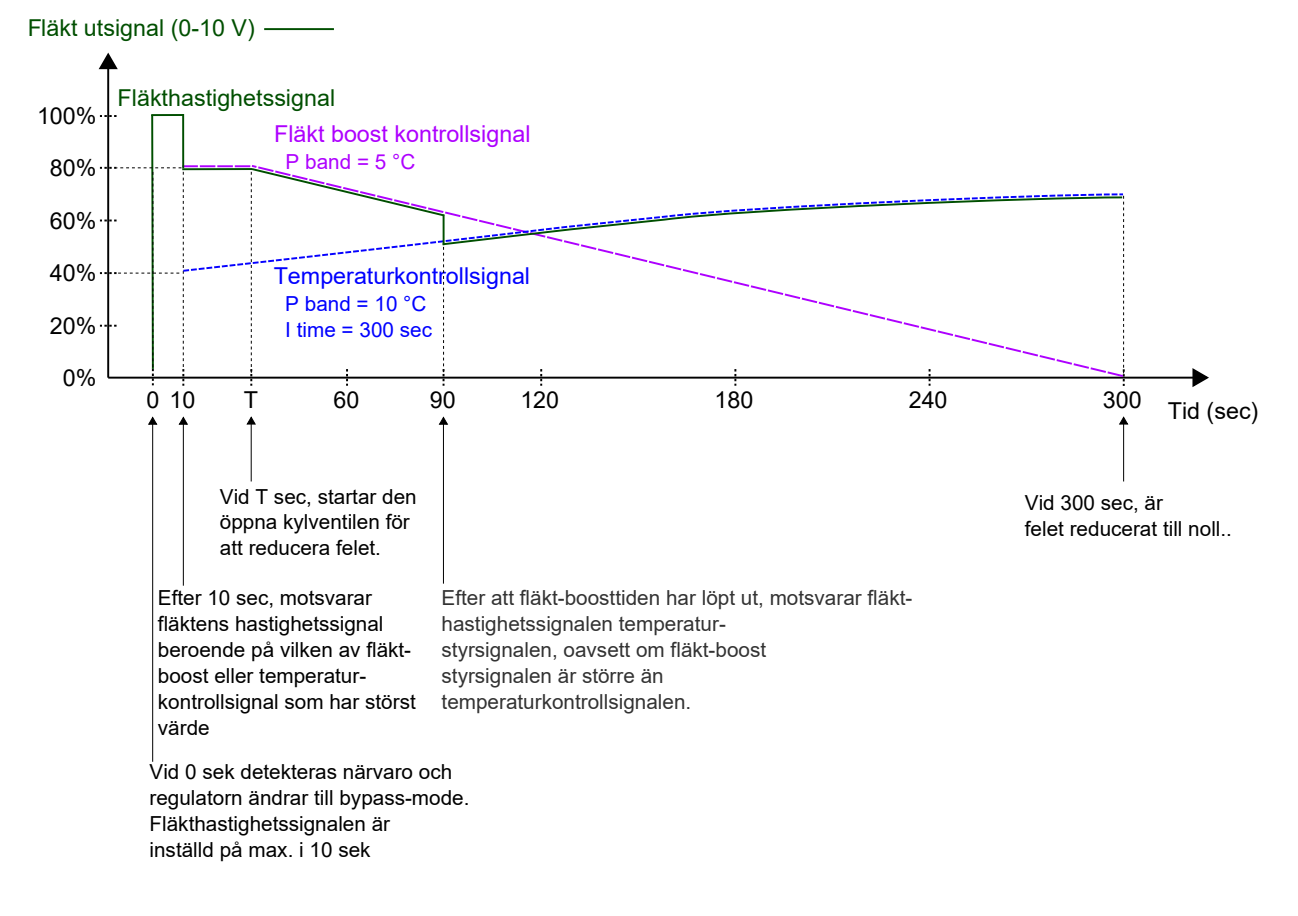

Figur 3-31 Ett exempel på reglerbeteende för boostläge för fläkt för en EC-fläkt i autoläge, vilket ger en upplevd kyleffekt tills kylfördelningen från kylventilen etablerats. P-band för boostläge för fläkt har ett lägre värde (högre förstärkning) än P-band för temperaturreglering.

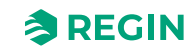

## Kickstart av fläkt

*Kickstart av fläkt* är en reglerfunktion som kan användas för att säkerställa att EC-fläkten startar även när regulatorn ger en lågspänningsutsignal.

Med dagens energisnåla EC-fläktar finns det risk att fläkten inte startar p.g.a. att den låga styrspänningen gör att startmomentet för fläkten inte överskrids. Fläkten blir då stillastående samtidigt som det flyter ström igenom den, vilket kan ge skador. Funktionen *Kickstart av fläkt* säkerställer att fläkteffekten är på max under en inställd tid och därmed att startmomentet överskrids.

Funktionen *Kickstart av fläkt* aktiveras genom att man ställer in **starttid för kickstart av fläkt** till ett värde som är större än noll.

Funktionen Kickstart av fläkt aktiveras när fläkten startar från stillastående i manuellt eller automatiskt läge.

När funktionen *Kickstart av fläkt* är aktiv ställer regulatorn in utsignalen för fläkthastighet på maxvärdet under den tidsperiod som specificeras av inställningen för **starttid kickstart av fläkt**.

När starttiden för kickstart av fläkt löpt ut, återgår regulatorn till normal fläktreglering, dvs. manuellt eller automatiskt läge.

Konfigurationsinställningarna för Kickstart av fläkt beskrivs i Tabell 3-29.

Tabell 3-29 Konfigurationsinställningar för kickstart av fläkt

| Konfigurationsinställning      | Beskrivning                                                    |
|--------------------------------|----------------------------------------------------------------|
| Tid för kickstart av fläkt (s) | Tiden (i sekunder) som funktionen Kickstart av fläkt är aktiv. |

## Mögelskydd

*Mögelskydd* är en reglerfunktion som kan användas för att säkerställa att EC-fläkten alltid körs minst på fläktstartvarvtal.

När den är inställd är fläkten helt oberoende av lägena Auto- eller Manuell-läge, och till och med av Öppna fönster- eller Närvarosignaler.

Minimihastigheten ska justeras från fall till fall. Det är installatörens ansvar att se till att minimihastigheten är tillräcklig för att ventilera rummet ordentligt och förhindra att mögel bildas och växer.

Mögelskyddsfunktionen aktiveras genom att ställa in Mögelskydd till På.

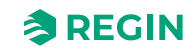

# 3.4.5 Display och menyer

## Display

I *Display* kan du ställa in displayens standardinställningar med avseende på förinställd visning, växlande visning av temperatur och CO<sub>2</sub>-värde, börvärdesläge, avrundning av CO<sub>2</sub>-värde, displayens ljusstyrka, dimningsfunktioner och ljus-timeouter.

| - C .:              | Dimler                             |                   |              |  |
|---------------------|------------------------------------|-------------------|--------------|--|
|                     | Display                            |                   |              |  |
| Control functions   | View mode                          | Temperature value | ~            |  |
| Extra zone          | Alternate temp/CO2                 | Disabled          | ~            |  |
| Inputs/Outputs      | Setpoint mode                      | Setpoint offset   | ~            |  |
| Fan control         | Round CO2 value to nearest         | 1 ppm             | $\checkmark$ |  |
| Display and menus   | Brightness full ( % )              | 100               |              |  |
| Actuators           | Dim timeout, 0 = Always full ( s ) | 30                |              |  |
| Analog inputs       | Brightness dimmed ( % )            | 20                |              |  |
| Setpoints           | Off timeout $0 = Never off(s)$     | 30                |              |  |
| Controller settings |                                    | 55                |              |  |
| Communication       | ∧ Led indication                   |                   | * * *        |  |
| Alarm settings      | CO2 led indication                 | Off               | $\sim$       |  |
| /lanual/Auto 🗸 🗸    | Yellow led CO2 level ( ppm )       | 800               |              |  |
|                     | Red led CO2 level ( ppm )          | 1000              |              |  |

Figur 3-32 Konfigurationsinställningar för display i Application tool 2

| Tabell 3-30 | Visninasläaen  | Display |
|-------------|----------------|---------|
| 10DEII 3-30 | visiningslugen | Display |

| Lägesinställning                       | Beskrivning                                                                                                    |
|----------------------------------------|----------------------------------------------------------------------------------------------------|
| Faktiskt börvärde                      | Faktiskt börvärde som visas på displayen.                                                                                                    |
| Börvärde för värme                     | Aktuellt börvärde för värme som visas på displayen.                                                                                            |
| Börvärde kyla                          | Aktuellt börvärde för kyla visas på displayen.                                                                                                 |
| Genomsnittligt börvärde för kyla/värme | Vid inställning av börvärdesjustering är det värde som visas på<br>displayen konfigurerbart med <b>[upp]</b> - eller <b>[ned]</b> -pilknappen. |
| Endast avvikelse börvärde              | Vid inställning av börvärdesjustering är det värde som visas på<br>displayen konfigurerbart med <b>[upp]</b> - eller <b>[ned]</b> -pilknappen. |
| CO2-nivå                               | Faktiskt CO <sub>2</sub> -nivåvärde visas på displayen.                                                                                        |
| Börvärde för värme + avvikelse         | Vid inställning av börvärdesjustering är det värde som visas på<br>displayen konfigurerbart med <b>[upp]</b> - eller <b>[ned]</b> -pilknappen. |
| Börvärde för kyla + avvikelse          | Vid inställning av börvärdesjustering är det värde som visas på<br>displayen konfigurerbart med <b>[upp]-</b> eller <b>[ned]-</b> pilknappen.  |
| Genomsnittligt börvärde + avvikelse    | Vid inställning av börvärdesjustering är det värde som visas på<br>displayen konfigurerbart med <b>[upp]-</b> eller <b>[ned]-</b> pilknappen.  |
| Beräknat flöde i kanalen i I/s         | När en luftflödesgivare är ansluten visar detta läge luftflödes-<br>värdet på displayen.                                                       |

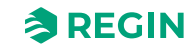

### Tabell 3-31 Altern. temp/CO2-inställning

| Inställning      | Beskrivning                                                                                                    |
|------------------|----------------------------------------------------------------------------------------------------|
| Altern. temp/CO2 | Du kan ställa in displayen så att den växlar mellan att visa tempe-<br>raturvärdet och CO <sub>2</sub> -nivåvärdet. |

#### Tabell 3-32 Övriga inställningar

| Inställning                      | Beskrivning                                                                                                    |
|----------------------------------|----------------------------------------------------------------------------------------------------|
| Avrunda CO2-värdet till närmaste | Inställning av CO <sub>2</sub> -värdet som ska avrundas inom inställt intervall.<br>1, 50 eller 100 ppm (default-värde = 1) |
| Ljusstyrka full (%)              | Inställning av ljusstyrka (i %)<br>0-100 (default-värde = 100)                                                              |
| Dim timeout (s)                  | Inställning av tid (i sekunder)<br>Fritt värde, 0 = Alltid full (s), (default-värde = 30)                                   |
| Ljusstyrka dimmad                | Inställning av dimmad ljusstyrka (i %)<br>0-100, (default-värde = 20)                                                       |
| AV timeout, 0 = aldrig av (s)    | Inställning av timeout för LED-ljusstyrka (i sekunder)<br>Fritt värde, 0 = aldrig av (s), (default-värde = 30)              |

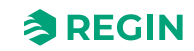

# Lysdiodindikering

I appen Regin:GO eller Application tool 2 kan du ställa in RGB *LED-indikeringskonfigurationen* för CO<sub>2</sub>nivån.

| Dashboard           | $\sim$ |                                  |         |              |  |
|---------------------|--------|----------------------------------|---------|--------------|--|
| Configuration       | ~      | Brightness dimmed ( % )          | 20      |              |  |
| configuration .     |        | Off timeout, 0 = Never off ( s ) | 30      |              |  |
| Control functions   |        |                                  |         |              |  |
| Extra zone          |        |                                  |         |              |  |
| Inputs/Outputs      |        | CO2 led indication               | Off     | ~            |  |
| Fan control         |        | Yellow led CO2 level ( ppm )     | 800     |              |  |
| Display and menus   |        | Red led CO2 level ( ppm )        | 1000    |              |  |
| Actuators           |        | A Menu                           |         |              |  |
| Analog inputs       |        | Setpoint adjust                  | Enabled | $\checkmark$ |  |
| Setpoints           |        | For any second                   | Easterd |              |  |
| Controller settings |        | ran menu page                    | Enabled | ~            |  |
| Communication       |        | Forced ventilation menu page     | Enabled | ~            |  |
| Alarm settings      |        | Humidity menu page               | Enabled | $\sim$       |  |
| Manual/Auto         | $\sim$ | CO2 menu page                    | Enabled | ~            |  |
|                     |        | VOC menu page                    | Enabled | $\sim$       |  |
|                     |        |                                  |         |              |  |

Figur 3-33 Konfigurationsinställningar för LED-indikering i Application tool 2

Tabell 3-33 Inställningar för LED-indikering

| Inställning            | Beskrivning                                                                      |  |
|------------------------|----------------------------------------------------------------------------------|--|
| LED-indikering CO2     | Ställ in Av/På för CO <sub>2</sub> -LED-indikeringsfunktion (default-värde – Av) |  |
| Gul LED CO2-nivå (ppm) | Fritt värdetröskelvärde för gul LED-varning (default-värde – 800<br>ppm)         |  |
| Röd LED CO2-nivå (ppm) | Fritt värdetröskelvärde för röd LED-varning, (default-värde –<br>1 000 ppm)      |  |

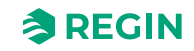

# 3.4.6 Regulatorinställningar

### Kaskadreglering

En tilluftsgivare kan konfigureras på valfri analog ingång, AI. Den begränsar tilluften mellan en inställd min/ max-begränsning. Tilluftsbegränsningen fungerar som en kaskadregulator där den primära/yttre slingan reglerar rumstemperaturen och den sekundära/inre slingan reglerar tilluftstemperaturen. De tilluftsgränser som kan ställas in för regulatorn för tilluftstemperatur fungerar som gränser för regulatorns börvärde för tilluftstemperatur.

Följande inställningar kan göras:

- ✓ Reglering aktiv (Avaktiverad/Värme/Kyla/Både värme och kyla)
- 🗸 Kaskadfaktor
- ✓ Max. värmetemperatur (°C)
- ✓ Min. värmetemperatur (°C)
- ✓ Max kyltemperatur (°C)
- ✓ Min. kyltemperatur (°C)
- ✓ Frysskyddstemperaturgivare (°C)

| Dashbuaru           | Ŷ | Correndo control                    |         |   |
|---------------------|---|-------------------------------------|---------|---|
| Configuration       | ~ | Cascade control                     |         |   |
| Control functions   |   | Control active                      | Cooling | → |
| Extra zone          |   | Cascade factor                      | 3       |   |
| Inputs/Outputs      |   | Max heating temperature ( °C )      | 35      |   |
| Fan control         |   | Min heating temperature ( °C )      | 24      |   |
| Display and menus   |   | Max cooling temperature ( °C )      | 24      |   |
| Actuators           |   | Min cooling temperature ( °C )      | 12      |   |
| Analog inputs       |   | Frost protection temperature ( °C ) | 8       |   |
| Setpoints           |   | → Extra zone                        |         |   |
| Controller settings |   | P-band ( °C )                       | 10      |   |
| Communication       |   | I-time ( s )                        | 300     |   |
| Alarm settings      |   | ^ CO2                               |         |   |
| Vianual/Auto        | ~ | P-band ( ppm )                      | 300     |   |
|                     |   |                                     |         |   |

Figur 3-34 Konfigurationsinställningar för kaskadreglering i Application tool 2

#### Reglering aktiv – Värme

I *värmeläge* fungerar rumsregulatorn som en standardvärmeregulator som försöker hålla rummets börvärde för värme. Den matar sin reglersignal till regulatorn för tilluftstemperatur med formeln:

Börvärde<sub>tilluft</sub> = VärmeMin <sub>tilluft</sub> + (VärmeMax<sub>tilluft</sub>- VärmeMin<sub>tilluft</sub>) x Utgång <sub>rumsreglering</sub>

Regulatorn för tilluftstemperatur fungerar som en värmeregulator som försöker hålla det börvärde som rumsregulatorn ger.

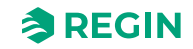

### Reglering aktiv – Kyla

I *kylläge* fungerar rumsregulatorn som en standardkylregulator som försöker hålla rummets börvärde för kyla. Den matar inverteringen av sin reglersignal till regulatorn för tilluftstemperatur med formeln:

Börvärde<sub>tilluft</sub> = KylaMax <sub>tilluft</sub> + (KylaMax<sub>tilluft</sub>- KylaMin<sub>tilluft</sub>) x Utgång <sub>rumsreglering</sub>

Regulatorn för tilluftstemperatur fungerar som en kylregulator och försöker hålla det börvärde som rumsregulatorn ger.

#### Kaskadfaktor

För att systemet ska fungera korrekt måste den sekundära/inre regulatorn vara snabbare än den primära/yttre regulatorn, vilket innebär att tilluftstemperaturregulatorn måste reagera mycket snabbare på ändringar än rumsregulatorn. Av detta skäl och för att underlätta justeringen har en kaskadfaktor implementerats. Denna kaskadfaktor definierar hur mycket snabbare den sekundära/inre regulatorn är jämfört med den primära/ yttre regulatorn. Om faktorn är inställd på två är den sekundära regulatorn dubbelt så snabb som den primära. Faktorn påverkar både P-bandet och I-tiden för den sekundära regulatorn. Detta innebär att P-band och I-tid endast är konfigurerbara för den primära regulatorn och att P-band och I-tid för den sekundära beräknas med avseende på kaskadfaktorn.

**Exempel**: P-band = 10 °C och I-tid = 300 sekunder för primärregulatorn. En kaskadfaktor på 3 => P-band = 3 °C och I-tid = 100 sekunder för den sekundära regulatorn.

Default-värdet för kaskadfaktorn är 3.

#### Frostskyddstemperatur

Utöver frostskyddet av rummet finns även ett frostskydd av tilluften. Till skillnad från rummets frostskydd är detta alltid aktivt så länge regulatorn är i kylläge. Den fungerar på så sätt att när regulatorn går in i kylläge ställs börvärdet för värme för den sekundära regulatorn in på 8 °C (det konfigurerade värdet). När tilluften sjunker under minimigränsen och fortsätter att sjunka övergår den sekundära regulatorn till frostskyddsläge och blir en värmeregulator. Omkopplingen sker på samma sätt som när rumsregulatorn växlar mellan värmeoch kylläge, dvs. omkopplingen görs ungefär i mitten mellan minimigränsen och frostskyddstemperaturen när alla ventiler är stängda. Vid övergång till frostskyddsläge försöker den sekundära regulatorn hålla frostskyddsbörvärdet med värmeutgången.

Eftersom frostskyddsbörvärdet måste vara lägre än tilluftsregulatorns minimigräns för att växlingen till frostskyddsläge ska fungera, görs en kontroll när frostskyddsbörvärdet och tilluftstemperaturens minimigräns ställs in. Om den lägsta tilluftstemperaturen ställs till lägre än det aktuella frostskyddsbörvärdet, ställs det aktiva frostskyddsbörvärdet in på 1 °C lägre än tilluftsgränsen.

Denna funktion är aktiv i alla regulatorlägen (Forcerad ventilation, Närvaro osv.).

Vid frostskydd körs fläkten med det varvtal som är konfigurerat för lägsta tillåtna varvtal (EC-fläkt). Om rummet kräver högre fläkthastighet har detta företräde.

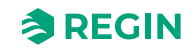

### Giltiga regulatorlägen

Funktionen *Tilluftsbegränsning* är giltig i alla regulatorlägen. Vid användning med VAV-reglering har kaskadregulatorns minimigräns företräde framför de normala minimigränserna för VAV-reglering. Kaskadreglering lämpar sig inte särskilt väl för VAV-reglering och rekommendationen är att kaskadreglering endast används för värme.

#### Fläktstyrning

Fläkten körs med hänsyn till utgången från den primära regulatorn, förutom när regulatorn har gått in i frostskyddsläge. Fläkten körs beroende på den högsta effekten från rumstemperaturregulatorn och regulatorn för tilluftstemperatur.

#### Vid värme/kyla

Funktionen kan ställas in så att fläkten körs i värmeläge, kylläge och både värme- och kylläge.

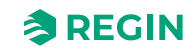

## CO<sub>2</sub>-reglering

CO<sub>2</sub>-*reglering* är en extra reglerslinga som regleras av CO<sub>2</sub>-nivån i rummet. Den kan fungera oberoende av huvudsekvensen eller i kombination med *VAV*-funktionen. I detta fall gäller den högsta outputnivån.

Mätningen av CO<sub>2</sub> uttrycks vanligtvis i delar per miljon (ppm) eller i procent (%). Förhöjda nivåer av CO<sub>2</sub> kan tyda på otillräcklig ventilation, vilket kan leda till obehag, dåsighet, försämrad kognitiv funktion och till och med påverka den allmänna produktiviteten och välbefinnandet.

Gemensamma CO2-nivåer i inomhusluften är:

- ✓ Typisk inomhusluft: 400–1 000 ppm
- ✓ Förhöjd inomhusluft: >1 000 ppm

Betydligt högre nivåer kan orsaka bekymmer, särskilt för hälsa och välbefinnande för de som vistas i rummen.

#### Externa CO<sub>2</sub>-givare

Alla typer av externa CO<sub>2</sub>-givare kan anslutas till Regio RCX regulatorer, så länge de har en 0...10 V-utgång.

CO<sub>2</sub>-*reglering* är en funktion som gör det möjligt för regulatorn att reglera baserat på friskluftsbehovet. CO<sub>2</sub>reglering utförs genom att ansluta en CO<sub>2</sub>-givare och låta regulatorn reglera VAV-utsignalen baserat på CO<sub>2</sub>-börvärdet och den aktuella CO<sub>2</sub>-nivån i rummet.

| Dealtheand          |   | Control functions              |                |          |   |
|---------------------|---|--------------------------------|----------------|----------|---|
| Dashboard           | ~ | VAV control source             |                |          |   |
| Configuration       | ^ | Cooling demand                 | Qn             |          |   |
| Control functions   |   |                                | 0"             |          |   |
| Extra zone          |   |                                | UII UII        |          |   |
| Inputs/Outputs      |   | Humidify demand                | Off            | <u> </u> |   |
| Fan control         |   | Dehumidify demand              | Off            | ~        |   |
| Display and menus   |   | ∧ Change-over                  |                |          | 0 |
| Actuators           |   | Max limit ( % )                | 100            |          |   |
| Analog inputs       |   | Min limit ( % )                | 0              |          |   |
| Setpoints           |   | Mode                           | Always heating | ~        | 0 |
| Controller settings |   | Change-over temperature ( °C ) | 22             |          |   |
| Communication       |   | Heating hystoresis (°C)        | 3              |          |   |
| Alarm settings      |   | Treating hysteresis ( C )      |                |          |   |
| Manual/Auto         |   | Cooling hysteresis ( °C )      | 4              |          |   |
| Manual/Auto         | Ť | Valve delay time ( s )         | 600            |          |   |
|                     |   |                                |                |          |   |
|                     |   |                                |                |          |   |

Figur 3-35 Konfigurationsinställningar för CO<sub>2</sub> i Application tool 2

CO<sub>2</sub>-regleringen hanteras via VAV-regleringsfunktionen genom att tillämpa konfigurationsinställningen för VAV-reglering. Se avsnitt VAV-regleringskälla.

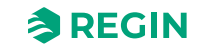

CO<sub>2</sub>-givaren ansluts till och konfigureras på en analog regulatoringång med hjälp av värdet som anges i *Tabell* 3-34. Regins regulatorer RCX-TC, RCX-TC-D, RCX-THCVP och RCX-THCVP-D har en inbyggd CO<sub>2</sub>-givare. När någon av dessa enheter används känner regulatorn automatiskt igen den inbyggda CO<sub>2</sub>-givaren och ingen konfiguration krävs.

Tabell 3-34 CO<sub>2</sub>-värde för regleringskonfiguration och regulatoringångstyp

| Konfigureringsvärde     | Regulatoringångstyp |  |
|-------------------------|---------------------|--|
| CO <sub>2</sub> -givare | Analog              |  |

CO<sub>2</sub>-reglering ger en specifik inställning, listad i *Tabell 3-35*, som endast är tillämplig för regulatorlägen som inkluderar en VAV-sekvens. Denna inställning finns i menygruppen *Konfiguration* 

► *Regulatorfunktioner*► *VAV reglerkälla* i appen Regin:GO eller Application tool 2, och visas när en tillämplig rumsregleringssekvens väljs.

Tabell 3-35 Konfigurationsinställning för CO2-reglering

| Konfigurationsinställning | Beskrivning                                        |  |
|---------------------------|----------------------------------------------------|--|
| CO <sub>2</sub> -nivå     | VAV-utsignalen regleras av CO <sub>2</sub> -nivån. |  |

Figur 3-36 visar reglerbeteendet för CO2-reglering när en minimigräns har ställts in för VAV-utsignalen.

Efterfrågan på friskluft ökar i takt med att CO<sub>2</sub>-nivån i rummet höjs. När CO<sub>2</sub>-nivån stiger över CO<sub>2</sub>börvärdet ökar *VAV-signalen* för att svara på friskluftsbehovet. Vid ett friskluftsbehov på 100 % når *VAV-signalen* sitt maximum.

När CO<sub>2</sub>-nivån i rummet är lägre än CO<sub>2</sub>-börvärdet och det inte finns något behov av friskluft är *VAV-signalen* på sitt lägsta.

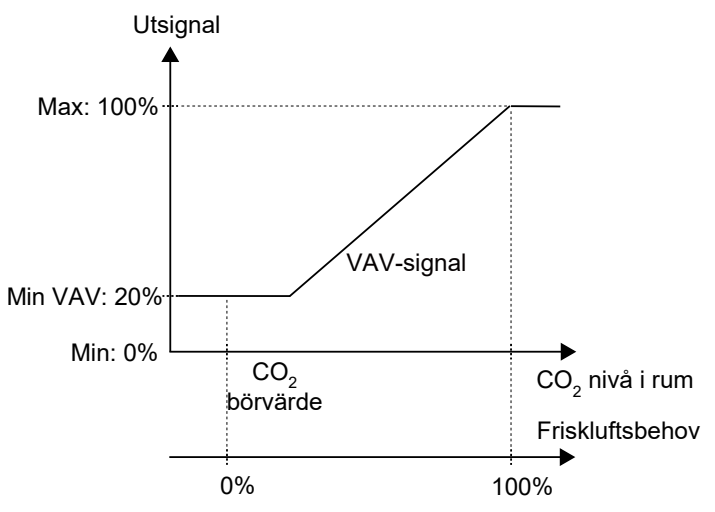

Figur 3-36 Reglerbeteende CO<sub>2</sub>

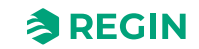

## Fuktreglering

En extra reglerslinga som regleras av en ingång för luftfuktighet. Den kan fungera oberoende av huvudsekvensen eller i kombination med *VAV*-funktionen. I detta fall gäller den högsta outputnivån.

Fuktregleringen bidrar till att upprätthålla en optimal inomhusmiljö. Regulatorn använder informationen från luftfuktighetsgivaren för att reglera HVAC-systemet och se till att den relativa luftfuktigheten ligger inom önskat intervall för komfort och hälsa.

Under kallare årstider kan till exempel värmesystem torka ut inomhusluften, vilket leder till låga luftfuktighetsnivåer. Fuktgivaren känner av detta och signalerar till HVAC-systemet att tillföra fukt till luften vid behov för att upprätthålla en behaglig luftfuktighetsnivå.

Integrering med en rumsregulator möjliggör automatiserad och exakt reglering av luftfuktigheten i ett rum, vilket bidrar till komforten för de boende, förhindrar problem som mögeltillväxt och optimerar energianvändningen i HVAC-systemet.

#### Externa luftfuktighetsgivare

Alla typer av externa fuktgivare kan anslutas till Regio RCX regulatorer, så länge de har en 0...10 V-utgång.

## VOC-reglering

En extra reglerslinga som styrs av rummets VOC-nivå (flyktiga organiska föreningar). Den kan fungera oberoende av huvudsekvensen eller i kombination med *VAV*-funktionen. I detta fall gäller den högsta outputnivån.

VOC (flyktiga organiska föreningar) mäts med specialenheter som kallas VOC-monitorer eller VOCdetektorer. VOC-detektorer är utformade för att kvantifiera koncentrationen av VOC i luften, för RCXregulatorer uttryckt i ett indexnummer, VOC-index. Detta index är relativt och mäter inte den faktiska nivån av VOC (tVOC).

VOC-luftföroreningar kan vara andedräkt, kosmetika och andra kroppslukter från människor såväl som olika gaser och ångor från möbler, färg och plast, eller gaser från rengörings- eller matlagningsaktiviteter eller liknande.

Exempel på luftföroreningar och källor kan vara:

- Utandningsgaser
- ✓ (svavelgaser)
- ✓ CO<sub>2</sub> (koldioxid)

Skadliga gaser

- ✓ från färg- och limföreningar (aceton)
- ✓ från möbler, madrasser eller byggprodukter (toluen)

Andra gaser

✓ från alkohol, rengöringsmedel, parfym (etanol)

Lukter

- ✓ från ruttna livsmedel, fisar (svavelväte, flyktiga svavelföreningar)
- 🗸 från husdjurskvalster (ammoniak, aminer)

Rök

✓ från cigaretter (bensen, nitrosaminer)

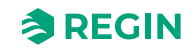

VOC-index är ett värdefullt verktyg för övervakning av inomhusluftskvaliteten, specifikt relaterad till VOC.

VOC-indexet beskriver aktuell VOC-status i ett rum i förhållande till givarens senaste historik. Tänk på det som en mänsklig näsa: När vi går in i ett rum använder vår näsa utomhusluftens sammansättning som baslinje och varnar oss om den upptäcker högre eller lägre nivåer av VOC inomhus.

VOC-algoritmen bearbetar råsignalen från givaren. Den beräknar ett genomsnittsvärde för de senaste 24 timmarna och tilldelar det ett VOC-index på 100 vid baslinjen. VOC-indexet rutar sedan in uppmätta värden till ett intervall från 0 till 500. Det innebär att VOC-indexet får ett högre medelvärde under en tid innan det stabiliseras, till exempel i en givares uppstartsfas eller när det sker en plötslig stor förändring i luftkvaliteten såsom ommålning av ett rum eller liknande.

VOC-algoritmen initieras i två faser:

- ✓ 0...1,5 t: snabb anpassning till miljön. Signalen initieras alltid på nivån "typisk". Från början är variationen från givare till givare utmärkt och snabba VOC-händelser visas.
- ✓ >1,5 t: slutlig, långsam anpassning. Nu visualiseras även mycket långsamma förändringar i kemisk luftförorening för bästa användarupplevelse.

När VOC-givaren indikerar dålig luftkvalitet kan individer uppmanas att vidta försiktighetsåtgärder för att minska exponeringen för föroreningar. VOC-övervakning är mycket viktig i olika typer miljöer, t.ex. inomhusmiljöer (hem, kontor, skolor) för att bedöma inomhusluftens kvalitet, industrianläggningar för att övervaka utsläpp och uppfylla bestämmelser, och miljöövervakning för att få insikter om kvaliteten på uteluften och potentiell hälsopåverkan på samhällen. Regelbunden övervakning och kontroll av VOC-nivåer bidrar till att säkerställa en säker och hälsosam miljö för både människor och ekosystem.

VOC-givaren som används i Regio RCX regulatorer är en MOX-baserad (metalloxid) gasgivare för mätning av inomhusluftens kvalitet.

#### Tolkning av VOC-index

Ett VOC-index över 100 indikerar fler VOC än genomsnittet (t.ex. på grund av matlagning, rengöring eller andra händelser). Ett VOC-index under 100 tyder på färre VOC än genomsnittet (t.ex. friskluft från ett öppet fönster). VOC-indexet anpassar sin förstärkning baserat på händelser under de senaste 24 timmarna, vilket möjliggör konsekvent kvantifiering i samma begränsade skala.

Du kan använda VOC-indexet för att utlösa en högre mängd friskluft. Till exempel genom att aktivera *VOC-regleringsfunktionen* med ett börvärde för VOC-index.

#### Extern VOC-givare

Alla typer av externa VOC-givare kan anslutas till Regio RCX-regulatorer, så länge de har en 0...10 Vutgång.

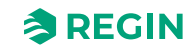
## 3.4.7 Manuell/Auto

## Manuella utgångsinställningar

Alla utgångar kan ställas in manuellt, vilket åsidosätter alla applikationslager. Detta för att hantera specialfunktioner från t.ex. ett SCADA-system.

Det finns två sätt att reglera utgångarna manuellt: Reglera utgångsfunktionen eller reglera den fysiska utgångshårdvaran direkt.

#### Reglering av utgångsfunktion

Vid reglering av en utgångsfunktion, t.ex. *Värme 2*, påverkas motsvarande värdevariabel samt alla utgångar som är konfigurerade för denna funktion.

ManSelect-variablerna har tre tillåtna värden:

- ✓ 0: Av Utgången är avstängd. Ventilmotionering är inaktiverad.
- ✓ 1: Manuell Utgångsvärdet hämtas från motsvarande manuell variabel. Ventilmotionering är aktiverad.
- ✓ 2: Auto Normal funktion. Utgångsvärdet hämtas från motsvarande värdevariabel.

## Hårdvarureglering av utgångar

Vid reglering av utgångsmaskinvaran regleras den fysiska utgången direkt, oavsett vilken funktion som är konfigurerad för utgången. Detta åsidosätter all annan reglering av utgången, inklusive ventildrift.

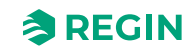

## Fjärringångsvärden

Om regulatorn ingår i ett större system kan givarnas värden skrivas från en master-regulator eller ett SCADA-system via kommunikationsbussen med hjälp av Modbus, BACnet eller EXOline. Om givarvärdet ställs in i fjärrläge åsidosätter det alla lokala givare.

Följande värden kan ställas in på distans:

- ✓ Rumstemperatur
- ✓ Tilluftstemperatur
- ✓ Temperatur extra zon
- ✓ Change-over-temperatur
- ✓ Change-over VAV-temperatur
- ✓ CO<sub>2</sub>-nivå
- 🗸 Rumsfukt
- ✓ Luftflödesreglering
- ✓ VOC-ingång
- 🗸 Digitala ingångar
  - ✓ Närvarodetektering
  - Öppet fönster
  - ✓ Kondensering
  - ✓ Externt larm (DI)

|                                        |        | Remote input values            |   |         |              |                              |
|----------------------------------------|--------|--------------------------------|---|---------|--------------|------------------------------|
| Dashboard                              | ~      | ∧ Room temperature             |   |         |              |                              |
| Configuration                          | ~      | Remote setting                 |   | Enabled | ~            |                              |
| Manual/Auto                            | ^      | Set value ( °C )               |   | 22      |              |                              |
| Remote input values                    |        | Room temperature, remote       |   | 0       |              |                              |
| Manual/Auto                            | -      | ∧ Supply air temperature       |   |         |              |                              |
| Hardware control                       |        | Remote setting                 |   | Enabled | $\checkmark$ |                              |
| Device                                 | ~      | Set value ( °C )               |   | 22      |              |                              |
|                                        |        | Supply air temperature, remote |   | 0       |              |                              |
|                                        |        | ∧ Extra zone temperature       |   |         |              |                              |
|                                        |        | Remote setting                 |   | Enabled | ~            |                              |
|                                        |        | Set value ( °C )               |   | 22      |              |                              |
|                                        |        | Extra zone temperature, remote |   | 0       |              |                              |
|                                        |        | ∧ Change-over temperature      | 1 |         | •••          |                              |
|                                        |        |                                |   |         |              |                              |
| 🗞 Connected: None   Route:   User leve | l:None |                                | V |         |              | RCX - RCX-THCVP-D - 0.2-0-12 |

Figur 3-37 Inställningar för fjärringångsvärden i Application tool 2

För mer information, se avsnitt 3.8 Givarvärden via kommunikation.

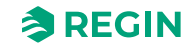

# 3.5 Hitta i menyer

I konfigurationsverktyget (appen Regin:GO eller Application tool 2) finns en meny som visar en översikt och aktuella regulatorvärden, inställningar och eventuella larm. Menyn har nivåerna Flik, Menysida, Menygrupp, Menyobjekt.

## 3.5.1 Meny – fliken Dashboard

Tabellen anger alla nivåer på fliken **Dashboard**, med beskrivning och hänvisning till variabel (där så är tillämpligt).

| Menynivå,<br>refe-<br>rensnr | Flik<br>(Nivå 1) | Menysida<br>(Nivå 2) | Menygrupp<br>(Nivå 3) | Menyobjekt<br>(Nivå 4)     | Beskrivning<br>(Variabel referens)                                                                          |
|------------------------------|------------------|----------------------|-----------------------|----------------------------|----------------------------------------------------------------------------------------------------|
| 1                            | Dashboard        | Översikt             | System                | Regulator                  | Modellnummer<br><i>(Model)</i>                                                                              |
| 2                            |                  |                      |                       | Version                    | Applikationsversionen som<br>sträng<br>(VersionNumberString)                                                |
| 3                            |                  |                      |                       | PLA                        | PLA-address<br>( <i>PLA</i> )                                                                               |
| 4                            |                  |                      |                       | ELA                        | ELA-adress<br><i>(ELA)</i>                                                                                  |
| 5                            |                  |                      |                       | Modbus-adress              | ID för aktiv Modbus-enhet<br>( <i>ModbusUnitID</i> )                                                        |
| 6                            |                  |                      |                       | BACnet MSTP<br>adress      | BACnet MS/TP MAC port 1<br>(BACnetMstpMAC_Port_1)                                                           |
| 7                            |                  |                      |                       | BACnet enhets-ID           | BACnet enhets-ID<br>(BACnetDeviceID)                                                                        |
| 8                            |                  |                      |                       | Summalarm                  | Summalarm<br>(RC_SumAlarm)                                                                                  |
| 9                            |                  |                      | Rum                   | Regulatorläge              | Definierar ett reglerläge för<br>huvudrumsregulatorn, dvs.<br>Standby, Närvaro etc.<br>(RC_ControllerState) |
| 10                           |                  |                      |                       | Läge                       | Aktuellt regulatorläge<br>(RC_ControllerMode)                                                               |
| 11                           |                  |                      |                       | Rumstemperatur<br>(°C)     | Rumstemperatur<br>(RC_RoomTemp)                                                                             |
| 12                           |                  |                      |                       | Tilluftstemperatur<br>(°C) | Tilluftstemperatur<br>(RC_SupplyAirTemp)                                                                    |
| 13                           |                  |                      |                       | Börvärde rum (°C)          | Börvärde för aktiv rumsreglering<br>(RC_RoomActiveSetpoint)                                                 |
| 14                           |                  |                      |                       | Börvärdesjustering<br>(°C) | Börvärdesjustering. Effektiv i<br>Standby-läge eller högre<br>(RC_RoomSetpointOffset)                       |
| 15                           |                  |                      |                       | EC-fläkthastighet<br>(%)   | Aktuell EC-fläkthastighet<br>(RC_ECFanSpeed)                                                                |
| 16                           |                  |                      |                       | CO2-nivå (ppm)             | Avrundad CO2-nivå i rummet<br>(RC_CO2LevelRounded)                                                          |
| 17                           |                  |                      |                       | Relativ rumsfukt<br>(%)    | Relativ luftfuktighet<br>(RC_Humidity)                                                                      |

Tabell 3-36 Nivåer på fliken Dashboard

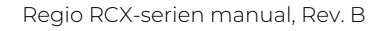

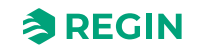

|    |          | . ,                        |                                |                                                                                       |
|----|----------|----------------------------|--------------------------------|---------------------------------------------------------------------------------------|
| 18 |          |                            | VOC-index                      | VOC-index<br>( <i>RC_VOC</i> )                                                        |
| 19 |          |                            | Närvarodetektering             | Närvaroindikering<br>(RC_Presence)                                                    |
| 20 |          |                            | Kondensering                   | Kondensindikering<br>(RC DICondensation)                                              |
| 21 |          | Extrazon                   | Temperatur<br>extrazon<br>(°C) | Temperatur Extrazon<br>(RC_ExtraZoneTemp)                                             |
| 22 |          |                            | Börvärde extrazon<br>(°C)      | Börvärde extrazon<br>(RC_ExtraZoneSetpoint)                                           |
| 23 |          |                            | Aktiv output<br>extrazon       | Extrazon aktiv<br>(RC_ExtraZoneActive)                                                |
| 24 | Ärvärden | Rumsreglerings-<br>sekvens | Sekvens 1                      | Rumssekvens steg 1 funktion<br>(RC_RoomSeq1Function)                                  |
| 25 |          |                            | Sekvens 2                      | Rumssekvens steg 2 funktion<br>(RC_RoomSeq2Function)                                  |
| 26 |          |                            | Sekvens 3                      | Rumssekvens steg 3 funktion<br>(RC_RoomSeq3Function)                                  |
| 27 |          | Ärvärden                   | Läge                           | Aktuellt regulatorläge<br>(RC_ControllerMode)                                         |
| 28 |          |                            | Rumstemperatur<br>(°C)         | Rumstemperatur<br>(RC_RoomTemp)                                                       |
| 29 |          |                            | Börvärde rum (°C)              | Börvärde för aktiv rumsreglering (RC_RoomActiveSetpoint)                              |
| 30 |          |                            | Börvärdesjustering<br>(°C)     | Börvärdesjustering. Effektiv i<br>Standby-läge eller högre<br>(RC_RoomSetpointOffset) |
| 31 |          |                            | Värmebehov<br>(%)              | Rum PID värmeutgång<br>(RC_PIDHeatDemand)                                             |
| 32 |          |                            | Kylbehov<br>(%)                | Rum PID kylutgång<br>(RC_PIDCoolDemand)                                               |
| 33 |          |                            | Värme utsignal (%)             | Rumsreglering Värme1 utgång<br>analog<br>(RC_RoomHeat1OutputAO)                       |
| 34 |          |                            | Värme 2 utgång<br>(%)          | Rumsreglering Värme2 utgång<br>analog<br>(RC_RoomHeat2OutputAO)                       |
| 35 |          |                            | Kylutgång (%)                  | Rumsreglering Kyla1 utgång<br>analog<br>(RC_RoomCool1OutputAO)                        |
| 36 |          |                            | Kyla 2 utgång<br>(%)           | Rumsreglering Kyla2 utgång<br>analog<br>(RC_RoomCool2OutputAO)                        |
| 37 |          |                            | VAV-utgång (%)                 | Rumsreglering VAV1 utgång<br>analog<br>(RC_RoomVAV1OutputAO)                          |
| 38 |          |                            | VAV 2 utgång (%)               | Rumsreglering VAV2 utgång<br>analog<br>(RC_RoomVAV2OutputAO)                          |
| 39 |          |                            | Change-over-<br>temperatur     | Change-over-temperatur<br>(RC_ChangeOverTemp)                                         |

Tabell 3-36 Nivåer på fliken Dashboard (forts.)

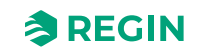

| 40 |              |                         | Change-over-läge               | Change-over-status<br>(RC_ChangeOverState)                                         |
|----|--------------|-------------------------|--------------------------------|------------------------------------------------------------------------------------|
| 41 |              |                         | Change-over-<br>utgång (%)     | Rumsreglering change-over-<br>utgång analog<br>(RC_<br>RoomChangeOverOutputAO)     |
| 42 |              |                         | Change-over VAV<br>-temperatur | Change-over-VAV-temperatur<br>(RC_ChangeOverVAVTemp)                               |
| 43 |              |                         | Change-over VAV-<br>nivå       | Change-over VAV-status<br>(RC_ChangeOverStateVAV)                                  |
| 44 |              |                         | Change-over VAV-<br>utgång (%) | Rumsreglering change-over-<br>utgång analog<br>(RC_RoomChangeOverVAVOut-<br>putAO) |
| 45 |              |                         | 6-vägsventilutgång<br>(%)      | Rumsreglering 6-vägsventil<br>utgång analog<br>(RC_Room6WayValveOutputAO)          |
| 46 |              |                         | CO2-nivå<br>(ppm)              | Avrundad CO2-nivå i rummet<br>(RC_CO2LevelRounded)                                 |
| 47 |              |                         | CO2-börvärde<br>(ppm)          | Börvärde för CO2-reglering<br>(RC_CO2Setpoint)                                     |
| 48 | In-/Utgångar | Universella<br>ingångar | UI1-                           | Filtrerat värde från givare<br>(loAnaln_1_value)                                   |
| 49 |              |                         | UI1-                           | Filtrerat värde från givare<br>( <i>loDiln_1_value</i> )                           |
| 50 |              |                         | UI2-                           | Filtrerat värde från givare<br>( <i>loAnaln_2_value</i> )                          |
| 51 |              |                         | UI2-                           | Filtrerat värde från givare<br>( <i>loDiln_2_value</i> )                           |
| 52 |              |                         | CI                             | Filtrerat värde från givare<br>(loDiln_3_value)                                    |
| 53 |              | Universella<br>utgångar | UO1-(V)                        | Värde omräknat till SI-enheter<br>från %<br>( <i>IoAnaOut_1_converted</i> )        |
| 54 |              |                         | UO1-                           | Inställt värde för utgång<br>( <i>loDo_1_value)</i>                                |
| 55 |              |                         | UO1-(V)                        | Värde omräknat till SI-enheter<br>från %<br>( <i>IoAnaOut_2_converted</i> )        |
| 56 |              |                         | UO2-                           | Inställt värde för utgång<br>( <i>loDo_2_value</i> )                               |
| 57 |              | Analoga utgångar        | AO1-                           | Värde omräknat till SI-enheter<br>från %<br>(loAnaOut_3_converted)                 |
| 58 |              |                         | AO2/CI1-                       | Värde omräknat till SI-enheter<br>från %<br>( <i>IoAnaOut_4_converted</i> )        |
| 59 |              | Interna givare          | Rumstemperatur<br>(°C)         | Filtrerat värde från givare<br>(loAnaln_5_value)                                   |
| 60 |              |                         | CO2-givare<br>(ppm)            | Filtrerat värde från givare<br>( <i>loAnaln_8_value)</i>                           |
| 61 |              |                         | RH-givare<br>(%)               | Filtrerat värde från givare<br>( <i>loAnaln_6_value</i> )                          |
|    |              |                         |                                |                                                                                    |

Tabell 3-36 Nivåer på fliken Dashboard (forts.)

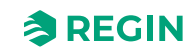

| 62 |      |              | VOC-givare                | Filtrerat värde från givare<br>( <i>loAnaln 7 valu</i> e)              |
|----|------|--------------|---------------------------|------------------------------------------------------------------------|
| 63 |      |              | PIR-givare                | Filtrerat värde från givare<br>(loDiln_4_value)                        |
| 64 | Larm | Larm         | Summalarm                 | Summalarm<br>(RC_SumAlarm)                                             |
| 65 |      |              | Givarfel                  | Givarfel larm<br>(RC_AlarmSensorError)                                 |
| 66 |      |              | Hög<br>rumstemperatur     | Larm för hög rumstemperatur<br>(RC_AlarmRoomTempHigh)                  |
| 67 |      |              | Låg rumstemperatur        | Larm för låg rumstemperatur<br>(RC_AlarmRoomTempLow)                   |
| 68 |      |              | Hög CO2-nivå              | Larm för högt CO₂<br>(RC_AlarmCO2High)                                 |
| 69 |      |              | Externt larm (DI)         | Digitalt ingångslarm<br>(RC_AlarmDI)                                   |
| 70 |      |              | Utgång i manuellt<br>läge | Larm när en utgång är inställd på<br>manuell<br>(RC_AlarmManualOutput) |
| 71 | Om   | Regulator-ID | Serienummer               | Serienummer<br>(SerialNumberString)                                    |
| 72 |      |              | Namn                      | Namn på regulatorn<br>( <i>ControllerName</i> )                        |
| 73 |      |              | Beskrivning               | Beskrivning av regulatorn<br>(ControllerDescription)                   |
| 74 |      |              | Läge                      | Regulatorplacering<br>(ControllerLocation)                             |
| 75 |      |              | Projekt                   | Projektnamn<br>(ControllerProject)                                     |

Tabell 3-36 Nivåer på fliken Dashboard (forts.)

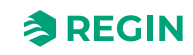

## 3.5.2 Meny – Konfigurationsflik

Tabellen anger alla nivåer på fliken **Konfiguration**, med beskrivning och referens till en variabel (om tillämpligt).

| Tabell 3-37 Konfigurationsfliksnivåer |
|---------------------------------------|
|---------------------------------------|

| Menynivå,<br>referens | Flik<br>(Nivå 1) | Menysida<br>(Nivå 2) | Menygrupp<br>(Nivå 3)      | Menyobjekt<br>(Nivå 4)                                   | Beskrivning<br>(Variabel referens)                                                                               |
|-----------------------|------------------|----------------------|----------------------------|----------------------------------------------------------|----------------------------------------------------------------------------------------------------|
| 76                    | Konfigurering    | Reglerfunktioner     | Rumsreglerings-<br>sekvens | Sekvens 1                                                | Rumssekvens steg 1 funktion<br>(RC_RoomSeq1Function)                                                             |
| 77                    |                  |                      |                            | Sekvens 2                                                | Rumssekvens steg 2 funktion<br>(RC_RoomSeq2Function)                                                             |
| 78                    |                  |                      |                            | Sekvens 3                                                | Rumssekvens steg 3 funktion<br>(RC_RoomSeq3Function)                                                             |
| 79                    |                  |                      | Värme-                     | Maxgräns (%)                                             | Värme1 maximal utsignal för alla<br>regulatorlägen<br>(RC_Heat1OutputMax)                                        |
| 80                    |                  |                      |                            | Minimigräns (%)                                          | Värme1 minimal utsignal för alla<br>regulatorlägen<br>(RC_Heat1OutputMin)                                        |
| 81                    |                  |                      |                            | Fläkt frånslagsförd-<br>röjning för elektrisk<br>värmare | Värme1 aktivera<br>efterblåsningsfunktion<br>(RC_Heat1Afterblow)                                                 |
| 82                    |                  |                      | Värme 2                    | Maxgräns (%)                                             | Värme2 maximal utsignal för alla<br>regulatorlägen<br>(RC_Heat2OutputMax)                                        |
| 83                    |                  |                      |                            | Minimigräns (%)                                          | Värme2 minimal utsignal för alla<br>regulatorlägen<br>(RC_Heat2OutputMin)                                        |
| 84                    |                  |                      |                            | Fläkt frånslagsförd-<br>röjning för elektrisk<br>värmare | Värme2 aktivera<br>efterblåsningsfunktion<br>(RC_Heat2Afterblow)                                                 |
| 85                    |                  |                      | Kyla                       | Maxgräns (%)                                             | Kyla1 maximal utsignal för alla<br>regulatorlägen<br>(RC_Cool1OutputMax)                                         |
| 86                    |                  |                      |                            | Minimigräns (%)                                          | Kyla1 minimal utsignal för alla<br>regulatorlägen<br>(RC_Cool1OutputMin)                                         |
| 87                    |                  |                      |                            | Ställ in på maxvärde<br>vid forcerad<br>ventilation      | Ställ in Kyla1 på maxvärde när<br>forcerad ventilation är aktiv<br>(RC_<br>Cool1OutputMaxWhenForced)             |
| 88                    |                  |                      | Kyla 2                     | Maxgräns (%)                                             | Kyla2 maximal utsignal för alla<br>regulatorlägen<br>(RC_Cool2OutputMax)                                         |
| 89                    |                  |                      |                            | Minimigräns (%)                                          | Kyla2 minimal utsignal för alla<br>regulatorlägen<br>(RC_Cool2OutputMin)                                         |
| 90                    |                  |                      |                            | Ställ in på maxvärde<br>vid forcerad<br>ventilation      | Ställ in Kyla2-utgången på<br>maxvärde när forcerad ventilation<br>är aktiv<br>(RC_<br>Cool2OutputMaxWhenForced) |
| 91                    |                  |                      | VAV                        | Maxgräns (%)                                             | VAV1 maximal utsignal för alla<br>regulatorlägen<br>(RC_VAV1OutputMax)                                           |

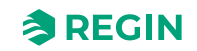

| 92  |                         | Minimigräns, Av (%)                                 | VAV1 minimal utsignal i Av-läge<br>(RC_VAV1OutputMinOff)                             |
|-----|-------------------------|-----------------------------------------------------|--------------------------------------------------------------------------------------|
| 93  |                         | Minimigräns,<br>Icke närvaro (%)                    | VAV1 minimal utsignal i Icke<br>närvaro-läge<br>(RC_VAV1OutputMinUnoccupied)         |
| 94  |                         | Minimigräns,<br>standby<br>(%)                      | VAV1 minimal utsignal i Standby-<br>läge                                             |
| 95  |                         | ( <sup>70</sup> )<br>Minimigräns,                   | (RC_VAV1Output/MinStandby)<br>VAV1 minimal utsignal i Närvaro-                       |
|     |                         | Närvaro<br>(%)                                      | läge<br>(RC_VAV1OutputMinOccupied)                                                   |
| 96  |                         | Minimigräns,<br>forcerad ventilation<br>(%)         | VAV1 minimal utsignal i Bypass-<br>läge<br>(RC_VAV1OutputMinBypass)                  |
| 97  |                         | Ställ in på maxvärde<br>vid forcerad<br>ventilation | Ställ in VAV1-utgången på<br>maxvärde när forcerad ventilation<br>är aktiv<br>(RC    |
|     |                         |                                                     | VAV1OutputMaxWhenForced)                                                             |
| 98  |                         | waxgrans vid värme<br>(%)                           | vAv1 maximal utsignal när regu-<br>latorn är i värmeläge<br>(RC_VAV1OutputMaxHeat)   |
| 99  | VAV 2                   | Maxgräns (%)                                        | VAV2 maximal utsignal för alla<br>regulatorlägen<br>(RC_VAV2OutputMax)               |
| 100 |                         | Minimigräns, Av (%)                                 | VAV2 minimal utsignal i Av-läge<br>(RC_VAV2OutputMinOff)                             |
| 101 |                         | Minimigräns,<br>Icke närvaro (%)                    | VAV2 minimal utsignal i Icke<br>närvaro-läge<br>(RC_VAV2OutputMinUnoccupied)         |
| 102 |                         | Minimigräns,<br>standby<br>(%)                      | VAV2 minimal utsignal i Standby-<br>läge<br>(RC_VAV2OutputMinStandby)                |
| 103 |                         | Minimigräns,<br>Närvaro<br>(%)                      | VAV2 minimal utsignal i Närvaro-<br>läge<br>(RC_VAV2OutputMinOccupied)               |
| 104 |                         | Minimigräns,<br>forcerad ventilation<br>(%)         | VAV2 minimal utsignal i Bypass-<br>läge<br>(RC_VAV2OutputMinBypass)                  |
| 105 |                         | Ställ in på maxvärde<br>vid forcerad<br>ventilation | Ställ in VAV2-utsignalen på<br>maxvärde när forcerad ventilation<br>är aktiv<br>(RC_ |
| 106 |                         | Maxgräns vid värme                                  | VAV2OutputMaxWhenForced)<br>VAV2 maximal utsignal när regu-                          |
|     |                         | (%)                                                 | latorn är i värmeläge<br>(RC_VAV2OutputMaxHeat)                                      |
| 107 | VAV-<br>regleringskälla | Kylbehov                                            | VAV regleras av kylutgång<br>(RC_VAVControlCooling)                                  |
| 108 |                         | CO2-nivå                                            | VAV regleras av CO2-utgång<br>(RC_VAVControlCO2)                                     |
| 109 |                         | VOC-index                                           | VAV regleras av VOC-utgång<br>(RC_VAVControlVOC)                                     |
| 110 |                         | Fuktighet                                           | VAV regleras av befuktnings- eller<br>avfuktningsutgång<br>(RC_VAVControlHumidity)   |

Tabell 3-37 Konfigurationsfliksnivåer (forts.)

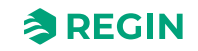

|     | <u> </u> | ,               |                                                     |                                                                                                    |
|-----|----------|-----------------|-----------------------------------------------------|----------------------------------------------------------------------------------------------------|
| 111 |          | Change-over     | Maxgräns (%)                                        | Omkoppling av maximal utsignal<br>för alla regulatorlägen<br>(RC_ChangeOverOutputMax)                                                     |
| 112 |          |                 | Minimigräns (%)                                     | Change-over mininal utsignal för<br>alla regulatorlägen<br>(RC_ChangeOverOutputMin)                                                       |
| 113 |          |                 | Läge                                                | Typ av detektering för att reglera<br>change-over<br>(RC_ChangeOverSelect)                                                                |
| 114 |          |                 | Change-over-<br>temperatur (°C)                     | Den referenstemperatur som ska<br>användas i enkelt läge; i avan-<br>cerat läge används<br>rumstemperaturen<br>(RC_ChangeOverTemperature) |
| 115 |          |                 | Värmehysteres<br>(°C)                               | justering subtraheras från referen-<br>stemperaturen vid värme<br>(RC_ChangeOverTempHystHeat)                                             |
| 116 |          |                 | Kylhysteres<br>(°C)                                 | Förskjutning som läggs till refe-<br>renstemperaturen vid kyla<br>(RC_ChangeOverTempHystCool)                                             |
| 117 |          |                 | Ventilfördröjningstid<br>(s)                        | Tiden (i sekunder) som ventilen är<br>öppen innan rörmedietempera-<br>turen mäts<br>(RC_ChangeOverValveTime)                              |
| 118 |          | Change-over-VAV | Maxgräns (%)                                        | Change-over-VAV maximal<br>utsignal för alla regulatorlägen<br>(RC_<br>ChangeOverVAVOutputMax)                                            |
| 119 |          |                 | Minimigräns, Av (%)                                 | Change-over-VAV minimal<br>utsignal i Av-läge<br>(RC_<br>ChangeOverVAVOutputMinOff)                                                       |
| 120 |          |                 | Minimigräns,<br>Icke närvaro (%)                    | Change-over-VAV minimal<br>utsignal i Icke närvaro-läge<br>(RC_ChangeOverVAVOutputMi-<br>nUnoccupied)                                     |
| 121 |          |                 | Minimigräns,<br>standby<br>(%)                      | Change-over-VAV minimal<br>utsignal i Standby-läge<br>(RC_ChangeOverVAVOutputMin-<br>Standby)                                             |
| 122 |          |                 | Minimigräns,<br>Närvaro<br>(%)                      | Change-over-VAV minimal<br>utsignal i Närvaro-läge<br>(RC_ChangeOverVAVOutputMi-<br>nOccupied)                                            |
| 123 |          |                 | Minimigräns,<br>forcerad ventilation<br>(%)         | Change-over-VAV minimal<br>utsignal i Bypass-läge<br>(RC_ChangeOverVAVOutputMin-<br>Bypass)                                               |
| 124 |          |                 | Ställ in på maxvärde<br>vid forcerad<br>ventilation | Ställ in change-over-VAV-utsig-<br>nalen på maxvärde när forcerad<br>ventilation är aktiv<br>(RC_ChangeOverVAVOutput-<br>Mavl/ManEoract)  |
| 125 |          |                 | Läge                                                | Typ av detektering för att reglera<br>change-over-VAV<br>(RC_ChangeOverVAVSelect)                                                         |

| Tabell 3-37 Konfigurationsfliksnivåer | (forts) |
|---------------------------------------|---------|
|                                       | (10100) |

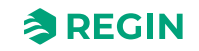

| 126 |               | Change-over-<br>temperatur<br>(°C )                   | Den referenstemperatur som ska<br>användas i enkelt läge; i avan-<br>cerat läge används<br>rumstemperaturen<br>(RC_<br>ChangeOverVAVTemperature) |
|-----|---------------|-------------------------------------------------------|----------------------------------------------------------------------------------------------------|
| 127 |               | Värmehysteres<br>(°C)                                 | justering som läggs till referen-<br>stemperaturen vid byte till<br>värmeläge<br>(RC_<br>ChangeOverVAVTempHystHeat)                              |
| 128 |               | Kylhysteres<br>(°C)                                   | Justering som läggs till referen-<br>stemperaturen vid byte till kylläge<br>(RC_<br>ChangeOverVAVTempHystCool)                                   |
| 129 |               | Ventilfördröjningstid<br>(s)                          | Tiden (i sekunder) som ventilen är<br>öppen innan rörmedietempera-<br>turen mäts<br>(RC_ChangeOverVAVValveTime)                                  |
| 130 | 6-vägsventil  | Sekv 1 helt öppen<br>(V)                              | Spänning på 6-vägsventilen för<br>helt öppen vid sekvens 1<br>(RC_<br>SixWayValveFirstSeqFullyOpen)                                              |
| 131 |               | Sekv 1 startöppning<br>(V)                            | Spänning på 6-vägsventilen för<br>att starta öppningen i sekvens 1<br>(RC_<br>SixWayValveFirstSeqStartOpen)                                      |
| 132 |               | Sekv 2 helt öppen<br>(V)                              | Spänning på 6-vägsventilen för<br>helt öppen vid sekvens 2<br>(RC_SixWayValveSecondSeqFul-<br>lyOpen)                                            |
| 133 |               | Sekv 2 startöppning<br>(V)                            | Spänning på 6-vägsventilen för<br>att starta öppningen i sekvens 2<br>(RC_SixWayValveSecondSeq-<br>StartOpen)                                    |
| 134 |               | Mittpunkt (V)                                         | Spänning på 6-vägsventilen för<br>mittpunkten, båda sekvenserna<br>stängda<br>(RC_SixWayValveCenterPoint)                                        |
| 135 |               | Mittpunktshysteres<br>(%)                             | Mittpunktshysteres<br>(RC_<br>SixWayValveCenterPointHyst)                                                                                        |
| 136 |               | Sekvensordning                                        | Sekvensordning 0 = Kyla sekvens<br>1 och 1 = Värme sekvens 1<br>(RC_<br>SixWayValveSequenceOrder)                                                |
| 137 | Regulatorläge | Förinställt läge                                      | Förinställt regulatorläge när inget<br>annat påverkar regulatorläget<br>(RC_ControllerStateDefault)                                              |
| 138 |               | Avstängningsläge                                      | Regulatorläge när avstängnings-<br>läge begärs<br>(RC_ControllerStateShutdown)                                                                   |
| 139 |               | Regulatorläge vid<br>öppet fönster                    | Det läge som ska anges när<br>fönstret öppnas<br>(RC_ControllerStateWindow)                                                                      |
| 140 |               | Tid i regulatorläge<br>Forcerad ventilation<br>(min ) | Bypasstid (minuter)<br>(RC_BypassTime)                                                                                                    |

| Tabell 3-37 Konfiaurationsfliksnivåer | (forts.) |
|---------------------------------------|----------|
|                                       | (10100.) |

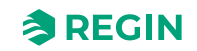

|     | <br>              |                         |                                                                | 1                                                                                                    |
|-----|-------------------|-------------------------|----------------------------------------------------------------|----------------------------------------------------------------------------------------------------|
| 141 |                   | Forcerad ventilation    | Aktiv när                                                      | Funktionen Forcerad ventilation (RC_ForcedVentMode)                                                                                |
| 142 |                   |                         | Startgräns (%)                                                 | Startgräns för forcerad ventilation (RC_ForcedVentStartLimit)                                                                      |
| 143 |                   | Närvarodetek-<br>tering | Regulatorläge<br>Närvaro                                       | Det regulatorläge som ska akti-<br>veras när närvaro detekterats<br>(RC_ControllerStatePresence)                                   |
| 144 |                   |                         | Aktiv fördröjning<br>(min)                                     | Fördröjning för närvaro På (min)<br>(RC_PresenceDelayOn)                                                                           |
| 145 |                   |                         | Inaktiv fördröjning<br>(min )                                  | Fördröjning för närvaro Av (min).<br>(RC_PresenceDelayOff)                                                                         |
| 146 |                   |                         | CO2-aktivering                                                 | Aktivera närvarodetektering på<br>CO2<br>(RC_PresenceCO2Enable)                                                                    |
| 147 |                   |                         | CO2-nivå (ppm)                                                 | CO2-gräns för närvaro<br>(RC_PresenceCO2Limit)                                                                                     |
| 148 |                   |                         | CO2-hysteres<br>(ppm)                                          | Hysteres för närvarogräns CO2<br>(RC_PresenceCO2Hyst)                                                                              |
| 149 |                   |                         | Använd intern PIR<br>för närvaro                               | Använd intern PIR-givare för<br>närvarodetektering<br>(RC_PIRPresence)                                                             |
| 150 | Extrazon          | Extrazon                | Funktion Extrazon                                              | Funktion Extrazon<br>(RC_ExtraZoneControlFunction)                                                                                 |
| 151 |                   |                         | Inaktiverad vid lägre<br>regulatorläge än                      | Inaktivera Extrazonreglering<br>under detta regulatorläge<br>(RC_<br>ExtraZoneMinControllerState)                                  |
| 152 |                   |                         | Inaktivera om<br>huvudzonsläge<br>skiljer sig från<br>funktion | Inaktivera Extrazon om regulator-<br>läget skiljer sig från regulatorläget<br>för rums-PID<br>(RC_<br>ExtraZoneDisablelfWrongMode) |
| 153 |                   |                         | Minimigräns (%)                                                | Minimal utsignal för extrazon<br>(RC_ExtraZoneOutputMin)                                                                           |
| 154 |                   |                         | Maxgräns (%)                                                   | Maximal utsignal för extrazon<br>(RC_ExtraZoneOutputMax)                                                                           |
| 155 | Ingångar/Utgångar | Universella<br>ingångar | UI1                                                            | UI1-ingångsfunktion<br>(RC_UI1Func)                                                                                                |
| 156 |                   |                         | UO1 NC/NO                                                      | Invertera logisk signal<br>(loDiln_1_invert)                                                                                       |
| 157 |                   |                         | UI2                                                            | UI2-ingångsfunktion<br>(RC_UI2Func)                                                                                                |
| 158 |                   |                         | UO1 NC/NO                                                      | Invertera logisk signal<br>(loDiln_2_invert)                                                                                       |
| 159 |                   | Universella<br>utgångar | U01                                                            | UO1-utgångsfunktion<br>(RC_UO1Func)                                                                                                |
| 160 |                   |                         | UO1 period termisk<br>ventil (s)                               | Periodtid för pulsutgång<br>(InAnaOut_1_pulse_period)                                                                              |
| 161 |                   |                         | UO1 NC/NO                                                      | Ställ in på 1 för att invertera<br>utgången<br>(IoDo_1_invert)                                                                     |
| 162 |                   |                         | UO1-reglersignal                                               | Enhetsomvandlare<br>(InAnaOut_1_unit)                                                                                              |

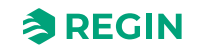

|     | 9 | Ŷ              | ,                           |                                                         |                                                                                                    |
|-----|---|----------------|-----------------------------|---------------------------------------------------------|----------------------------------------------------------------------------------------------------|
| 163 |   |                |                             | UO2                                                     | UO2-utgångsfunktion<br>(RC_UO2Func)                                                                       |
| 164 |   |                |                             | UO2 period termisk<br>ventil (s)                        | Periodtid för pulsutgång<br>(InAnaOut_2_pulse_period)                                                     |
| 165 |   |                |                             | UO2 NC/NO                                               | Ställ in på 1 för att invertera<br>utgången<br>(IoDo_2_invert)                                            |
| 166 |   |                |                             | UO2-reglersignal                                        | Enhetsomvandlare<br>(InAnaOut_2_unit)                                                                     |
| 167 |   |                | Analoga utgångar            | AO1                                                     | UO3-utgångsfunktion<br>(RC_UO3Func)                                                                       |
| 168 |   |                |                             | AO1-reglersignal                                        | Enhetsomvandlare<br>(InAnaOut_3_unit)                                                                     |
| 169 |   |                |                             | AO2/CI                                                  | UO4-utgångsfunktion<br>(RC_UO4Func)                                                                       |
| 170 |   |                |                             | AO2 Reglersignal                                        | Enhetsomvandlare<br>(InAnaOut_4_unit)                                                                     |
| 171 | F | Fläktreglering | Källa för<br>fläktreglering | Rumsregulator                                           | Välj reglerfunktion Fläkt<br>(RC_FanControlMode)                                                          |
| 172 |   |                |                             | CO2-nivå                                                | Fläkten regleras av CO2-<br>utgången<br>(RC_FanCO2Control)                                                |
| 173 |   |                |                             | Fuktighet                                               | Fläkten regleras av<br>luftfuktighetsutgången<br>(RC_FanHumidityControl)                                  |
| 174 |   |                | EC-fläktreglering           | Hastighet vid inget<br>behov                            | Fläkten stannar aldrig i autoläge<br>(RC_FanSpeedMin)                                                     |
| 175 |   |                |                             | Av – vid mindre<br>behov än<br>(%)                      | Minimihastighet EC-fläkt i %<br>(RC_ECFanSpeedStartLimit)                                                 |
| 176 |   |                |                             | Hysteres för minsk-<br>ning av<br>fläkthastighet<br>(%) | Hysteres för<br>fläkthastighetsutgångar<br>(RC_FanSpeedHyst)                                              |
| 177 |   |                |                             | Starthastighet (%)                                      | Minimihastighet EC-fläkt i %<br>(RC_ECFanSpeedMin)                                                        |
| 178 |   |                |                             | Fläkthastighet i<br>autoläge (%)                        | Maxhastighet EC-fläkt i %<br>(RC_ECFanSpeedMax)                                                           |
| 179 |   |                |                             | Hastighet forcerad<br>ventilation                       | Fläkten går på RC_ECFanSpeed-<br>Forced när forcerad ventilation är<br>aktiv<br>(RC_FanForcedVentilation) |
| 180 |   |                |                             | Hastighet forcerad ventilation (%)                      | Hastighet Forcerad ventilation<br>EC-fläkt<br>(RC_ECFanSpeedForced)                                       |
| 181 |   |                |                             | Hastighet 1 utgång<br>(%)                               | EC-fläkthastighet för manuell<br>hastighet 1<br>(RC_ECFanManualSpeed1)                                    |
| 182 |   |                |                             | Hastighet 2 utgång<br>(%)                               | EC-fläkthastighet för manuell<br>hastighet 2<br>(RC_ECFanManualSpeed2)                                    |
| 183 |   |                |                             | Hastighet 3 utgång<br>(%)                               | EC-fläkthastighet för manuell<br>hastighet 3<br>(RC_ECFanManualSpeed3)                                    |

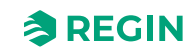

| 184 |                       |                         | Mögelskydd                           | Mögelskydd aktivt. Fläkten<br>stannar aldrig oavsett andra<br>inställningar<br>(RC_FanMouldProtect) |
|-----|-----------------------|-------------------------|--------------------------------------|----------------------------------------------------------------------------------------------------|
| 185 |                       | Kickstart av fläkt      | Tid för kickstart (s)                | Tid för kickstart av fläkt<br>(RC_FanKickStartTime)                                                 |
| 186 |                       | Fördröjning fläkt<br>AV | Av – fördröjningstid<br>(s)          | Drifttid efterblåsning av fläkt. 0 =<br>Inte aktiv<br>(RC_FanAfterblowTime)                         |
| 187 |                       |                         | Minimihastighet                      | Minimihastighet efterblåsning av<br>fläkt<br>(RC_FanAfterblowMinSpeed)                              |
| 188 |                       | Boostläge för fläkt     | Läge                                 | Fläkt start boost värme kyla val.<br>0=värme, 1=kyla, 2=båda<br>(RC_FanBoostMode)                   |
| 189 |                       |                         | Boosttid (s)                         | Drifttid boostläge för fläkt. 0 = Inte<br>aktiv<br>(RC_FanBoostRunTime)                             |
| 190 |                       |                         | P-band                               | P-band boostläge för fläkt<br>(RC_FanBoostPBand)                                                    |
| 191 | Display och<br>menyer | Display                 | Visningsläge                         | Välj det värde som ska visas på<br>displayen<br>(RC_DisplayViewMode)                                |
| 192 |                       |                         | Altern. temp/CO2                     | Altern. temperatur/CO <sub>2</sub> på<br>displayen<br>(RC_TemperatureCO2)                           |
| 193 |                       |                         | Läge visning<br>börvärde             | Välj display för börvärde vid<br>börvärdesjustering<br>(RC_DisplaySetpointMode)                     |
| 194 |                       |                         | Avrunda CO2-<br>värdet till närmaste | Minimisteg för CO <sub>2</sub> -värde<br>( <i>RC_CO2Step)</i>                                       |
| 195 |                       |                         | Ljusstyrka full (%)                  | Displayens ljusstyrka, full (%)<br>(Disp_BrightnessFull)                                            |
| 196 |                       |                         | Dim timeout, 0 =<br>Alltid full (s)  | Displayen visar tiden i fullt läge. 0<br>= Dimmas aldrig.<br><i>(Disp_TimeFull)</i>                 |
| 197 |                       |                         | Ljusstyrka dimmad<br>(%)             | Displayens ljusstyrka, dimmad<br>(%)<br>( <i>Disp_BrightnessDim</i> )                               |
| 198 |                       |                         | Av-timeout, 0 =<br>Aldrig av (s)     | Displaytid i dimmat läge. 0 =<br>Aldrig av.<br><i>(Disp_TimeDim)</i>                                |
| 199 |                       | LED-indikering          | Ljusstyrka (%)                       | Displayens ljusstyrka, full (%)<br>( <i>Disp_BrightnessFull)</i>                                    |
| 200 |                       |                         | LED-indikering CO2                   | Inställningar för CO <sub>2</sub> -<br>kontrollindikering<br>(RC_CO2SetIndication)                  |
| 201 |                       |                         | Gul LED CO2-nivå<br>(ppm)            | CO <sub>2</sub> -nivå för gul LED<br>(RC_CO2LevelYellow)                                            |
| 202 |                       |                         | Röd LED CO2-nivå<br>(ppm )           | CO2-nivå för röd LED<br>(RC_CO2LevelRed)                                                            |
| 203 |                       | Meny                    | Börvärdesjustering                   | Aktivera börvärdesinställning från<br>displayen<br>(App_EnableSetpoint)                             |

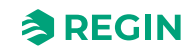

| 204 |          |                    | Menysida för<br>fläktreglering                     | Menysidan för aktivering av<br>fläktreglering<br>(App_EnableMenuFan)                                   |
|-----|----------|--------------------|----------------------------------------------------|----------------------------------------------------------------------------------------------------|
| 205 |          |                    | Menysida för<br>forcerad ventilation               | Menysidan för aktivering av<br>forcerad ventilation<br>(App_EnableMenuForcedVent)                      |
| 206 |          |                    | Menysida för<br>fuktighet                          | Menysidan för aktivering av<br>fuktighet<br>(App EnableMenuHumidity)                                   |
| 207 |          |                    | Menysida för CO2                                   | Menysidan för aktivering av CO2<br>(App_EnableMenuCO2)                                                 |
| 208 |          |                    | Menysida för VOC                                   | Menysidan för aktivering av VOC<br>(App_EnableMenuVOC)                                                 |
| 209 | Ställdon | Till/Från-utgångar | Värmehysteres,<br>rumstemperatur (°<br>C)          | Värmehysteres vid rumstempe-<br>ratur för termostat<br>(RC_RoomTempHeatHyst)                           |
| 210 |          |                    | Kylhysteres,<br>rumstemperatur (°<br>C)            | Kylhysteres vid rumstemperatur<br>för termostat<br>(RC_RoomTempCoolHyst)                               |
| 211 |          |                    | Hysteres, tempe-<br>ratur extrazon (°C)            | Hysteres vid temperatur extrazon<br>för termostat<br>(RC_ExtraZoneTempHyst)                            |
| 212 |          | Ventilmotionering  | Ventilmotionering                                  | Ventilmotioneringsfunktion<br>(RC_ValveExerciseFunction)                                               |
| 213 |          |                    | Värme motioner-<br>ingsintervall (t)               | Värmeventil 1 motioneringsinter-<br>vall (timmar)<br>(RC_ValveExerciseIntervalHeat1)                   |
| 214 |          |                    | Värme 2 motioner-<br>ingsintervall (t)             | Värmeventil 2<br>motioneringsintervall (timmar)<br>(RC_ValveExerciseIntervalHeat2)                     |
| 215 |          |                    | Kyla-intervall (t)                                 | Motioneringsintervall för kylventil<br>1 (timmar)<br>(RC_ValveExerciseIntervalCool1)                   |
| 216 |          |                    | Kyla 2-intervall (t)                               | Motioneringsintervall för kylventil<br>2 (timmar)<br>(RC_ValveExerciseIntervalCool2)                   |
| 217 |          |                    | Change-over motio-<br>neringsintervall (h)         | Motioneringsintervall för change-<br>over-ventil (timmar)<br>(RC_ValveExerciseIntervalChan-<br>geOver) |
| 218 |          |                    | Motioneringsinter-<br>vall för 6-vägsventil<br>(h) | Motioneringsintervall för 6-vägs-<br>ventil (timmar)<br>(RC_ValveExerciseInterval6Way)                 |
| 219 |          |                    | Varaktighet värme<br>(s)                           | Värmeventil 1 körtid (sekunder)<br>(RC_ValveRuntimeHeat1)                                              |
| 220 |          |                    | Värmeventil 2 körtid<br>(s)                        | Värmeventil 2 körtid (sekunder)<br>(RC_ValveRuntimeHeat2)                                              |
| 221 |          |                    | Varaktighet kyla (s)                               | Kylventil 1 körtid (sekunder)<br>(RC_ValveRuntimeCool1)                                                |
| 222 |          |                    | Varaktighet kyla 2<br>(s)                          | Kylventil 2 körtid (sekunder)<br>(RC_ValveRuntimeCool2)                                                |
| 223 |          |                    | Change-over körtid<br>(s)                          | Körtid för change-over-ventil<br>(sekunder)<br>(RC_ValveRuntimeChangeOver)                             |

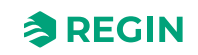

| 224 |                  |                            | Körtid för 6-<br>vägsventil<br>(s) | 6-vägsventilens körtid (sekunder)<br>(RC_ValveRuntime6Way)                       |
|-----|------------------|----------------------------|------------------------------------|----------------------------------------------------------------------------------|
| 225 | Analoga ingångar | Temperaturingång           | Filtertid (s)                      | Temperaturfiltertid (0 till 17 200<br>sekunder)<br>(RC_TempFilterTime)           |
| 226 |                  | Temperaturingång<br>0–10 V | Värde vid 0 V (°C)                 | Rumstemperatur vid 0 V-ingång<br>(RC_RoomTemp_0V)                                |
| 227 |                  |                            | Värde vid 10 V (°C)                | Rumstemperatur vid 10 V-ingång<br>(RC_RoomTemp_10V)                              |
| 228 |                  | Ingång CO2                 | Värde vid 0 V<br>(ppm)             | VOC-index vid 0 V-ingång<br>(RC_VOC_0V)                                          |
| 229 |                  |                            | Värde vid 10 V<br>(ppm )           | VOC-index vid 10 V-ingång<br>(RC_VOC_10V)                                        |
| 230 |                  |                            | Filtertid (s)                      | CO2-filtertid (0 till 17 200<br>sekunder)<br>(RC_C02FilterTime)                  |
| 231 |                  | Fuktighetsingång           | Värde vid 0 V (%)                  | RH vid 0 volt ingång<br>(RC_RH_0V)                                               |
| 232 |                  |                            | Värde vid 10 V (%)                 | RH vid 10 V ingång<br>( <i>RC_RH_10V)</i>                                        |
| 233 |                  |                            | Filtertid (s)                      | RH-filtertid (0 till 17 200<br>sekunder)<br>(RC_RHFilterTime)                    |
| 234 |                  | Flödesingång               | Värde vid 0 V                      | Luftflöde vid 0 V-ingång<br>(RC_Flow_0V)                                         |
| 235 |                  |                            | Värde vid 10 V                     | Luftflöde vid 10 V-ingång<br>(RC_Flow_10V)                                       |
| 236 |                  |                            | Filtertid (s)                      | Filtertid för luftflöde (0 till 17 200<br>sekunder)<br>(RC_FlowFilterTime)       |
| 237 |                  | VOC-ingång                 | Värde vid 0 V                      | VOC-index vid 0 V-ingång<br>(RC_VOC_0V)                                          |
| 238 |                  |                            | Värde vid 10 V                     | VOC-index vid 10 V-ingång<br>(RC_VOC_10V)                                        |
| 239 |                  |                            | Filtertid (s)                      | Filtertid för VOC-index (0 till<br>17 200 sekunder)<br>(RC_VOCFilterTime)        |
| 240 | Börvärden        | Börvärden rum              | Värme, Närvaro<br>(°C)             | Börvärde för värme i Närvaro-läge<br>(RC_<br>RoomSetpointHeatOccupied)           |
| 241 |                  |                            | Kyla, Närvaro<br>(°C)              | Börvärde för kyla i Närvaro-läge<br>(RC_<br>RoomSetpointCoolOccupied)            |
| 242 |                  |                            | Värme, standby<br>(°C)             | Börvärde för värme i Standby-<br>läge<br>(RC_RoomSetpointHeatStandby)            |
| 243 |                  |                            | Kyla, standby<br>(°C)              | Börvärde för kyla i Standby-läge<br>(RC_RoomSetpointCoolStandby)                 |
| 244 |                  |                            | Värme, Icke närvaro<br>(°C)        | Börvärde för värme i Icke<br>närvaro-läge<br>(RC_<br>RoomSetpointHeatUnoccupied) |

| Tabell 3-37 Kon | figurations | fliksnivåer | (forts)  |
|-----------------|-------------|-------------|----------|
| ruben 5 57 Kon  | nguiuuons   | SIIIVACI    | [10113.] |

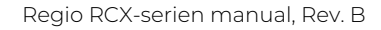

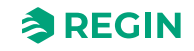

| 245 |                             |                         | Kyla, Icke närvaro (°<br>C)      | Börvärde för kyla i Icke närvaro-<br>läge<br>(RC_<br>RoomSetpointCoolUnoccupied)         |
|-----|-----------------------------|-------------------------|----------------------------------|------------------------------------------------------------------------------------------|
| 246 |                             |                         | Frostskydd<br>(°C)               | Börvärde för värme i Av-läge<br>(frostskydd)<br>(RC_RoomSetpointHeatOff)                 |
| 247 |                             | Börvärdesjus-<br>tering | Max. uppjustering (°<br>C)       | Maximal positiv<br>börvärdesjustering<br>(RC_<br>RoomSetpointOffsetMaxPos)               |
| 248 |                             |                         | Max. nedjustering (°<br>C)       | Maximal negativ<br>börvärdesjustering<br>(RC_<br>RoomSetpointOffsetMaxNeg)               |
| 249 |                             |                         | Börvärdesjustering<br>(°C)       | Börvärdesförskjutning. Effektiv i<br>Standby-läge eller högre<br>(RC_RoomSetpointOffset) |
| 250 |                             | Extrazon                | Börvärde Extrazon<br>(°C)        | Börvärde extrazon<br>(RC_ExtraZoneSetpoint)                                              |
| 251 |                             | CO2                     | CO2-börvärde<br>(ppm)            | Börvärde för CO2-reglering (RC_CO2Setpoint)                                              |
| 252 |                             | Fuktighet               | Börvärde för<br>fuktighet<br>(%) | Börvärde fuktreglering<br>(RC_HumiditySetpoint)                                          |
| 253 |                             | VOC                     | VOC-börvärde                     | Börvärde för VOC-reglering (RC_VOCSetpoint)                                              |
| 254 | Regulatorinställ-<br>ningar | Rum                     | P-band (°C)                      | P-band för rums-PID-regulator<br>(RC_RoomPIDPband)                                       |
| 255 |                             |                         | I-tid (s)                        | I-tid för rums-PID-regulator<br>(RC_RoomPIDItime)                                        |
| 256 |                             | Kaskadreglering         | Reglering aktiv                  | Funktion för tilluftsbegränsning (RC_SupplyAirFunction)                                  |
| 257 |                             |                         | Kaskadfaktor                     | Omvandlingsfaktor för kaskad-Pl-<br>parametrar<br>(RC_SupplyAirCascadeFactor)            |
| 258 |                             |                         | Max. värmetempe-<br>ratur (°C)   | Max. tilluftstemperatur vid värme<br>(RC_SupplyAirHeatMax)                               |
| 259 |                             |                         | Min. värmetempe-<br>ratur (°C)   | Minimal tilluftstemperatur vid<br>värme<br>(RC_SupplyAirHeatMin)                         |
| 260 |                             |                         | Max. kyltemperatur<br>(°C)       | Maximal tilluftstemperatur vid kyla<br>(RC_SupplyAirCoolMax)                             |
| 261 |                             |                         | Min. kyltemperatur<br>(°C)       | Minimal tilluftstemperatur vid kyla<br>(RC_SupplyAirCoolMin)                             |
| 262 |                             |                         | Frostskyddstempe-<br>ratur (°C)  | Mininmal tilluftstemperatur vid<br>frostskydd<br>(RC_SupplyAirFrostProtect)              |
| 263 |                             | Extrazon                | P-band (°C)                      | P-band för extrazons-PID-<br>regulator<br>(RC_ExtraZonePIDPband)                         |
| 264 |                             |                         | I-tid (s)                        | I-tid för extrazons-PID-regulator<br>(RC_ExtraZonePIDItime)                              |
| 265 |                             | CO2                     | P-band (ppm)                     | P-band för CO <sub>2</sub> -PID-regulator<br>(RC_CO2PIDPband)                            |

| Tabell 3-37 | Konfigur | ationsflik | rsnivåer | (forts)  |
|-------------|----------|------------|----------|----------|
| TUDEII S-S7 | Konngun  | JUOIISIIIK | SIIIVUEI | (10115.) |

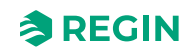

|     | 1 |                   |                        |                  |                                                                       |
|-----|---|-------------------|------------------------|------------------|-----------------------------------------------------------------------|
| 266 |   |                   |                        | I-tid (s)        | l-tid för CO <sub>2</sub> -PID-regulator<br>( <i>RC_CO2PIDItime</i> ) |
| 267 |   |                   | Fuktighet              | P-band (%)       | P-band för fuktighets-PID-<br>regulator<br>(RC_HumidityPIDPband)      |
| 268 |   |                   |                        | I-tid (s)        | I-tid för fuktighets-PID-regulator<br>(RC_HumidityPIDItime)           |
| 269 |   |                   | VOC                    | P-band           | P-band för VOC PID-regulator (RC_VOCPIDPband)                         |
| 270 |   |                   |                        | I-tid (s)        | I-tid för VOC PID-regulator<br>(RC_VOCPIDItime)                       |
| 271 |   | Larminställningar | Larm<br>rumstemperatur | Övre gräns (°C)  | Övre larmgräns för<br>rumstemperatur<br>(RC_AlarmRoomTempLimitHigh)   |
| 272 |   |                   |                        | Nedre gräns (°C) | Nedre larmgräns för<br>rumstemperatur<br>(RC_AlarmRoomTempLimitLow)   |
| 273 |   |                   | CO2-nivålarm           | Övre gräns (ppm) | Övre larmgräns för CO <sub>2</sub><br>(RC_AlarmCO2LimitHigh)          |

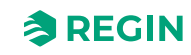

## 3.5.3 Manuell/Auto – Menyflik

Tabellen anger alla nivåer på fliken **Manuell/Auto**, med beskrivning och referens till variabel (där så är tillämpligt).

Tabell 3-38 Fliknivåer Manuell/Auto

| Menynivå, | Flik      | Menysida                | Menygrupp                      | Menyobjekt                             | Beskrivning                                                                                            |
|-----------|-----------|-------------------------|--------------------------------|----------------------------------------|----------------------------------------------------------------------------------------------------|
| reierens  | (Nivá 1)  | (Nivā 2)                | (Nivā 3)                       | (Nivà 4)                               | (Variabel referens)                                                                                    |
| 274       | Hand/Auto | Fjärringångs-<br>värden | Rumstemperatur                 | Fjärrinställning                       | Aktivera fjärrinställning av<br>rumstemperatur<br>(RC_RoomTempRemoteSelect)                            |
| 275       |           |                         |                                | Inställt värde (°C)                    | Fjärrinställning av<br>rumstemperatur<br>(RC_RoomTempRemote)                                           |
| 276       |           |                         |                                | Rumstemperatur (°<br>C)                | Rumstemperatur<br>(RC_RoomTemp)                                                                        |
| 277       |           |                         | Tilluftstemperatur             | Fjärrinställning                       | Aktivera fjärrinställning av<br>tilluftstemperatur<br>(RC_<br>SupplyAirTempRemoteSelect)               |
| 278       |           |                         |                                | Inställt värde (°C)                    | Fjärrinställning av<br>tilluftstemperatur<br>(RC_SupplyAirTempRemote)                                  |
| 279       |           |                         |                                | Tilluftstemperatur (°<br>C)            | Tilluftstemperatur<br>(RC_SupplyAirTemp)                                                               |
| 280       |           |                         | Temperatur<br>extrazon         | Fjärrinställning                       | Temperatur Extrazon<br>(RC_ExtraZoneTemp)                                                              |
| 281       |           |                         |                                | Inställt värde (°C)                    | Fjärrinställning av temperatur<br>Extrazon<br>(PC, ExtraZoneTempRemote)                                |
| 282       |           |                         |                                | Temperatur<br>Extrazon (°C)            | Temperatur Extrazon<br>(RC_ExtraZoneTemp)                                                              |
| 283       |           |                         | Change-over-<br>temperatur     | Fjärrinställning                       | Aktivera fjärrinställning av<br>change-over-temperatur<br>(RC_<br>ChangeOverTempRemoteSelect)          |
| 284       |           |                         |                                | Inställt värde (°C)                    | Fjärrinställning av change-over-<br>temperatur<br>(RC_ChangeOverTempRemote)                            |
| 285       |           |                         |                                | Change-over-<br>temperatur<br>(°C)     | Change-over-temperatur<br>(RC_ChangeOverTemp)                                                          |
| 286       |           |                         | Change-over VAV-<br>temperatur | Fjärrinställning                       | Aktivera fjärrinställning av VAV-<br>temperatur change-over<br>(RC_ChangeOverVAVTempRe-<br>moteSelect) |
| 287       |           |                         |                                | Inställt värde (°C)                    | Fjärrinställning av VAV-tempe-<br>ratur change-over<br>(RC_<br>ChangeOverVAVTempRemote)                |
| 288       |           |                         |                                | Change-over-VAV-<br>temperatur<br>(°C) | Change-over-VAV-temperatur<br>(RC_ChangeOverVAVTemp)                                                   |
| 289       |           |                         | CO2-nivå                       | Fjärrinställning                       | Aktivera fjärrinställning av CO <sub>2</sub> -<br>nivå i rum<br>(RC_CO2LevelRemoteSelect)              |

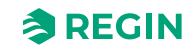

| 290 |                         | Inställt värde (ppm) | Fjärrinställning av CO <sub>2</sub> -nivå i rum<br>( <i>RC_CO2LevelRemote)</i>                         |
|-----|-------------------------|----------------------|----------------------------------------------------------------------------------------------------|
| 291 |                         | CO2-nivå (ppm)       | CO <sub>2</sub> -nivå i rum<br>(RC_CO2Level)                                                           |
| 292 | Rumsfuktighet           | Fjärrinställning     | Aktivera fjärrinställning av relativ<br>luftfuktighet<br>(RC_HumidityRemoteSelect)                     |
| 293 |                         | Inställt värde (%)   | Fjärrinställning av relativ<br>luftfuktighet<br>(RC_HumidityRemote)                                    |
| 294 |                         | Fuktighet i rum (%)  | Relativ luftfuktighet<br>(RC_Humidity)                                                                 |
| 295 | Luftflöde               | Fjärrinställning     | Aktivera fjärrinställning av<br>luftflöde<br>(RC_AirFlowRemoteSelect)                                  |
| 296 |                         | Inställt värde       | Fjärrinställning av luftflöde<br>(RC_AirFlowRemote)                                                    |
| 297 |                         | Luftflöde            | Luftflöde<br>(RC_AirFlow)                                                                              |
| 298 | VOC-index               | Fjärrinställning     | Aktivera fjärrinställning av VOC-<br>index<br>(RC_VOCRemoteSelect)                                     |
| 299 |                         | Inställt värde       | Fjärrinställning av VOC-index<br>(RC_VOCRemote)                                                        |
| 300 |                         | VOC-index            | VOC-index<br>(RC_VOC)                                                                                  |
| 301 | Närvarodetek-<br>tering | Fjärrinställning     | Aktivera fjärrinställning av digital<br>ingång för närvaro<br>(RC_DIPresenceRemoteSelect)              |
| 302 |                         | Inställt värde       | Digital ingång för fjärrinställning<br>av närvaro<br>(RC_DIPresenceRemote)                             |
| 303 |                         | Närvarodetektering   | Närvaroindikering<br>(RC_Presence)                                                                     |
| 304 | Öppet fönster           | Fjärrinställning     | Aktivera fjärrinställning av digital<br>ingång för fönsterkontakt<br>(RC_<br>DIOpenWindowRemoteSelect) |
| 305 |                         | Inställt värde       | Fjärrinställning av digital ingång<br>för fönsterkontakt<br>(RC_DIOpenWindowRemote)                    |
| 306 |                         | Öppet fönster        | Öppet fönster-indikering<br>(RC_DIOpenWindow)                                                          |
| 307 | Kondensering            | Fjärrinställning     | Aktivera fjärrinställning av digital<br>ingång för kondensering<br>(RC_<br>DICondensationRemoteSelect) |
| 308 |                         | Inställt värde       | Fjärrinställning av digital ingång<br>för kondensering<br>(RC_DICondensationRemote)                    |
| 309 |                         | Kondensering         | Kondensindikering<br>(RC_DICondensation)                                                               |
| 310 | Externt larm (DI)       | Fjärrinställning     | Aktivera fjärrinställning av digital<br>ingång för larm<br>(RC_DIAlarmRemoteSelect)                    |

Tabell 3-38 Fliknivåer Manuell/Auto (forts.)

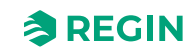

|     |      |           | ,                        |                                  |                                                                                                    |
|-----|------|-----------|--------------------------|----------------------------------|----------------------------------------------------------------------------------------------------|
| 311 |      |           |                          | Inställt värde                   | Fjärrinställning av digital ingång<br>för larm<br>(RC_DIAlarmRemote)                                                     |
| 312 |      |           |                          | Externt larm (DI)                | Digitalt ingångslarm<br>(RC_AlarmDI)                                                                                     |
| 313 |      | Ch        | hange-over-DI            | Fjärrinställning                 | Aktivera fjärrinställning av digital<br>ingång för change-over<br>(RC_<br>D/ChangeoverRemoteSelect)                      |
| 314 |      |           |                          | Inställt värde                   | Fjärrinställning av digital ingång<br>för change-over<br>(RC_DIChangeoverRemote)                                         |
| 315 |      |           |                          | Change-over-DI                   | Digital ingång för change-over<br>(RC_DIChangeOver)                                                                      |
| 316 |      | Ch<br>DI  | hange-over-VAV-          | Fjärrinställning                 | Aktivera fjärrinställning av digital<br>ingång för change-over-VAV<br>(RC_DIChangeoverVAVRemote-<br>Select)              |
| 317 |      |           |                          | Inställt värde                   | Fjärrinställning av digital ingång<br>för change-over-VAV<br>(RC_DIChangeoverVAVRemote)                                  |
| 318 |      |           |                          | Change-over-VAV-<br>DI           | Digital ingång för change-over-<br>VAV<br>(RC_DIChangeOverVAV)                                                           |
| 319 | Hand | Auto Re   | egulatorläge             | Regulatorläge                    | Aktuellt läge<br>(RC_ControllerState)                                                                                    |
| 320 |      |           |                          | Fjärrinställningar<br>reglerläge | Ställer in läge direkt via<br>kommunikation.<br>(RC_RemoteControllerState)                                               |
| 321 |      |           |                          | Avstängning                      | Ställ in regulatorn i det läge som<br>indikeras av RC_<br>ControllerStateShutdown<br>(RC_<br>ControllerStateSetShutdown) |
| 322 |      |           |                          | Forcerad ventilation             | Ställ in regulatorn i bypass-läge<br>(RC_ControllerStateSetBypass)                                                       |
| 323 |      | Kä<br>flä | älla för<br>iktreglering | Källa för<br>fläktreglering      | Inställning fläkthastighet<br>(RC_FanSelect)                                                                             |
| 324 |      | Vä        | årmeutgång               | Läge                             | Val Manuell/Auto för<br>RoomHeat1Output<br>(RC_<br>RoomHeat1OutputManSelect)                                             |
| 325 |      |           |                          | Inställt värde (%)               | Manuell inställning av<br>RoomHeat1Output<br>(RC_RoomHeat1OutputManual)                                                  |
| 326 |      |           |                          | Värme utsignal (%)               | Rumsreglering Värme1 utgång<br>analog<br>(RC_RoomHeat1OutputAO)                                                          |
| 327 |      | Vä        | årme 2 utgång            | Läge                             | Val Manuell/Auto för<br>RoomHeat2Output<br>(RC_<br>RoomHeat2OutputManSelect)                                             |
| 328 |      |           |                          | Inställt värde (%)               | Manuell inställning av<br>RoomHeat2Output<br>(RC_RoomHeat2OutputManual)                                                  |

Tabell 3-38 Fliknivåer Manuell/Auto (forts.)

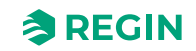

|     | <br>/                  |                            |                                                                                         |
|-----|------------------------|----------------------------|-----------------------------------------------------------------------------------------|
| 329 |                        | Värmeutgång 2 (%)          | Rumsreglering Värme2 utgång<br>analog<br>(RC_RoomHeat2OutputAO)                         |
| 330 | Kylutgång              | Läge                       | Val Manuell/Auto för<br>RoomCool1Output<br>(RC_<br>RoomCool1OutputManSelect)            |
| 331 |                        | Inställt värde (%)         | Manuell inställning av<br>RoomCool1Output<br>(RC_RoomCool1OutputManual)                 |
| 332 |                        | Kylutgång (%)              | Rumsreglering Kyla1 utgång<br>analog<br>(RC_RoomCool1OutputAO)                          |
| 333 | Kyla 2 utgång          | Läge                       | Val Manuell/Auto för<br>RoomCool2Output<br>(RC_<br>RoomCool2OutputManSelect)            |
| 334 |                        | Inställt värde (%)         | Manuell inställning av<br>RoomCool2Output<br>(RC_RoomCool2OutputManual)                 |
| 335 |                        | Kyla 2 utgång (%)          | Rumsreglering Kyla2 utgång<br>analog<br>(RC_RoomCool2OutputAO)                          |
| 336 | VAV-utgång             | Läge                       | Val Manuell/Auto för<br>RoomVAV1Output<br>(RC_<br>RoomVAV1OutputManSelect)              |
| 337 |                        | Inställt värde (%)         | Manuell inställning av<br>RoomVAV1Output<br>(RC_RoomVAV1OutputManual)                   |
| 338 |                        | VAV-utgång (%)             | Rumsreglering VAV1 utgång<br>analog<br>(RC_RoomVAV1OutputAO)                            |
| 339 | VAV 2-utgång           | Läge                       | Val Manuell/Auto för<br>RoomVAV2Output<br>(RC_<br>RoomVAV2OutputManSelect)              |
| 340 |                        | Inställt värde (%)         | Manuell inställning av<br>RoomVAV2Output<br>(RC_RoomVAV2OutputManual)                   |
| 341 |                        | VAV 2 utgång (%)           | Rumsreglering VAV2 utgång<br>analog<br>(RC_RoomVAV2OutputAO)                            |
| 342 | Output change-<br>over | Läge                       | Val Manuell/Auto för<br>RoomChangeOverOutput<br>(RC_RoomChangeOverOutput-<br>ManSelect) |
| 343 |                        | Inställt värde (%)         | Manuell inställning av<br>RoomChangeOverOutput<br>(RC_RoomChangeOverOutput-<br>Manual)  |
| 344 |                        | Change-over-<br>utgång (%) | Rumsreglering change-over-<br>utgång analog<br>(RC_<br>RoomChangeOverOutputAO)          |

Tabell 3-38 Fliknivåer Manuell/Auto (forts.)

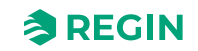

Tabell 3-38 Fliknivåer Manuell/Auto (forts.)

| 345 | Change-ove                 | er VAV- Läge                     | Val Manuell/Auto för                                                                             |
|-----|----------------------------|----------------------------------|--------------------------------------------------------------------------------------------------|
| 040 | output                     |                                  | RoomChangeOverVAVOutput<br>(RC_RoomChangeOverVAVOut-                                             |
|     |                            |                                  |                                                                                                  |
| 346 |                            | Inställt värde (%)               | Manuell inställning av<br>RoomChangeOverVAVOutput<br>(RC_RoomChangeOverVAVOut-<br>putManual)     |
| 347 |                            | Change-over VAV-<br>output       | Rumsreglering av analog utgång<br>för change-over-VAV<br>(RC_RoomChangeOverVAVOut-<br>putAO)     |
| 348 | Utgång för<br>vägsventil   | 6- Läge                          | Val Manuell/Auto för<br>Room6WayValveOutput<br>(RC_Room6WayValveOutput-<br>ManSelect)            |
| 349 |                            | Läge                             | Manuell inställning av 6-vägs-<br>ventil för värme/kyla<br>(RC_Room6WayValveOutpu-<br>tHeatCool) |
| 350 |                            | Inställt värde (%)               | Manuell inställning av<br>Room6WayValveOutput<br>(RC_<br>Room6WayValveOutputManual)              |
| 351 |                            | 6-vägsventilutgång<br>(%)        | Rumsreglering 6-vägsventil<br>utgång analog<br>(RC_Room6WayValveOutputAO)                        |
| 352 | Utgång Ext                 | razon Läge                       | Val Manuell/Auto för<br>ExtraZoneOutput<br>(RC_                                                  |
|     |                            |                                  | ExtrazoneOutputManSelect)                                                                        |
| 353 |                            | Inställt värde (%)               | Manuell inställning av<br>ExtraZoneOutput<br>(RC_ExtraZoneOutputManual)                          |
| 354 |                            | Utgång Extrazon                  | Extrazon utgång analog<br>(RC_ExtraZoneOutputAO)                                                 |
| 355 | EC-fläktreg                | lering Läge                      | Val Manuell/Auto för<br>ECFanSpeed<br>( <i>RC_ECFanSpeedManSelect</i> )                          |
| 356 |                            | Inställt värde (%)               | Manuell inställning av<br>ECFanSpeed<br>( <i>RC_ECFanSpeedManual)</i>                            |
| 357 |                            | EC-fläktreglering<br>(%)         | Aktuell EC-fläkthastighet<br>(RC_ECFanSpeed)                                                     |
| 358 | CO2-regleri<br>output      | ng Läge                          | Val Manuell/Auto för CO2Control (RC_CO2ControlManSelect)                                         |
| 359 |                            | Inställt värde (%)               | Manuell inställning av<br>CO2Control<br>(RC_CO2ControlManual)                                    |
| 360 |                            | Utgång för CO2-<br>reglering (%) | Analog utgång för CO <sub>2</sub> -reglering (RC_CO2ControlAO)                                   |
| 361 | Reglering b<br>ning output | efukt- Läge                      | Val Manuell/Auto för<br>HumidifyOutput<br>(RC_HumidifyOutputManSelect)                           |
| 362 |                            | Inställt värde (%)               | Manuell inställning av<br>HumidifyOutput<br>(RC_HumidifyOutputManual)                            |

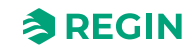

| 363 |                           |                                       | Utgång för fuktig-<br>hetsreglering (%) | Befuktning analog ut<br>(RC_HumidifyOutputAO)                                                                     |
|-----|---------------------------|---------------------------------------|-----------------------------------------|----------------------------------------------------------------------------------------------------|
| 364 |                           | Avfuktningsreg-<br>lering output      | Läge                                    | Val Manuell/Auto för<br>DehumidifyOutput<br>(RC_<br>DehumidifyOutputManSelect)                                    |
| 365 |                           |                                       | Inställt värde (%)                      | Manuell inställning av<br>DehumidifyOutput<br>(RC_DehumidifyOutputManual)                                         |
| 366 |                           |                                       | Avfuktningsreg-<br>lering output (%)    | Avfuktning analog utgång<br>(RC_DehumidifyOutputAO)                                                               |
| 367 |                           | VOC-reglering<br>output               | Läge                                    | Val Manuell/Auto för VOC-<br>reglering<br>(RC_VOCControlManSelect)                                                |
| 368 |                           |                                       | Inställt värde (%)                      | Manuell inställning av VOC-<br>reglering<br>(RC_VOCControlManual)                                                 |
| 369 |                           |                                       | VOC-reglering<br>output (%)             | Analog utgång för VOC-reglering (RC_VOCControlAO)                                                                 |
| 370 |                           | Aktiv output<br>extrazon              | Läge                                    | Aktiv digital utgång för manuellt/<br>automatiskt val av extrazon<br>(RC_<br>ExtraZoneActiveManSelectDO)          |
| 371 |                           |                                       | Aktiv output<br>extrazon                | Extrazon aktiv<br>(RC_ExtraZoneActive)                                                                            |
| 372 |                           | Utgång för<br>forcerad<br>ventilation | Läge                                    | Digital utgång för manuellt/auto-<br>matiskt val av forcerad ventilation<br>(RC_<br>ForcedVentilationManSelectDO) |
| 373 |                           |                                       | Utgång för forcerad<br>ventilation      | Utgång för forcerad ventilation (RC_ForcedVentDO)                                                                 |
| 374 | -Reglering av<br>hårdvara | UO1                                   | UO1-(V)                                 | Värde omräknat till SI-enheter<br>från %<br>(IoAnaOut_1_converted)                                                |
| 375 |                           |                                       | Läge                                    | Ställ in på 1 för att aktivera<br>överstyrning<br>( <i>loAnaOut_1_override_en</i> )                               |
| 376 |                           |                                       | Inställt värde (V)                      | Överstyr värde (loAnaOut_1_<br>override)<br>(loAnaOut_1_override)                                                 |
| 377 |                           |                                       | Inställt värde (%)                      | Överstyr värde (loAnaOut_1_<br>override)<br>(loAnaOut_1_override)                                                 |
| 378 |                           |                                       | UO1-                                    | Inställt värde för utgång<br>( <i>loDo_1_value)</i>                                                               |
| 379 |                           |                                       | Läge                                    | Ställ in på 1 för att aktivera<br>överstyrning<br>( <i>loDo_1_override_en</i> )                                   |
| 380 |                           |                                       | Inställt värde                          | Överstyr värde<br>(IoDo_1_override)                                                                               |
| 381 |                           | UO2                                   | UO1-(V)                                 | Värde omräknat till SI-enheter<br>från %<br>( <i>loAnaOut_2_converted</i> )                                       |

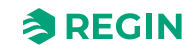

| 382 |       |               |                           | Läge                      | Ställ in på 1 för att aktivera<br>överstyrning<br>(loAnaOut_2_override_en)          |
|-----|-------|---------------|---------------------------|---------------------------|-------------------------------------------------------------------------------------|
| 383 |       |               |                           | Inställt värde (V)        | Överstyr värde<br>(loAnaOut_2_override)                                             |
| 384 |       |               |                           | Inställt värde (%)        | Överstyr värde<br>(loAnaOut_2_override)                                             |
| 385 |       |               |                           | UO1 – Inaktiverad         | Inställt värde för utgång<br><i>(loDo_2_value)</i>                                  |
| 386 |       |               |                           | Läge                      | Ställ in på 1 för att aktivera<br>överstyrning<br>(loDo_2_override_en)              |
| 387 |       |               |                           | Inställt värde            | Överstyr värde<br>(loDo_2_override)                                                 |
| 388 |       |               | A01                       | UO1-(V)                   | Värde omräknat till SI-enheter<br>från %<br>(loAnaOut_3_converted)                  |
| 389 |       |               |                           | Läge                      | Ställ in på 1 för att aktivera<br>överstyrning<br>( <i>loAnaOut_3_override_en</i> ) |
| 390 |       |               |                           | Inställt värde (V)        | Överstyr värde<br>(IoAnaOut_3_override)                                             |
| 391 |       |               | AO2                       | UO1-(V)                   | Värde omräknat till SI-enheter<br>från %<br>(loAnaOut_4_converted)                  |
| 392 |       |               |                           | Läge                      | Ställ in på 1 för att aktivera<br>överstyrning<br>(loAnaOut_4_override_en)          |
| 393 |       |               |                           | Inställt värde (V)        | Överstyr värde<br>(loAnaOut_4_override)                                             |
| 394 | Enhet | Regulator-ID  | Regulator-ID              | Namn                      | Namn på regulatorn<br>(ControllerName)                                              |
| 395 |       |               |                           | Beskrivning               | Beskrivning av regulatorn<br>(ControllerDescription)                                |
| 396 |       |               |                           | Läge                      | Regulatorplacering<br>(ControllerLocation)                                          |
| 397 |       |               |                           | Projekt                   | Projektnamn<br>(ControllerProject)                                                  |
| 398 |       | Kommunikation | Portinställningar         | Port 1, funktion          | Komm. protokollport 1 (RS485)<br>(RC_Port1Mode)                                     |
| 399 |       |               |                           | Port 1 baud rate          | Komm. hastighet Port 1 (RS485)<br>(RC_Port1Baud)                                    |
| 400 |       |               |                           | Port 1 paritet            | Komm. format Port 1 (RS485)<br>(RC_Port1Format)                                     |
| 401 |       |               | Bekräfta<br>inställningar | Bekräfta<br>inställningar | Bekräfta<br>kommunikationsinställningar.<br>(RC_CommSettingsCommit)                 |
| 402 |       |               | Exoline                   | PLA                       | EXOline PLA<br>(PLA)                                                                |
| 403 |       |               |                           | ELA                       | EXOline ELA-<br>(ELA)                                                               |
| 404 |       |               | Modbus                    | Modbus-adress             | ID för aktiv Modbus-enhet<br>(QServices.ModbusUnitID)                               |

Tabell 3-38 Fliknivåer Manuell/Auto (forts.)

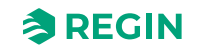

| 405 |           | BACnet                 | BACnet MSTP<br>adress         | BACnet MSTP adress<br>(QServices.BACnetMstpMAC_<br>Port_1)                                                                                                    |
|-----|-----------|------------------------|-------------------------------|----------------------------------------------------------------------------------------------------|
| 406 |           |                        | MSTP max. master<br>adress    | MSTP max. masteradress<br>(QServices.BACnetMstpMax-<br>MasterAddr_Port_1)                                                                                                    |
| 407 |           |                        | BACnet enhets-ID              | BACnet enhets-ID<br>(QServices.BACnetDeviceID)                                                                                                    |
| 408 |           |                        | BACnet enhets-<br>namn objekt | BACnet enhetsnamn objekt<br>(QServices.<br>BACnetDeviceObjectName)                                                                                                    |
| 409 |           |                        | Lösenord                      | BACnet-lösenord<br>(BACnetPassword)                                                                                                    |
| 410 |           | Bluetooth®             | Bluetooth®-funktion           | Funktion för Bluetooth® Low<br>Energy-knapp<br><i>(BleButtonMode)</i>                                                                                                    |
| 411 |           |                        | Stäng av efter (s)            | Timeout när Bluetooth <sup>®</sup> Low<br>Energy startas med knappen<br>( <i>BleButtonTimeout</i> )                                                                                    |
| 412 |           | Kommunika-<br>tionsfel | Åtgärd<br>misslyckades        | Offlinefunktion<br>(RC_OfflineFunction)                                                                                                    |
| 413 |           |                        | Timeout (s)                   | Offline-timeout i sekunder. Extern<br>applikation måste skriva till<br>HEARTBEAT_OFFLINE_<br>TRIGGER inom denna tid för att<br>hålla regulatorn i normalt läge.<br>(RC_OfflineTimeout) |
| 414 |           |                        | Reservläge                    | Läge ställs in vid<br>kommunikationsfel<br>(RC_ControllerStateFail)                                                                                                    |
| 415 |           |                        | Status                        | Heartbeat-funktionen indikerar<br>om enheten är offline eller inte<br>(RC_Offline)                                                                                                    |
| 416 | Nolistäli | Nollställ              | Omstart av<br>regulator       | Skrivning till detta register utlöser<br>återställningar med olika<br>återställningsorsaker<br>(product_reset)                                                                         |

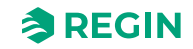

- 3.6 Exempel på reglerfunktioner Regio RCX-serien
- 3.6.1 Hotell 1 Värme (ställdon radiator)+ VAV och Extra zon (reglering av badrum med golvvärme)

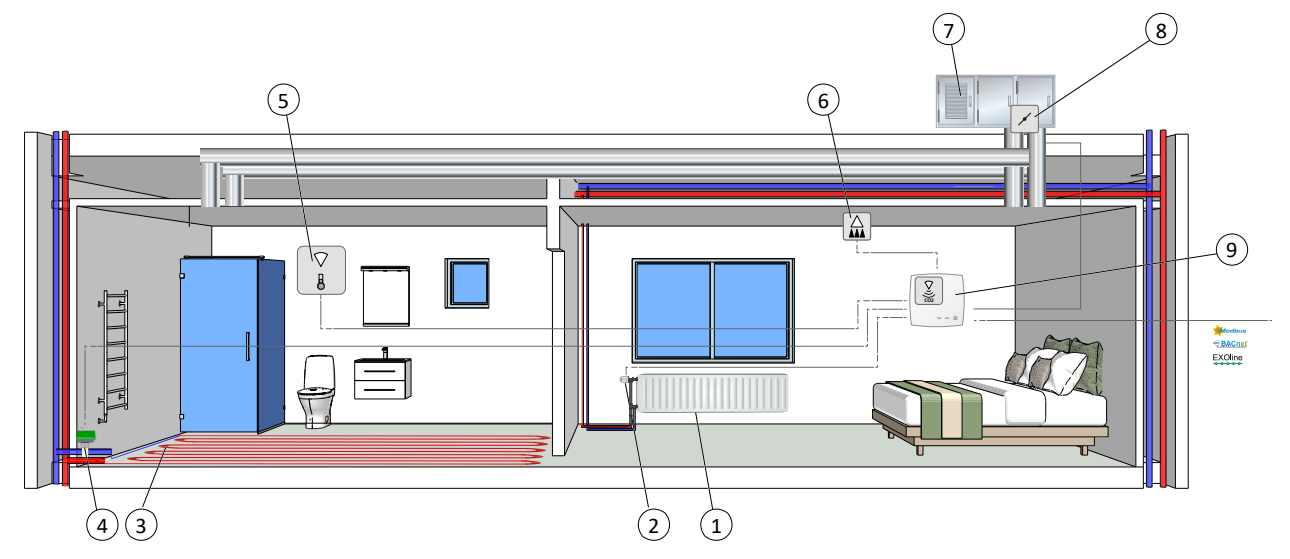

Figur 3-38 Illustration av tillämpningsexempel – Hotell 1

 1 Radiator
 Image: Stalldon

 2 Termiskt ställdon
 Image: AHU

 3 Golvvärme
 Image: Spjällmotor/Ställdon spjällmotor

 4 Ställdon
 Image: RCX-regulator, med temperatur- och CO2-givare

 5 Temperaturgivare, för extra zon
 Image: RCX-regulator and temperatur- och CO2-givare

Denna regleringssekvens är lämplig för HVAC-system i rum som använder en radiator som värmeenhet och en låg tilluftstemperatur som distribueras till rummet via en diffuser för att ge kyla och friskluft. Luften måste förbehandlas i AHU:n.

Önskad rumstemperatur uppnås genom att reglera det termiska ställdonet (2) och VAV-spjället (8). Dessutom kan VAV-spjället öppnas via CO<sub>2</sub>-funktionen för att öka friskluften i rummet, se avsnitt CO<sub>2</sub>-reglering.

Om temperaturen sjunker under börvärdet för värme går regulatorn in i värmeläge och öppnar ventilen till ställdonet för att höja temperaturen i rummet.

Om temperaturen stiger över börvärdet för kyla går regulatorn in i kylläge och öppnar spjället för att sänka temperaturen i rummet.

Tabell 3-39 Konfigurationsvärden för utsignal och utsignalstyper

| Utsignal     | Konfigurationsvärde för utsignal                 | Utsignalstyp |
|--------------|--------------------------------------------------|--------------|
| Värme-signal | Värme                                            | Analog       |
|              | Värmeventil, termisk (PWM, pulsbreddsmodulering) | Digital      |
| VAV-signal   | VAV                                              | Analog       |

*Figur 3-39* illustrerar reglerbeteendet när regulatorn reglerar baserat på värme- och kylbehov, när inga maxeller minimigränser har ställts in för värmens utsignal.

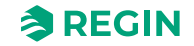

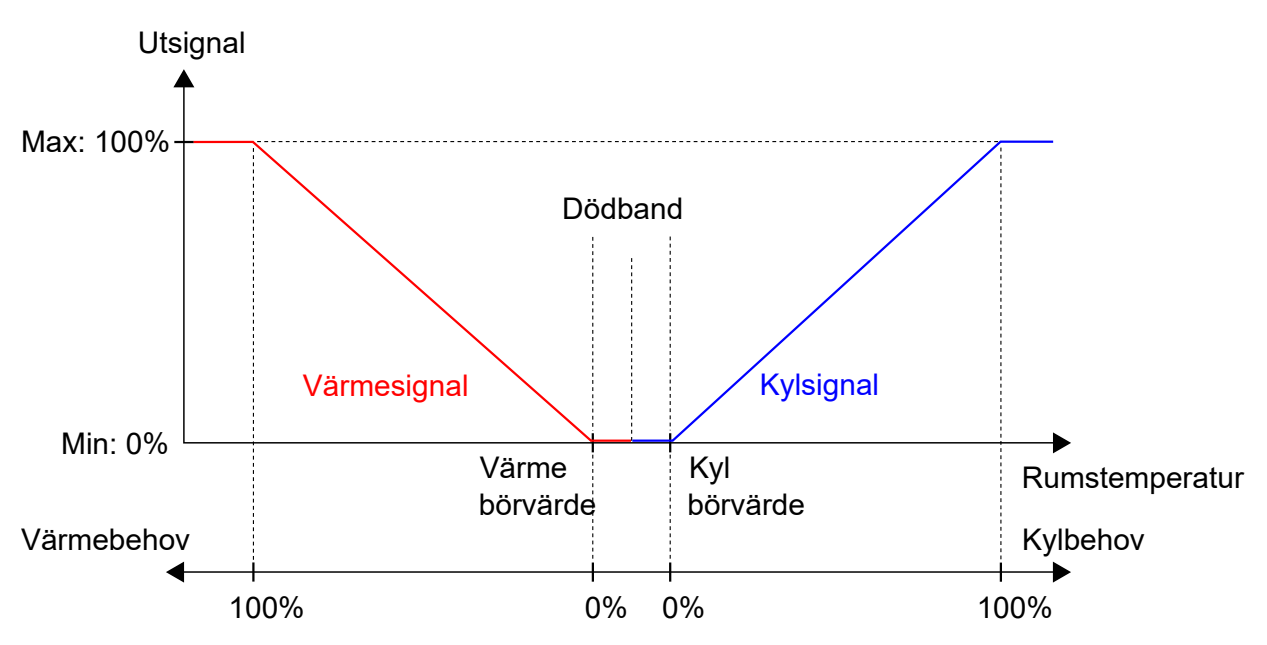

Figur 3-39 Reglerbeteende för regulatorläget Värme + Kyla

För specifika kopplingsexempel baserade på tillämpningsexempel i avsnitt 3.6 Exempel på reglerfunktioner - Regio RCX-serien, se avsnitt 4.1.5 Kabeldragning – Exempel på reglerfunktioner.

#### Extra zon

I detta exempel används *extrazonsfunktionen* för att reglera golvvärme i ett badrum. För mer information, se avsnitt 3.4.2 *Extra zon*.

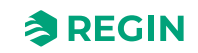

3.6.2 Hotell 2 – Värme (batteri) + Kyla (batteri) + Fläktreglering (ECfläkt)

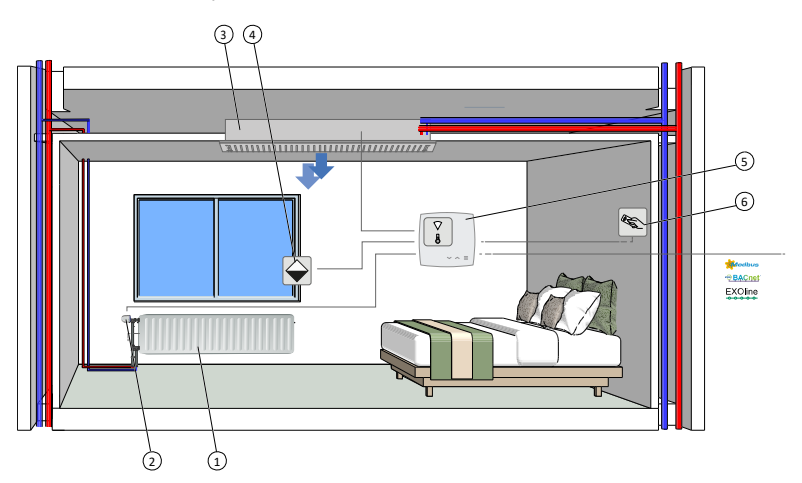

Figur 3-40 Illustration av tillämpningsexempel – Hotell 2

| 1 Radiator          | ④ Fönsterkontakt                  |
|---------------------|-----------------------------------|
| ② Termiskt ställdon | 5 RCX-regulator, temperaturgivare |
| ③ Kyla med fan-coil | 6 Nyckelkortsbrytare              |

Denna regulatorsekvens är lämplig för rums-HVAC-system som använder en radiator eller fan-coil-enhet som värmeenhet och en fan-coil-enhet som kylenhet.

Regulatorn fungerar som en värme- och kylregulator och reglerar baserat på börvärde för värme, börvärde för kyla och aktuell rumstemperatur.

Temperaturområdet mellan börvärdena för värme och kyla definieras som dödband. Regulatorn är i värmeläge när rumstemperaturen är lägre än börvärdet för värme plus halva dödbandet och i kylläge när rumstemperaturen är högre än *[börvärdet för kyla minus halva dödbandet*].

I värmeläge skickar regulatorn en **värmesignal**, som konfigureras på regulatorns utsignaler med hjälp av värdena i *Tabell 3-40*.

I kylläge skickar regulatorn en **kylsignal**, som konfigureras på regulatorns utsignaler med hjälp av värdena i *Tabell 3-40*.

| Utsignal                            | Konfigurationsvärde för utsignal                        | Utsignalstyp |
|-------------------------------------|---------------------------------------------------------|--------------|
| Värmesignal                         | Värme                                                   | Analog       |
|                                     | Värmeventil, termisk (PWM, pulsbreddsmodulering)        | Digital      |
| Kylsignal Kyla                      |                                                         | Analog       |
|                                     | Ventil för kyla, termisk (PWM,<br>pulsbreddsmodulering) | Digital      |
| Signal från <b>6-</b><br>vägsventil | 6-vägsventil                                            | Analog       |

Tabell 3-40 Konfigurationsvärden för utsignal och utsignalstyper

Figur 3-41 illustrerar reglerbeteendet för detta regulatorläge när inga max- eller minimigränser har ställts in.

Värmebehovet ökar när rumstemperaturen sjunker. När rumstemperaturen sjunker under värmebörvärdet ökas *värme*-sekvensen för att svara på värmebehovet. Vid ett värmebehov på 100 % når *värme*-sekvensen sitt maximum. När rumstemperaturen ligger i intervallet mellan värmebörvärdet och dödbandscentrum och det inte finns något värmebehov är *värme*-sekvensen på sitt minimum.

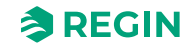

Kylbehovet ökar när rumstemperaturen stiger. När rumstemperaturen stiger över börvärdet för kyla ökar *kyl*sekvensen för att svara på kylbehovet. Vid ett kylbehov på 100 % når *kyl*-sekvensen sitt maximum. När rumstemperaturen ligger i intervallet mellan börvärdet för kyla och dödbandets centrum och inget kylbehov föreligger är *kyl*-sekvensen på sitt lägsta.

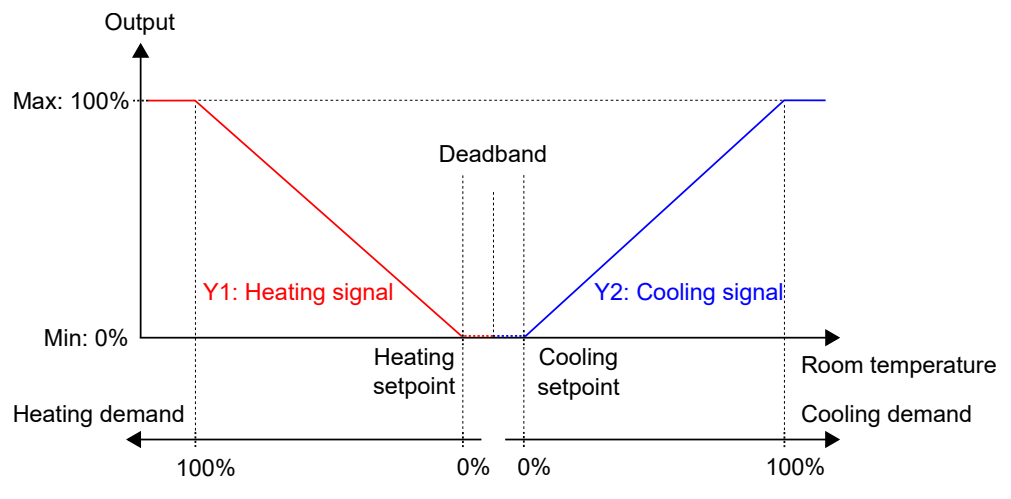

Figur 3-41 Reglerbeteende för regulatorsekvensen Värme + Kyla

För specifika kopplingsexempel baserade på tillämpningsexempel i avsnitt 3.6 *Exempel på reglerfunktioner* - *Regio RCX-serien, se avsnitt 4.1.5 Kabeldragning – Exempel på reglerfunktioner.* 

#### Fläktreglering

Regulatorn avger en utsignal för fläkthastighet, Utsignal för fläkthastighet, som konfigureras på en utsignal med hjälp av värdet i *Tabell 3-41*.

I autoläget motsvarar utsignalen för fläkthastighet det aktuella värme- eller kylbehovet, enligt Figur 3-29.

I manuellt läge är **utsignalen för fläkthastighet** oberoende av det aktuella värme- eller kylbehovet. Istället definieras signalerna för fläkthastighet 1, 2 och 3 med ett antal lika stora tredjedelar i förhållande till konfigurationsinställningen **Begränsa maximal EC-fläkthastighet till (%)**, som visas i *Figur 3-30*. Fläkthastighet 1-signalen är till exempel lika med 0,33 gånger det inställda maximala fläkthastighetsvärdet och **fläkthastighet 2**-signalen är lika med 0,67 gånger det inställda maximala fläkthastighetsvärdet.

Tabell 3-41 Konfigurationsvärde för EC-fläktreglering och typ av regulatoringång

| Utsignal              | Konfigurationsvärde för<br>utsignal | Utsignalstyp |
|-----------------------|-------------------------------------|--------------|
| Utgång fläkthastighet | EC-fläkt                            | Analog       |

Konfigurationsinställningarna för fläktreglering beskrivs i Tabell 3-27.

Se avsnitt *4.1.5 Kabeldragning – Exempel på reglerfunktioner* för specifika kopplingsexempel baserade på tillämpningsexempel i avsnitt *3.6 Exempel på reglerfunktioner - Regio RCX-serien.* 

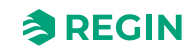

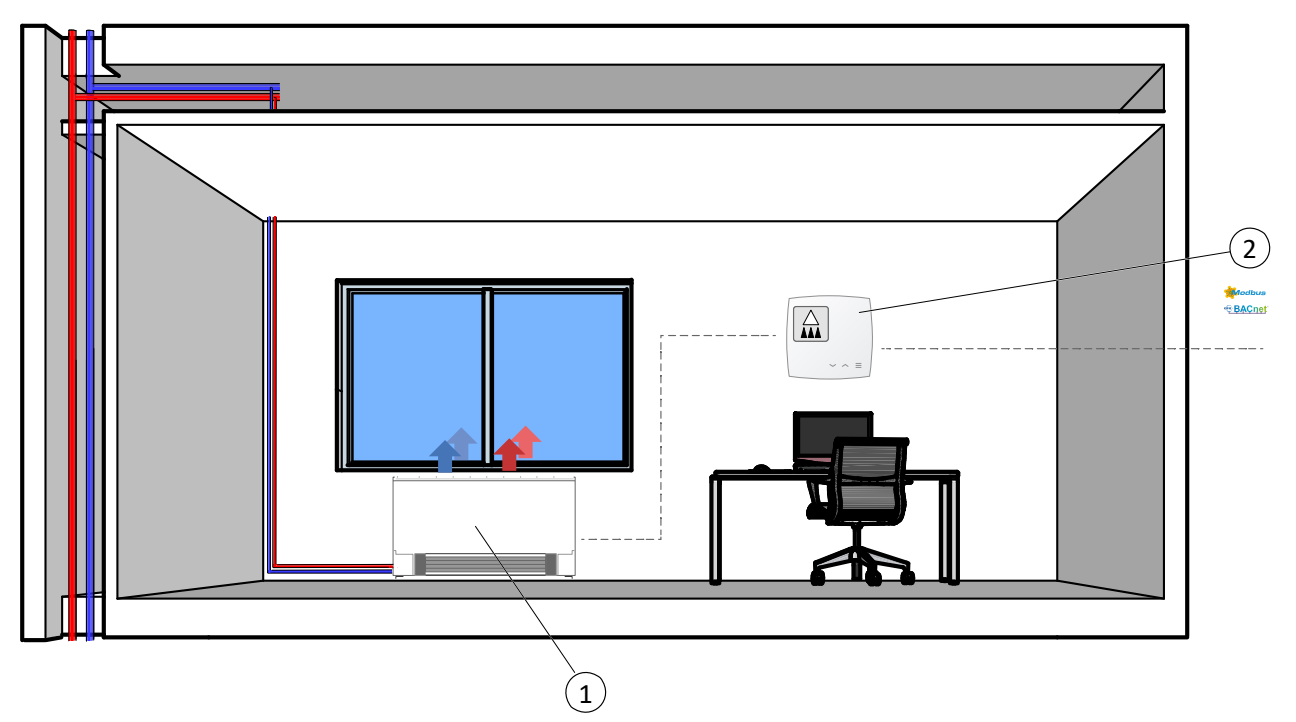

## 3.6.3 Kontor – Värme/kyla (changeover) + fläktreglering

Figur 3-42 Illustration av applikationsexempel – kontor

#### 1 2-rörs fan-coil (värme/kyla)

2 RCX-regulator, närvarodetektor

Denna reglersekvens är lämplig för rums-HVAC-system som använder en 2-rörs fan-coil som värme- och kylenhet. *Change-over*-funktionen gör det möjligt att använda regulatorn i ett 2-rörs change-over-system, där varmt eller kallt media flyter i samma rör och en ventil används för att reglera både värme- och kylfördelning.

Regulatorn fungerar som en värme- eller kylregulator och reglerar baserat på börvärde för värme, börvärde för kyla och aktuell rumstemperatur.

Regulatorn är antingen i värme- eller kylläge och växlar mellan lägena beroende på aktuellt change-over-läge.

För mer information, se avsnitt Change-over.

När regulatorn är i värme- eller kylläge skickar regulatorn en värme- eller kyl-utsignal som konfigureras på regulatorns utsignaler med hjälp av de konfigurationsvärden som anges i *Tabell 3-42*.

Maximala och minimala gränser för utsignalen kan ställas in.

| Utsignal                                         | Konfigurationsvärde för utsignal                        | Utsignalstyp |
|--------------------------------------------------|---------------------------------------------------------|--------------|
| Signal för                                       | Change-over-ventil                                      | Analog       |
| cnange-over-<br>ventil (värme-<br>eller kylläge) | Change-over-ventil, termisk (PWM, pulsbreddsmodulering) | Digital      |

Tabell 3-42 Konfigurationsvärden för utsignal och utsignalstyper

Figur 3-43 visar regleringens beteende i värmeläge och när inga max- eller minimigränser har ställts in.

Värmebehovet ökar när rumstemperaturen sjunker. När rumstemperaturen sjunker under börvärdet för värme: **Change-over-signalen (värmeläge)** ökar för att svara på värmebehovet. Vid 100 % värmebehov: **Change-over-**signalen (värmeläge) når sitt maxvärde.

När rumstemperaturen är högre än börvärdet för värme och inget värmebehov föreligger: Signalen för change-over (värmeläge) är på sitt minimivärde.

Regio RCX-serien manual, Rev. B

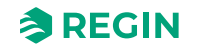

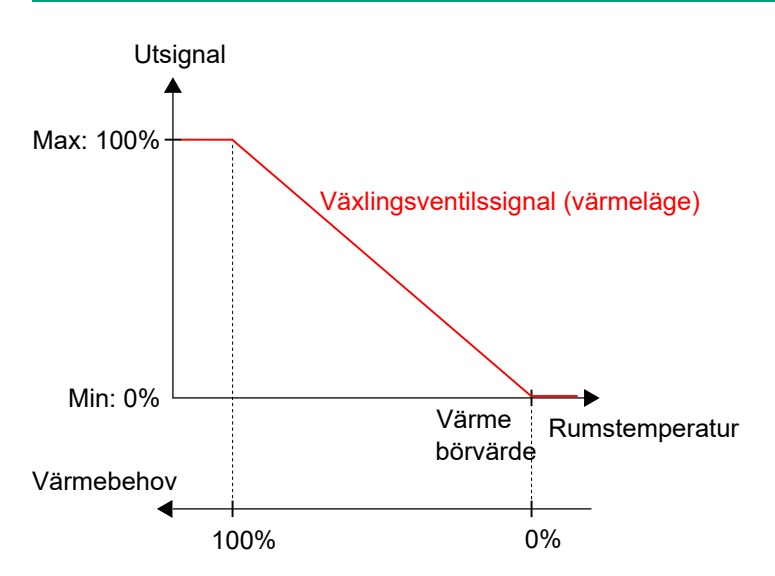

Figur 3-43 Reglerbeteende för regulatorsekvensen Värme/Kyla (change-over) när regulatorn är i värmeläge

Figur 3-44 illustrerar regleringens beteende i kylningsläge, och när inga max- eller minimigränser är inställda.

Kylbehovet ökar när rumstemperaturen stiger. När rumstemperaturen stiger över börvärdet för kyla ökar **change-over-signalen (kylläge)** för att svara på kylbehovet. Vid 100 % kylbehov når **change-over-signalen (kylläge)** sitt maximum.

När rumstemperaturen är lägre än börvärdet för kyla och det inte finns något kylbehov är **change-over**signalen (kylläge) på sitt minimivärde.

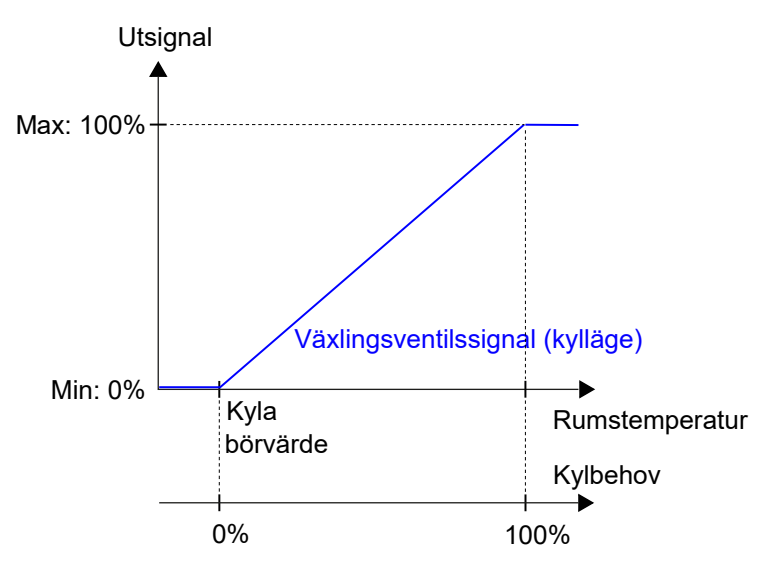

Figur 3-44 Reglerbeteende för regulatorläget Värme/Kyla (change-over) när regulatorn är i kylläge

För specifika kopplingsexempel baserade på tillämpningsexempel i avsnitt 3.6 *Exempel på reglerfunktioner* - *Regio RCX-serien, se avsnitt 4.1.5 Kabeldragning – Exempel på reglerfunktioner.* 

### Fläktreglering (fasadenhet)

Regulatorn avger en utsignal för fläkthastighet som konfigureras på en regulatorutsignal med hjälp av värdet i *Tabell 3-41*.

I autoläget motsvarar signalen det aktuella värme- eller kylbehovet, som visas i Figur 3-29.

I manuellt läge är signalen oberoende av aktuellt värme- eller kylbehov. Istället definieras signalerna för fläkthastighet 1, 2 och 3 med ett antal lika stora tredjedelar i förhållande till konfigurationsinställningen **Begränsa maximal EC-fläkthastighet till (%)**, som visas i *Figur 3-30*. Fläkthastighet 1-signalen är till exempel lika med 0,33 gånger det inställda maximala fläkthastighetsvärdet och fläkthastighet 2-signalen är lika med 0,67 gånger det inställda maximala fläkthastighetsvärdet.

Konfigurationsinställningarna för fläktreglering beskrivs i Tabell 3-27.

För specifika kopplingsexempel baserade på tillämpningsexempel i avsnitt 3.6 *Exempel på reglerfunktioner* - *Regio RCX-serien, se avsnitt 4.1.5 Kabeldragning – Exempel på reglerfunktioner.* 

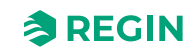

3.6.4 Konferens – Värme (ställdon radiator) + Kyla (kyltak) + VAV (CO<sub>2</sub>)

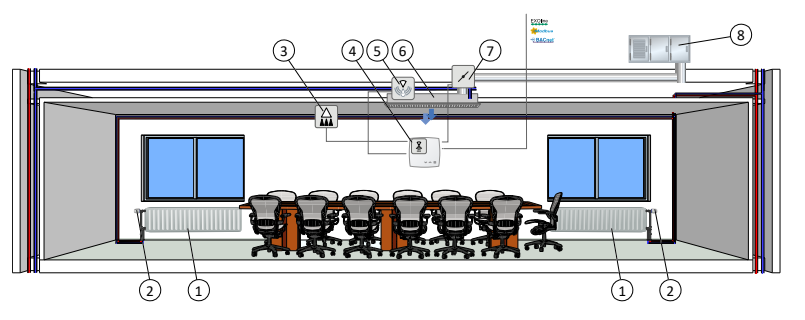

Figur 3-45 Illustration av tillämpningsexempel – Konferens

| 5 Kondensgivare                     |
|-------------------------------------|
| 6 Kylbaffel                         |
| ⑦ Spjällmotor, ställdon spjällmotor |
| ⑧ AHU                               |
|                                     |

Rumsregleringssekvenserna Sekvens 1 – Värme, Sekvens 2 – Kyla och Sekvens 3 – VAV är lämpliga för rums-HVAC-system som använder en radiator som värmeenhet och en kylbaffel som kylenhet, där kylbaffeln innehåller en kylventil och ett spjäll som reglerar den låga tilluftstemperaturen som fördelas i rummet för att ge kyla och friskluft. Luften måste förbehandlas och kylas eftersom själva spjället inte har någon kylkapacitet.

Regulatorn fungerar som en värme- och kylregulator och reglerar baserat på börvärde för värme, börvärde för kyla och aktuell rumstemperatur. Dessutom kan regulatorn ställas in så att den även reglerar baserat på friskluftsbehov, eller baserat på kylbehov och friskluftsbehov samtidigt. Se avsnitt *VAV-regleringskälla*.

Regulatorn reglerar utifrån friskluftsbehovet med hjälp av CO<sub>2</sub>-reglering. Se avsnitt CO<sub>2</sub>-reglering.

Temperaturområdet mellan börvärdena för värme och kyla definieras som dödband. Regulatorn är i värmeläge när rumstemperaturen är lägre än börvärdet för värme minus halva dödbandet och i kylläge när rumstemperaturen är högre än börvärdet för kyla plus halva dödbandet.

I **värme**-sekvens ger regulatorn både en värme- och en VAV-utsignal. Dessa konfigureras på regulatorns utsignaler med hjälp av värdena i *Tabell 3-43*.

I kylningsläge avger regulatorn en kyl- och en VAV-utsignal, i sekvens, som konfigureras på regulatorns utsignaler med hjälp av de konfigurationsvärden som anges i *Tabell 3-43*.

Signalens sekvensordning är konfigurerbar.

Det går att ställa in max- och minimigränser för utsignalerna för värme och kyla. Max- och minimigränser för VAV-utsignalen ställs in via VAV-sekvensen. Se avsnitt *VAV-regleringskälla*.

| Utsignal                                    | Konfigurationsvärde för utsignal                        | Utsignalstyp |
|---------------------------------------------|---------------------------------------------------------|--------------|
| Värme-signal                                | Värme                                                   | Analog       |
|                                             | Värmeventil, termisk (PWM, pulsbreddsmodulering)        | Digital      |
| Kylsignal                                   | Kyla                                                    | Analog       |
|                                             | Ventil för kyla, termisk (PWM,<br>pulsbreddsmodulering) | Digital      |
| Signal <b>Värme +</b><br>signal <b>Kyla</b> | 6-vägsventil                                            | Analog       |
| VAV-signal                                  | VAV                                                     | Analog       |

Tabell 3-43 Konfigurationsvärden för utsignal och utsignalstyper

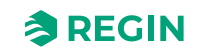

*Figur 3-46* illustrerar reglerbeteendet när regulatorn reglerar baserat på värme- och kylbehov, när inga maxeller minimigränser har ställts in för värme- eller kylutsignalerna och när en minimigräns har ställts in för VAV-utsignalen.

Värmebehovet ökar när rumstemperaturen sjunker. När rumstemperaturen sjunker under värmebörvärdet ökar *värmesignalen* för att svara på värmebehovet. Vid ett värmebehov på 100 % når *värmesignalen* sitt minimum. När rumstemperaturen ligger i intervallet mellan värmebörvärdet och dödbandscentrum och det inte finns något värmebehov är *värmesignalen* på sitt minimum.

Kylbehovet ökar när rumstemperaturen stiger. När rumstemperaturen stiger över börvärdet för kyla ökar *kylsignalen* för att svara på kylbehovet. Vid ett kylbehov på 49 % når *kylsignalen* sitt maximum. När rumstemperaturen stiger ytterligare och kylbehovet överstiger 51 % ökar *VAV-signalen* medan *kylsignalen* förblir på max. Vid ett kylbehov på 100 % når *VAV-signalen* sitt maximum. När rumstemperaturen ligger i intervallet mellan börvärdet för kyla och dödbandets centrum och det inte finns något kylbehov är både *kyl*och *VAV-signalen* på sitt lägsta.

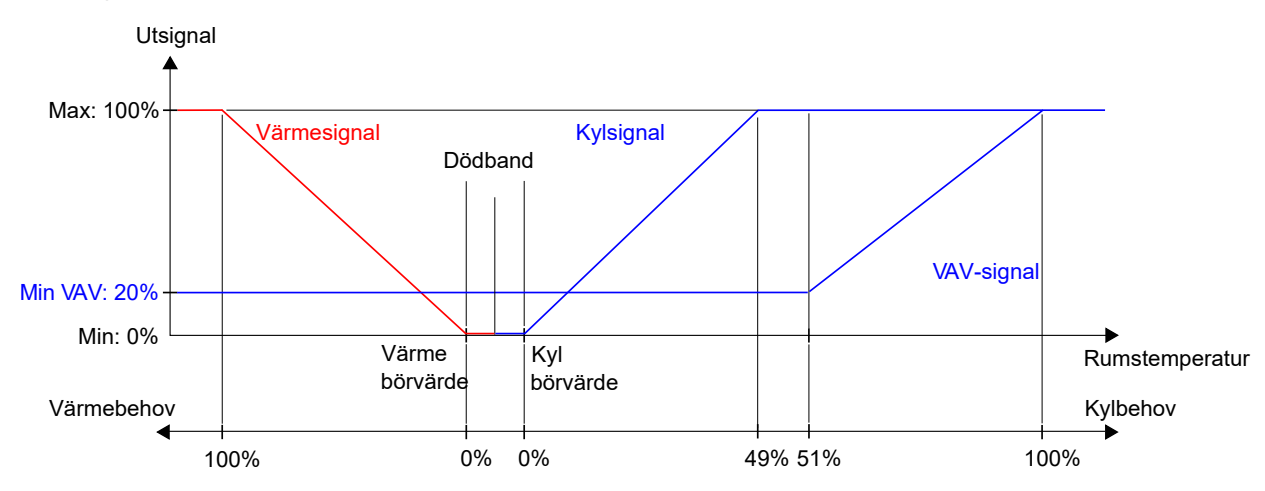

VAV-signalen underskrider aldrig den inställda minimigränsen.

Figur 3-46 Reglerbeteende för värme + kyla + VAV-regulatorläge när regulatorn reglerar baserat på värme- och kylbehov

För specifika kopplingsexempel baserade på tillämpningsexempel i avsnitt 3.6 Exempel på reglerfunktioner -Regio RCX-serien, se avsnitt 4.1.5 Kabeldragning – Exempel på reglerfunktioner.

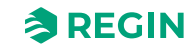

### $CO_2$

CO<sub>2</sub>-*reglering* är en funktion som gör det möjligt för regulatorn att reglera baserat på friskluftsbehovet. CO<sub>2</sub>reglering utförs genom att ansluta en CO<sub>2</sub>-givare och låta regulatorn reglera VAV-utsignalen baserat på CO<sub>2</sub>-börvärdet och den aktuella CO<sub>2</sub>-nivån i rummet.

CO<sub>2</sub>-regleringen hanteras via *VAV-regleringsfunktionen* genom att tillämpa konfigurationsinställningen för **VAV-reglering**. Se avsnitt *VAV-regleringskälla*.

CO<sub>2</sub>-givaren ansluts till och konfigureras på en analog regulatoringång med hjälp av värdet som anges i *Tabell* 3-44. Regins regulatorer RCX-TC-D, RCX-THCVP-D, RCX-TC och RCX-THCVP har en inbyggd CO<sub>2</sub>-givare. När någon av dessa enheter används känner regulatorn automatiskt igen den inbyggda CO<sub>2</sub>-givaren och ingen konfiguration krävs.

Tabell 3-44 CO<sub>2</sub>-värde för regleringskonfiguration och regulatoringångstyp

| Konfigureringsvärde     | Regulatoringångstyp |
|-------------------------|---------------------|
| CO <sub>2</sub> -givare | Analog              |

CO₂-reglering ger en specifik inställning, listad i *Tabell 3-45*, som endast är tillämplig när rumsregleringssekvensen inkluderar en VAV-sekvens. Denna inställning finns i fönstret *Konfiguration*►*Reglerfunktioner* i appen Regin:GO eller i Application tool 2 och visas när en VAV-sekvens väljs.

Tabell 3-45 Konfigurationsinställning för CO2-reglering

| Konfigurationsinställning                        | Beskrivning                                                                                                    |
|--------------------------------------------------|----------------------------------------------------------------------------------------------------|
| Konfiguration► Reglerfunktioner► VAV-reglerkälla | VAV-utsignalen regleras av CO <sub>2</sub> -nivån i tillägg till andra valda<br>källor; det högsta behovet reglerar utgången. |

Figur 3-47 visar reglerbeteendet för CO2-reglering när en minimigräns har ställts in för VAV-utsignalen.

Efterfrågan på friskluft ökar i takt med att CO<sub>2</sub>-nivån i rummet höjs. När CO<sub>2</sub>-nivån stiger över CO<sub>2</sub>börvärdet ökar *VAV-signalen* för att svara på friskluftsbehovet. Vid 100 % friskluftsbehov når *VAV-signalen* sitt maximum.

När CO<sub>2</sub>-nivån i rummet är lägre än CO<sub>2</sub>-börvärdet och det inte finns något behov av friskluft är *VAV-signalen* på sitt lägsta.

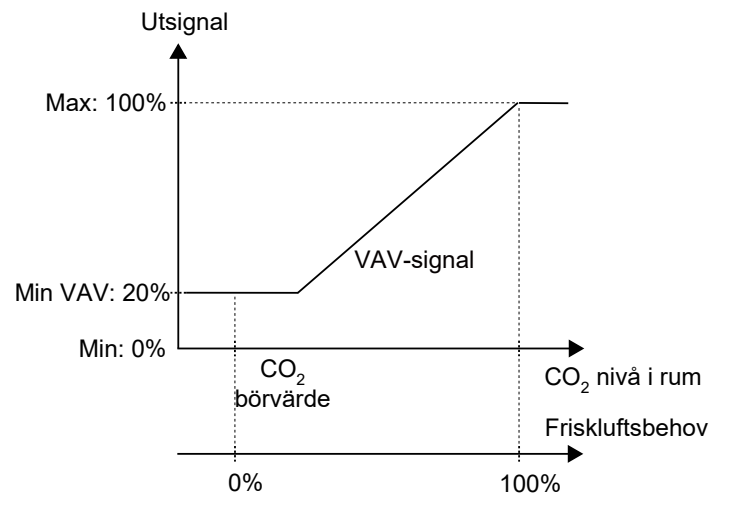

Figur 3-47 Reglerbeteende CO<sub>2</sub>

För specifika kopplingsexempel baserade på tillämpningsexempel i avsnitt 3.6 Exempel på reglerfunktioner - Regio RCX-serien, se avsnitt 4.1.5 Kabeldragning – Exempel på reglerfunktioner.

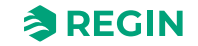

# 3.7 Externa givare

Följande externa givare kan anslutas till en AI. En ansluten extern givare ersätter den interna givaren om en sådan finns tillgänglig. PT1000-givare måste anslutas till UI1 och 0...10 V-givare till UI1 eller UI2.

Alla 0...10 V-givarnas ingångar är skalbara, 0V = XX: 10V= YY för att få rätt enhet.

Tabell 3-46 Givartyper och variabler

| Givare                          | Тур    | Värdevariabel        |
|---------------------------------|--------|----------------------|
| Rumsgivare 1                    | PT1000 | RC_RoomTemp          |
| Medietemperatur change-over     | PT1000 | RC_ChangeOverTemp    |
| Medietemperatur change-over VAV | PT1000 | RC_ChangeOverVAVTemp |
| Temperatur extrazon             | PT1000 | RC_ExtraZoneTemp     |
| Tilluftstemperatur              | PT1000 | RC_SupplyAirTemp     |
| Rumsgivare <sup>1</sup>         | 010 V  | RC_RoomTemp          |
| CO <sub>2</sub> -givare 1       | 010 V  | RC_CO2Level          |
| Fuktgivare 1                    | 010 V  | RC_Humidity          |
| VOC-givare 1                    | 010 V  | RC_VOC               |
| Luftvolym                       | 010 V  | RC_AirFlow           |

1. Byt ut den interna givaren om en sådan finns.

# 3.8 Givarvärden via kommunikation

Om regulatorn ingår i ett större system kan givarnas värden skrivas från en master-regulator eller ett SCADA-system via kommunikationsbussen med hjälp av Modbus, BACnet eller EXOline. Om givarvärdet ställs in i fjärrläge åsidosätter det alla lokala givare.

Följande givare kan fjärrinställas:

- ✓ Rumstemperatur (°C)
- ✓ CO<sub>2</sub> (ppm)
- ✓ Luftflödesreglering
- ✓ Change-over-temperatur
- ✓ Temperatur extra zon (°C)
- ✓ Tilluftstemperatur (°C)
- ✓ Relativ luftfuktighet (%)
- ✓ VOC (flyktiga organiska föreningar), (VOC-index, intervall 0–500, 100 = 24 t genomsnitt)

För mer information, se även avsnitt 3.4.7 Manuell/Auto.

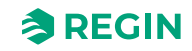
## 3.9 Specialfunktioner

#### 3.9.1 Kondensgivare

Du kan använda den analoga utgången (AO2) som ingång för kondensgivare (*CI-ingång*) på alla Regio RCXregulatorer. Denna ingång är avsedd för Regins kondensgivare KG-A/1 och fungerar som en digital ingång för intern detektering av kondensering eller ingen kondensering. För mer information, se avsnitt 4.1.4 Inkoppling.

När kondensgivaren löser ut blockeras kylregleringen och regulatorn försätts i neutralt läge. När kondenseringen upphör kommer regulatorn att börja reglera från det neutrala läget.

#### 3.9.2 Fönsterkontakt

När funktionen *Fönsterkontakt* har konfigurerats, ställs regulatorn till **normalt** läge på *Stängt fönster*. Vid *Öppet fönster* är regulatorn inställd på Av och *frostskyddsfunktionen* är aktiverad.

### 3.10 Fabriksåterställning

Du kan återställa enheten till fabriksinställningarna med hjälp av pekknapparna (finns även för enheter utan synliga knappar). För att återställa enheten med pekknapparna, följ nedanstående procedur <u>inom de första 60</u> sekunderna efter att enheten startats:

- 1. Kontrollera att enheten är avstängd
- 2. Starta enheten
- 3. Håll in den övre högra delen av enheten (håll den aktiv under hela sekvensen) inom de första 60 sekunderna efter att enheten har startats
- 4. Tryck på den nedre högra delen av enheten (knappen **[Meny)]** och håll den intryckt i ca 10 sekunder. Under denna tid blir indikeringen grön, när den är klar ändras den till röd.
- 5. Släpp den nedre högra delen av enheten ([Meny-knappen)]
- 6. Tryck på (och släpp) den nedre högra delen av enheten ([Meny-knappen]) tre (3) gånger inom 10 sekunder
- 7. LED-lampan blinkar grönt en kort stund för att bekräfta att fabriksinställningarna har återställts och enheten startar om med de förinställda inställningarna

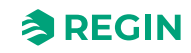

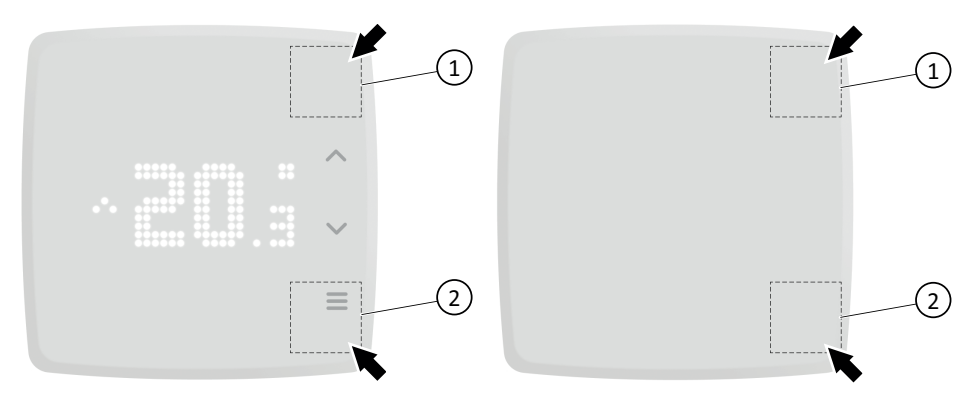

Figur 3-48 Fabriksåterställning av pressområden (med/utan display)

#### 1 Enhetens övre högra del

2 Nedre högra delen av enheten, [meny]-knapp

Om du inte lyckas trycka på den nedre högra delen av enheten (2) (**[meny]**-knappen) tre (3) gånger under tio (10) sekunder i steg 6., eller om du släpper den övre högra delen av enheten (1), avbryts återställningen och LED-lampan återgår till vad den visade tidigare. Börja med steg 3. igen om du fortfarande vill göra en fabriksåterställning.

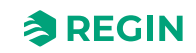

### 4 Information för installatörer

### 4.1 Installation

#### 4.1.1 Förberedelser inför installation

Se Regio RCX- ... instruktionerna som finns på <u>www.regincontrols.com</u>.

### 4.1.2 Etiketthantering

På baksidan av elektronikkassetten finns en uppsättning etiketter som underlättar installationen av ett stort antal Regio RCXregulatorer. Genom att använda etiketterna som informationsbärare för installatören sparas mycket tid och du kan minimera kabeldragningsfel.

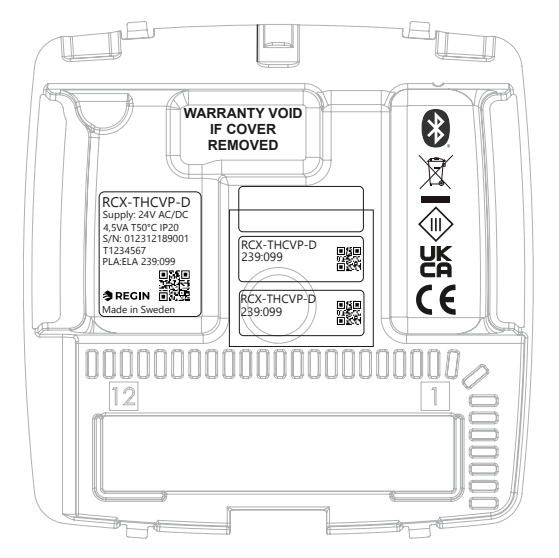

Figur 4-1 Etiketter på baksidan av regulatorn (exempeletikett visas, kan variera)

Den tredelade etiketten kan delas och de två (2) mindre delarna till höger kan fästas på installationsritningen och regulatorns väggfäste. Etiketterna innehåller information om kommunikationsadressen m.m. och har QR-koder och ett anteckningsfält där du kan ange ett referensnummer till anslutningsschemat.

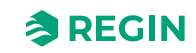

#### 4.1.3 Montering

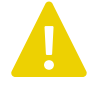

**Observera!** Om enheten monteras över elinstallationsrör är det viktigt att luftflödet inte påverkar mätning av rumstemperatur. Om det finns risk för detta måste du plugga igen röret.

- 1. Vid utanpåliggande kablage, borra lämpliga hål från markeringarna i plasten
- 2. Montera enheten på en plats som har ungefär samma temperatur som resten av rummet. Lämplig placering är cirka 1,6 m över golvet, utan omgivande hinder för luftcirkulation
- 3. Välj lämpliga hål och montera väggfästet på väggen eller en anslutningsdosa med fästskruvar så att pilarna på väggfästet pekar uppåt

Väggfästet har flera kombinationer av fästhål

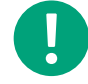

Notera! Dra inte åt skruvarna för hårt

- 4. Placera plinten i skjutspåren på väggfästet
- 5. Anslut de kablar som behövs till plinten enligt plintlistan

För mer information, se Regio RCX-... instruktionerna som finns på <u>www.regincontrols.com</u>.

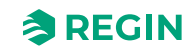

### 4.1.4 Inkoppling

Alla enheter som delar samma transformator och kommunikationsslinga måste använda samma transformatorpol för G (plint 1) och GO (plint 2). På kommunikationsslingan ska A-plinten (plint 3) endast anslutas till en annan A-plint och B-plinten (plint 4) till en annan B-plint. Annars fungerar inte kommunikationen.

Kommunikationskabeln måste vara partvinnad och skärmad. Skärmen ska vara ansluten till G0 på en (och endast en) regulator i varje enskild matningsslinga med 24 V AC. Om slingans längd överstiger 300 m krävs en repeater. Se *Figur 4-2 Kopplingsexempel – kommunikationskabel*.

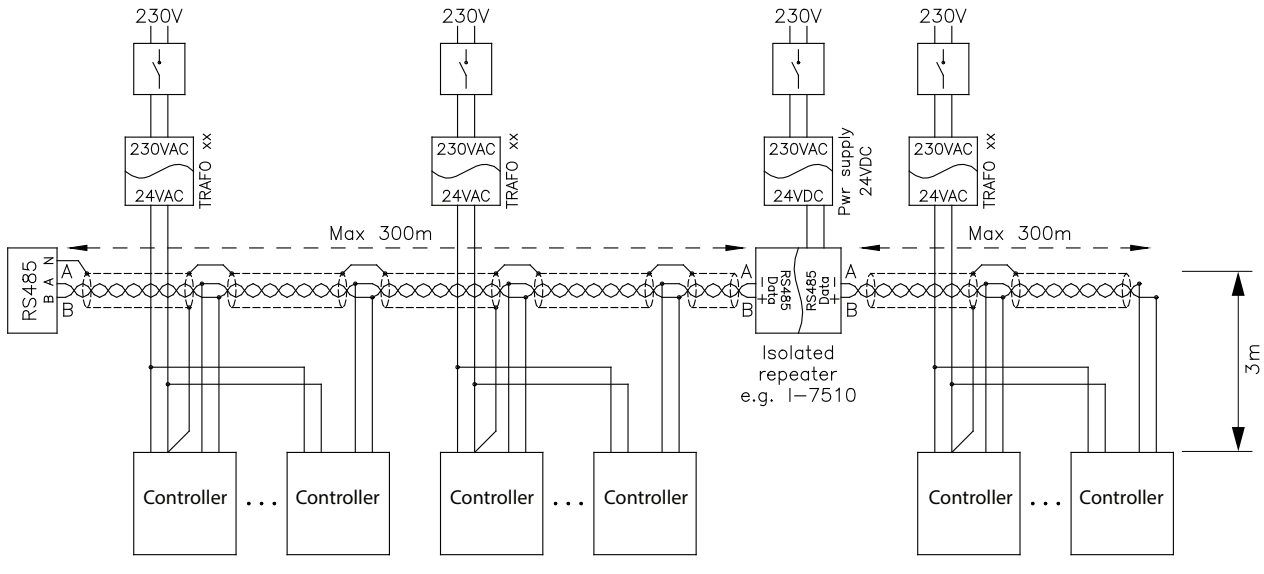

Figur 4-2 Kopplingsexempel – kommunikationskabel

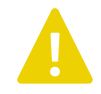

**Observera!** I installationer med kablar som går in i enheten från sidan måste kablarna fästas ordentligt i den omgivande väggen för att avlasta kablarna från drag och vridning, eftersom det inte finns någon intern dragavlastning.

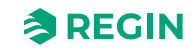

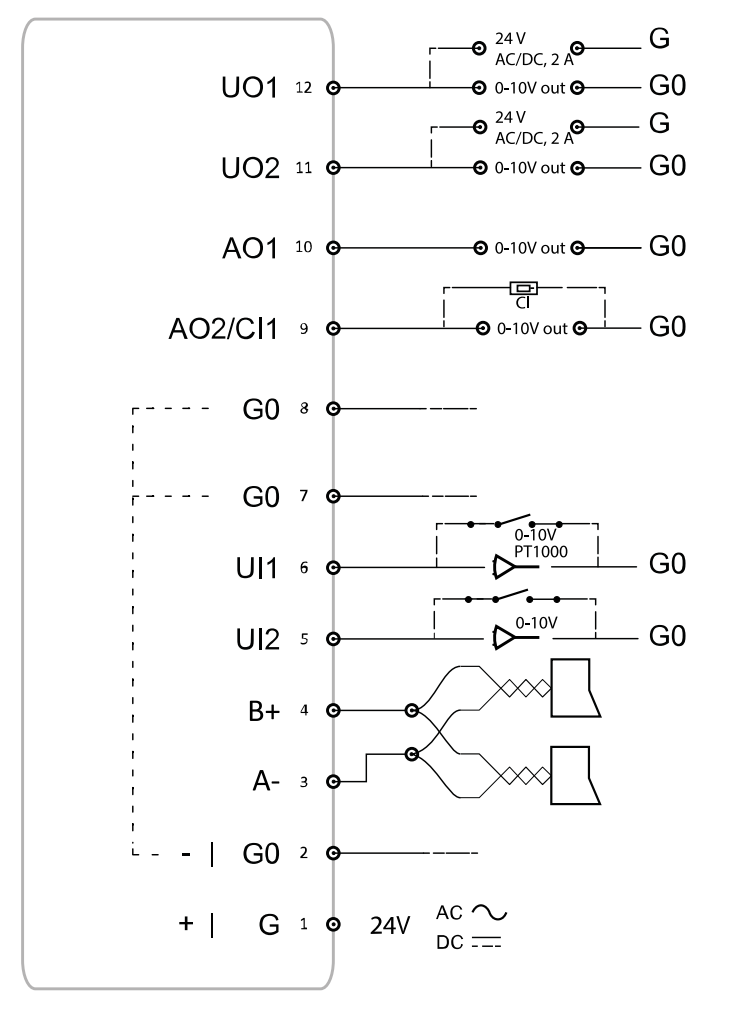

*Figur 4-3 Exempel på plintplaceringar* nedan visar ett exempel på plintarnas placering.

Figur 4-3 Exempel på plintplaceringar

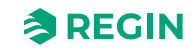

### 4.1.5 Kabeldragning – Exempel på reglerfunktioner

Nedan hittar du kopplingsexempel baserade på tillämpningsexempel i avsnitt 3.6 *Exempel på reglerfunktioner* - *Regio RCX-serien*.

#### Kabeldragning - Hotell 1

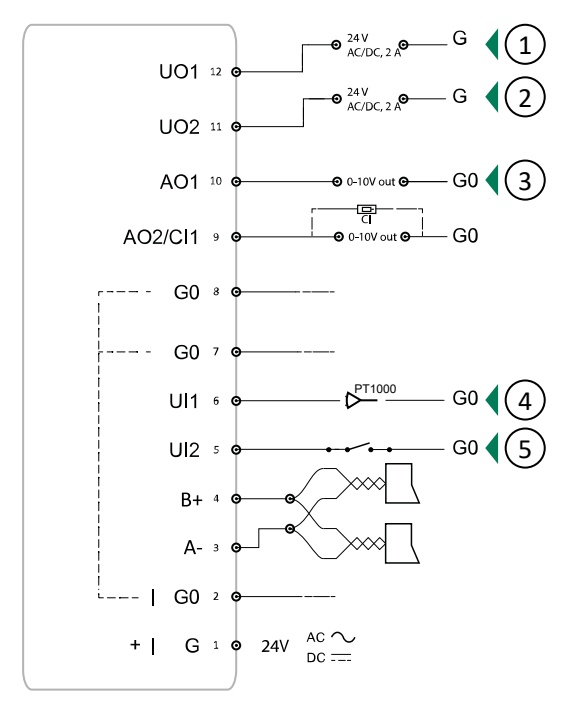

Figur 4-4 Kabeldragningsexempel – för tillämpningsexempel Hotell 1

- ① Värmeventil termisk (PWM)
- 2 Ventil för extra zon, termisk (PWM)
- ③ VAV

- 4 Extern rumstemperatur
- 5 Närvarodetektor

För mer information, se avsnitt 3.6.1 Hotell 1 – Värme (ställdon radiator)+ VAV och Extra zon (reglering av badrum med golvvärme).

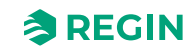

#### Kabeldragning – hotell 2

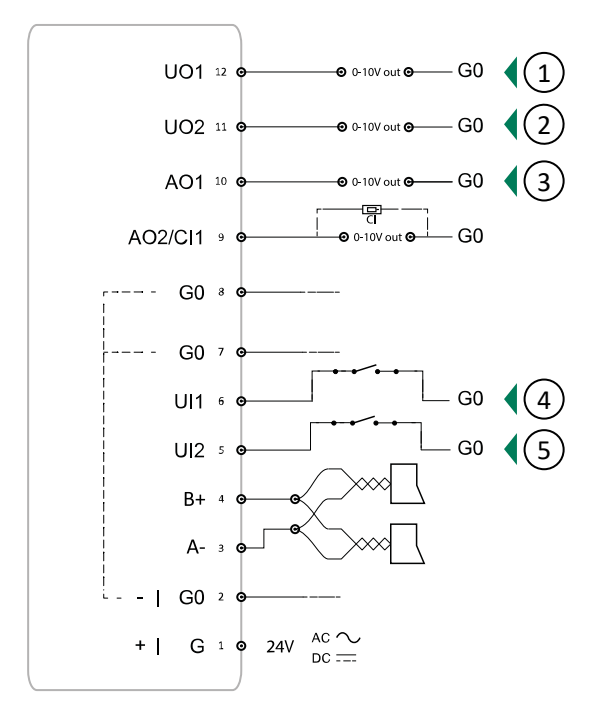

Figur 4-5 Kabeldragningsexempel – för tillämpningsexempel Hotell 2

| 1 Värme         | ④ Öppet fönster   |
|-----------------|-------------------|
| <li>2 Kyla</li> | ⑤ Närvarodetektor |
| ③ EC-fläkt      |                   |

För mer information, se avsnitt 3.6.2 Hotell 2 – Värme (batteri) + Kyla (batteri) + Fläktreglering (EC-fläkt).

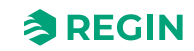

#### Kabeldragning – Kontor

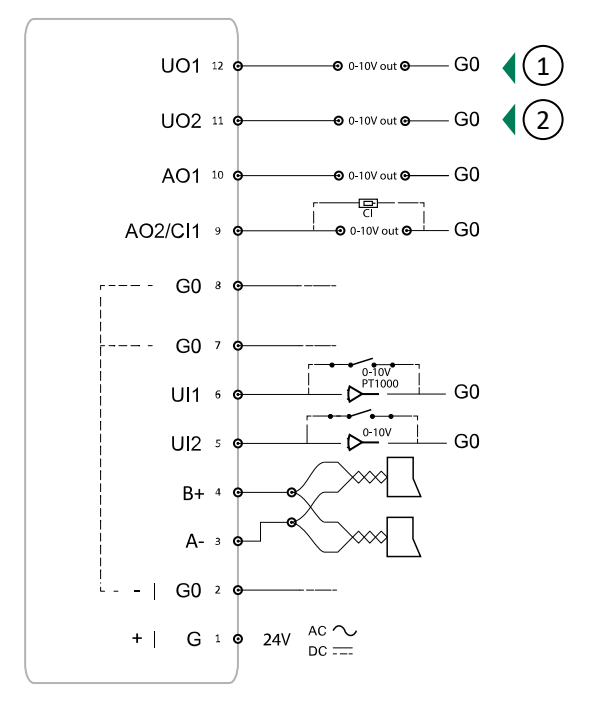

Figur 4-6 Kabeldragningsexempel – för tillämpningsexempel Kontor

1 Change-over Kyla

2 EC-fläkt

För mer information, se avsnitt 3.6.3 Kontor – Värme/kyla (changeover) + fläktreglering.

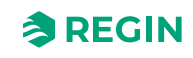

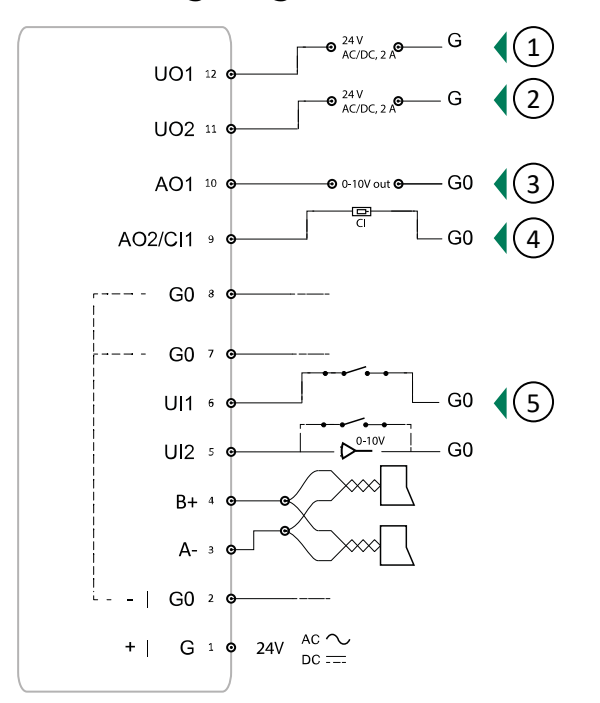

Kabeldragning – Konferens

Figur 4-7 Kabeldragningsexempel – för tillämpningsexempel Konferens

1 Värmeventil termisk (PWM)

④ CI-ingång⑤ Närvarodetektor

2 Kylventil, termisk (PWM)3 VAV

För mer information, se avsnitt 3.6.4 Konferens – Värme (ställdon radiator) + Kyla (kyltak) + VAV (CO<sub>2</sub>).

#### 4.1.6 Felsökning

Det är möjligt att lossa plinten från väggfästet vid felsökning och utföra mätningar på plinten medan regulatorn är ansluten.

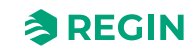

## 5 Överensstämmelse

Regin försäkrar härmed att radioutrustningstypen Regio RCX-serien överensstämmer med direktiv 2014/53/ EU.

Regio RCX-serien uppfyller kraven i SS-EN IEC 60730-1, som EN klass A-kontroll.

Denna radioutrustningsenhet är godkänd för användning i alla länder i den Europeiska unionen.

### CE

Produkten är CE-märkt. Mer information finns på <u>www.regincontrols.com</u>.

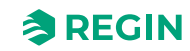

# Bilaga A Tekniska data

# A.1 Generella data

| Matningsspänning                      | 24 V AC (50-60 Hz) eller DC                                                                                                    |  |
|---------------------------------------|----------------------------------------------------------------------------------------------------|--|
| Display                               | 25 x 11 pixlar                                                                                                    |  |
| Strömförbrukning                      | 2,5 VA                                                                                                    |  |
| Omgivningstemperatur                  | 050 °C                                                                                                    |  |
| Omgivande luftfuktighet               | Max. 90 % RH                                                                                                    |  |
| Förvaringstemperatur                  | -20+70 °C                                                                                                    |  |
| Skruvplint                            | Löstagbar typ för kabelarea max 2,1 mm <sup>2</sup>                                                                                                    |  |
| Skyddsklass                           | IP20                                                                                                    |  |
| Material hölje                        | Polykarbonat (PC)                                                                                                    |  |
| Färg                                  | Lock: RAL9003 (signalvit)<br>Väggmontering: RAL9003 (signalvit)                                                                                                    |  |
| Modbus RTU                            | 8 bitar, 1 eller 2 stoppbitar. Udda, jämn eller ingen paritet.                                                                                                    |  |
| Kommunikationshastighet               | 9600, 19200, 38400 eller 76800 bps (för alla protokoll)                                                                                                    |  |
| Mätområde, temperatur                 | 050 °C                                                                                                    |  |
| Temperaturnoggrannhet                 | ±0,5 °C vid 1530 °C1                                                                                                    |  |
| Noggrannhet fuktgivare                | Typiska värden: 2 % RH (10–90 %), 3 % RH (<10 eller >90), Max: 3,5 % RH (10–90), 5 % RH (<10 eller >90)                                                                                                    |  |
| CO <sub>2</sub> -givare               | 0…2000 ppm<br>Uppdateringsfrekvens: 5 s                                                                                                    |  |
| CO <sub>2</sub> -givarens noggrannhet | ±50 ppm + 5 % (uppmätt värde, MV) vid 400–2000 ppm                                                                                                    |  |
| PIR-givare,<br>detekteringsområde     | Detekteringsvinkel 110°, avstånd 5 m<br>vid 8 °C temp. skillnad mellan objekt och rumstemp. = upp till 7 m<br>vid 4 °C temp. skillnad mellan objekt och rumstemp. = upp till 5 m<br>(Målförhållanden: rörelse 1,9 m/s, objektstorlek ca. 700x250 mm) |  |
|                                       | <b>Notera!</b> Beroende på temperaturskillnaden mellan<br>målet och omgivningen ändras avkänningsområdet.                                                                                                    |  |
| VOC-givare                            | VOC-index, intervall 0–500 (100 = 24 t genomsnitt)                                                                                                    |  |
| Montering                             | Rum/vägg                                                                                                    |  |
| Vikt                                  | 115 g                                                                                                    |  |
| Dimensioner                           | Låg (RCX-BL) väggmontering: 94,6 x 94,6 x 21 mm<br>Medelstor (RCX-BM) väggmontering: 94,6 x 94,6 x 31 mm                                                                                                    |  |

1.0,5 K gäller om strömmen på UO1 och UO2 är lägre än 1,5 A, för ström mellan 1,5 A och 2 A är noggrannheten 0,6 K.

# A.2 Kommunikation

| RS485                                   | För EXOline (med automatisk detektering), Modbus (med automatisk detektering) eller BACnet. |
|-----------------------------------------|---------------------------------------------------------------------------------------------|
| Kommunikationskabelns<br>maximala längd | 1 200 m, med repeater                                                                       |
| Bluetooth® Energisnål                   | Bluetooth <sup>®</sup> kommunikation.                                                       |

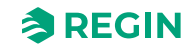

# A.3 In-och utgångar

Alla regulatorer har möjlighet till två (2) universella ingångar (UI), två (2) universella utgångar (UO) och två (2) analoga utgångar (AO).

| Universell utgång 1                            | AO: 0…10 V , 2 mA<br>DO: 24 V/max 2 A (växlar till G0)                |  |  |
|------------------------------------------------|-----------------------------------------------------------------------|--|--|
|                                                | <b>Notera!</b> Maximal ström är 2 A totalt för utgång 1 och utgång 2. |  |  |
| Universell utgång 2                            | AO: 010 V , 2 mA<br>DO: 24 V/max 2 A (växlar till G0)                 |  |  |
|                                                | <b>Notera!</b> Maximal ström är 2 A totalt för utgång 1 och utgång 2. |  |  |
| Analog utgång 1                                | 010 V ut, 2 mA                                                        |  |  |
| Analog utgång 2 /<br>Ingång för kondensering 1 | 010 V ut, 2 mA<br>Kondenseringsingång (samma stift som analog utgång) |  |  |
| Universell ingång 1                            | 010 V<br>PT1000 (050 °C)<br>DI: Slutande potentialfri kontakt         |  |  |
| Universell ingång 2                            | 010 V<br>DI: Slutande potentialfri kontakt                            |  |  |

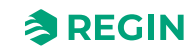

## Bilaga B Modellöversikt

Tabell B-1 Regulatormodeller

| Artikel     | Display | Knappsats | Temperatur-<br>givare | Fuktgivare | CO <sub>2</sub> -givare | VOC-givare | PIR-givare |
|-------------|---------|-----------|-----------------------|------------|-------------------------|------------|------------|
| RCX-T       | -       | -         | Х                     | -          | -                       | -          | -          |
| RCX-TC      | -       | -         | Х                     | -          | Х                       | -          | -          |
| RCX-THCVP   | -       | -         | х                     | х          | х                       | х          | х          |
| RCX-T-D     | x       | Х         | Х                     | -          | -                       | -          | -          |
| RCX-TH-D    | х       | х         | х                     | Х          | -                       | -          | -          |
| RCX-TC-D    | x       | X         | X                     | -          | х                       | -          | -          |
| RCX-THCVP-D | х       | х         | х                     | Х          | х                       | х          | х          |

Tabell B-2 Väggmonteringsmodeller

| Artikel | Kommentarer                |
|---------|----------------------------|
| RCX-BL  | Väggmontering Låg, vit     |
| RCX-BM  | Väggmontering Medium (vit) |

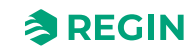

## Bilaga C Larmlista

Det finns en enkel larmfunktion för Regio RCX-serien-regulatorerna. Det finns ett antal logiska variabler som kan avläsas från ett SCADA-system, och dessutom ett summalarm som ställs in när något av de andra larmen är aktiva.

### C.1 Larm

| Larmnamn             | Beskrivning                                          |
|----------------------|------------------------------------------------------|
| RC_SumAlarm          | Aktiv om något av de andra larmen är aktiva.         |
| RC_AlarmRoomTempHigh | Rumstemperaturen är över den övre larmgränsen.       |
| RC_AlarmRoomTempLow  | Rumstemperaturen är under den nedre larmgränsen.     |
| RC_AlarmCO2High      | CO <sub>2</sub> -nivån är över den övre larmgränsen. |
| RC_AlarmSensorError  | En intern eller extern givare fungerar inte korrekt. |
| RC_AlarmDI           | En DI som är inställd som larmingång är aktiv.       |
| RC_AlarmManualOutput | En utgång regleras manuellt.                         |

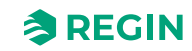

# Bilaga D Plintlista

# D.1 Kabeldragning – Plintlista

#### Se sektion 4.1.4 Inkoppling.

| Plint | 1/0                                         |
|-------|---------------------------------------------|
| 1     | Strömförsörjning G+                         |
| 2     | Strömförsörjning G0–                        |
| 3     | Kommunikation A–                            |
| 4     | Kommunikation B+                            |
| 5     | Universell ingång 2                         |
| 6     | Universell ingång 1                         |
| 7     | G0                                          |
| 8     | G0                                          |
| 9     | Analog utgång 2 / Ingång för kondensering 1 |
| 10    | Analog utgång 1                             |
| 11    | Universell utgång 2                         |
| 12    | Universell utgång 1                         |

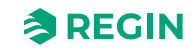

# Bilaga E Licenser

### E.1 Cube MX

COPYRIGHT(c) 2017 STMicroelectronics

Redistribution and use in source and binary forms, with or without modification, are permitted provided that the following conditions are met:

- 1. Redistributions of source code must retain the above copyright notice, this list of conditions and the following disclaimer.
- 2. Redistributions in binary form must reproduce the above copyright notice, this list of conditions and the following disclaimer in the documentation and/or other materials provided with the distribution.
- 3. Neither the name of STMicroelectronics nor the names of its contributors may be used to endorse or promote products derived from this software without specific prior written permission.

THIS SOFTWARE IS PROVIDED BY THE COPYRIGHT HOLDERS AND CONTRIBUTORS "AS IS" AND ANY EXPRESS OR IMPLIED WARRANTIES, INCLUDING, BUT NOT LIMITED TO, THE IMPLIED WARRANTIES OF MERCHANTABILITY AND FITNESS FOR A PARTICULAR PURPOSE ARE DISCLAIMED. IN NO EVENT SHALL THE COPYRIGHT HOLDER OR CONTRIBUTORS BE LIABLE FOR ANY DIRECT, INDIRECT, INCIDENTAL, SPECIAL, EXEMPLARY, OR CONSEQUENTIAL DAMAGES (INCLUDING, BUT NOT LIMITED TO, PROCUREMENT OF SUBSTITUTE GOODS OR SERVICES; LOSS OF USE, DATA, OR PROFITS; OR BUSINESS INTERRUPTION) HOWEVER CAUSED AND ON ANY THEORY OF LIABILITY, WHETHER IN CONTRACT, STRICT LIABILITY, OR TORT (INCLUDING NEGLIGENCE OR OTHERWISE) ARISING IN ANY WAY OUT OF THE USE OF THIS SOFTWARE, EVEN IF ADVISED OF THE POSSIBILITY OF SUCH DAMAGE.

### E.2 FreeRTOS

The FreeRTOS kernel is released under the MIT open source license, the text of which is provided below.

This license covers the FreeRTOS kernel source files, which are located in the /FreeRTOS/Source directory of the official FreeRTOS kernel download. It also covers most of the source files in the demo application projects, which are located in the /FreeRTOS/Demo directory of the official FreeRTOS download. The demo projects may also include third party software that is not part of FreeRTOS and is licensed separately to FreeRTOS. Examples of third party software includes header files provided by chip or tools vendors, linker scripts, peripheral drivers, etc. All the software in subdirectories of the /FreeRTOS directory is either open source or distributed with permission, and is free for use. For the avoidance of doubt, refer to the comments at the top of each source file.

#### License text:

Copyright (C) 2017 Amazon.com, Inc. or its affiliates. All Rights Reserved. Permission is hereby granted, free of charge, to any person obtaining a copy of this software and associated documentation files (the "Software"), to deal in the Software without restriction, including without limitation the rights to use, copy, modify, merge, publish, distribute, sublicense, and/or sell copies of the Software, and to permit persons to whom the Software is furnished to do so, subject to the following conditions:

✓ The above copyright notice and this permission notice shall be included in all copies or substantial portions of the Software.

THE SOFTWARE IS PROVIDED "AS IS", WITHOUT WARRANTY OF ANY KIND, EXPRESS OR IMPLIED, INCLUDING BUT NOT LIMITED TO THE WARRANTIES OF MERCHANTABILITY, FITNESS FOR A PARTICULAR PURPOSE AND NONINFRINGEMENT. IN NO EVENT SHALL THE AUTHORS OR COPYRIGHT HOLDERS BE LIABLE FOR ANY CLAIM, DAMAGES OR OTHER LIABILITY, WHETHER IN AN ACTION OF CONTRACT, TORT OR OTHERWISE, ARISING FROM,

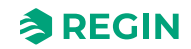

# OUT OF OR IN CONNECTION WITH THE SOFTWARE OR THE USE OR OTHER DEALINGS IN THE SOFTWARE.

### E.3 Fonts

The tom-thumb.bdf (used for Font\_4x3.c/.h) font can be licensed under MIT or CC0 or CC-BY 3.0 More information in this thread: <u>https://robey.lag.net/2010/01/23/tiny-monospace-font.html</u>

Fonts from uw-ttyp0-1.3 (used for Font\_12x6.c/.h) are licensed with:

#### THE TTYPO LICENSE

Permission is hereby granted, free of charge, to any person obtaining a copy of this font software and associated files (the "Software"), to deal in the Software without restriction, including without limitation the rights to use, copy, modify, merge, publish, distribute, embed, sublicense, and/or sell copies of the Software, and to permit persons to whom the Software is furnished to do so, subject to the following conditions:

- 1. The above copyright notice, this permission notice, and the disclaimer below shall be included in all copies or substantial portions of the Software.
- 2. If the design of any glyphs in the fonts that are contained in the Software or generated during the installation process is modified or if additional glyphs are added to the fonts, the fonts must be renamed. The new names may not contain the word "UW", irrespective of capitalisation; the new names may contain the word "ttyp0", irrespective of capitalisation, only if preceded by a foundry name different from "UW".

THE SOFTWARE IS PROVIDED "AS IS", WITHOUT WARRANTY OF ANY KIND, EXPRESS OR IMPLIED, INCLUDING BUT NOT LIMITED TO THE WARRANTIES OF MERCHANTABILITY, FITNESS FOR A PARTICULAR PURPOSE AND NONINFRINGEMENT. IN NO EVENT SHALL THE AUTHORS OR COPYRIGHT HOLDERS BE LIABLE FOR ANY CLAIM, DAMAGES OR OTHER LIABILITY, WHETHER IN AN ACTION OF CONTRACT, TORT OR OTHERWISE, ARISING FROM, OUT OF OR IN CONNECTION WITH THE SOFTWARE OR THE USE OR OTHER DEALINGS IN THE SOFTWARE.

### E.4 JSMN

Copyright (c) 2010 Serge A. Zaitsev

Permission is hereby granted, free of charge, to any person obtaining a copy of this software and associated documentation files (the "Software"), to deal in the Software without restriction, including without limitation the rights to use, copy, modify, merge, publish, distribute, sublicense, and/or sell copies of the Software, and to permit persons to whom the Software is furnished to do so, subject to the following conditions:

✓ The above copyright notice and this permission notice shall be included in all copies or substantial portions of the Software.

THE SOFTWARE IS PROVIDED "AS IS", WITHOUT WARRANTY OF ANY KIND, EXPRESS OR IMPLIED, INCLUDING BUT NOT LIMITED TO THE WARRANTIES OF MERCHANTABILITY, FITNESS FOR A PARTICULAR PURPOSE AND NONINFRINGEMENT. IN NO EVENT SHALL THE AUTHORS OR COPYRIGHT HOLDERS BE LIABLE FOR ANY CLAIM, DAMAGES OR OTHER LIABILITY, WHETHER IN AN ACTION OF CONTRACT, TORT OR OTHERWISE, ARISING FROM, OUT OF OR IN CONNECTION WITH THE SOFTWARE OR THE USE OR OTHER DEALINGS IN THE SOFTWARE.

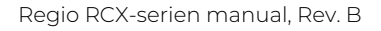

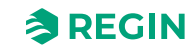

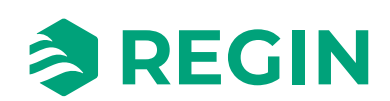